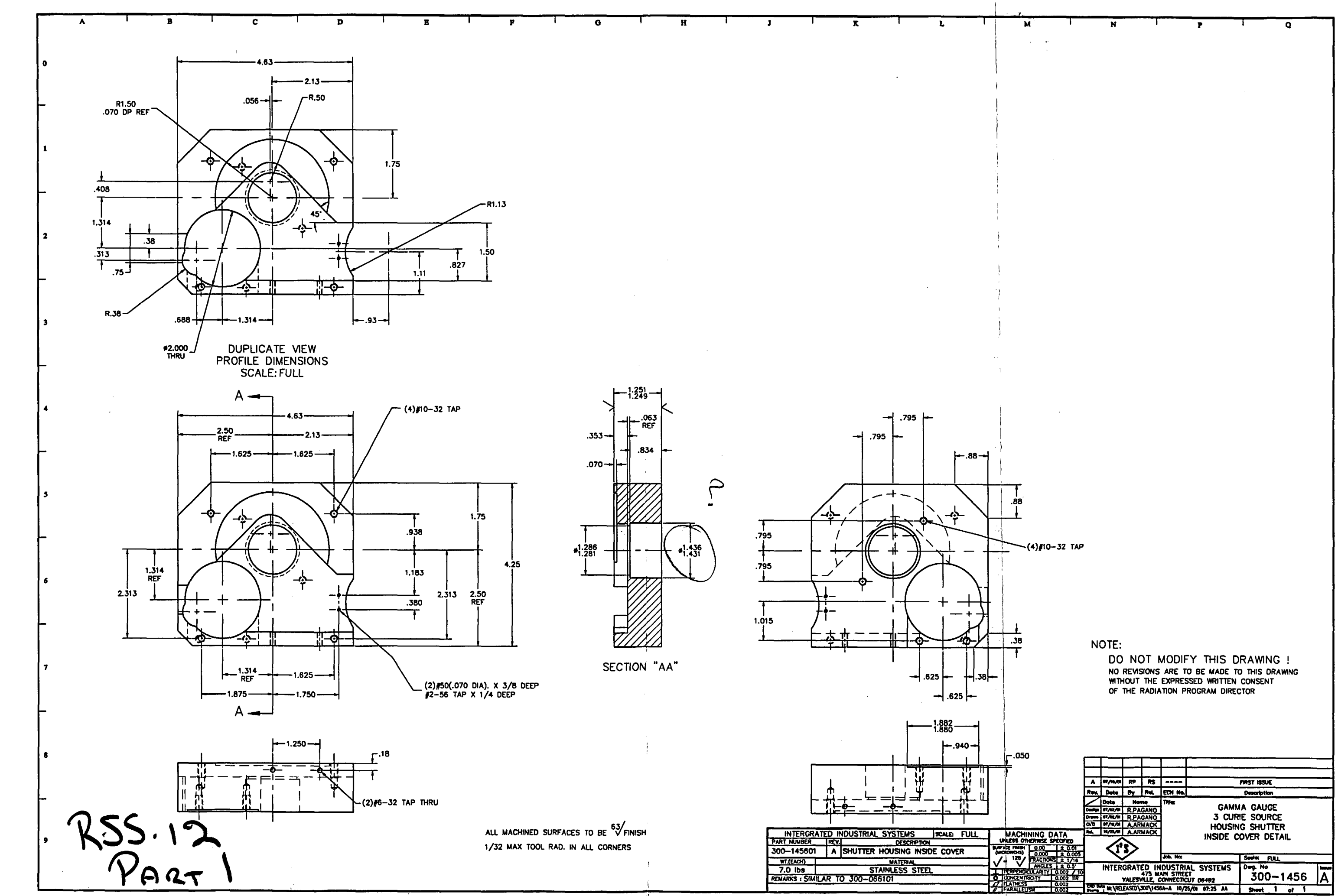

M:\Released\300\1456A-A.dwg, 04/03/2003 11:22:17 AM, rsantill

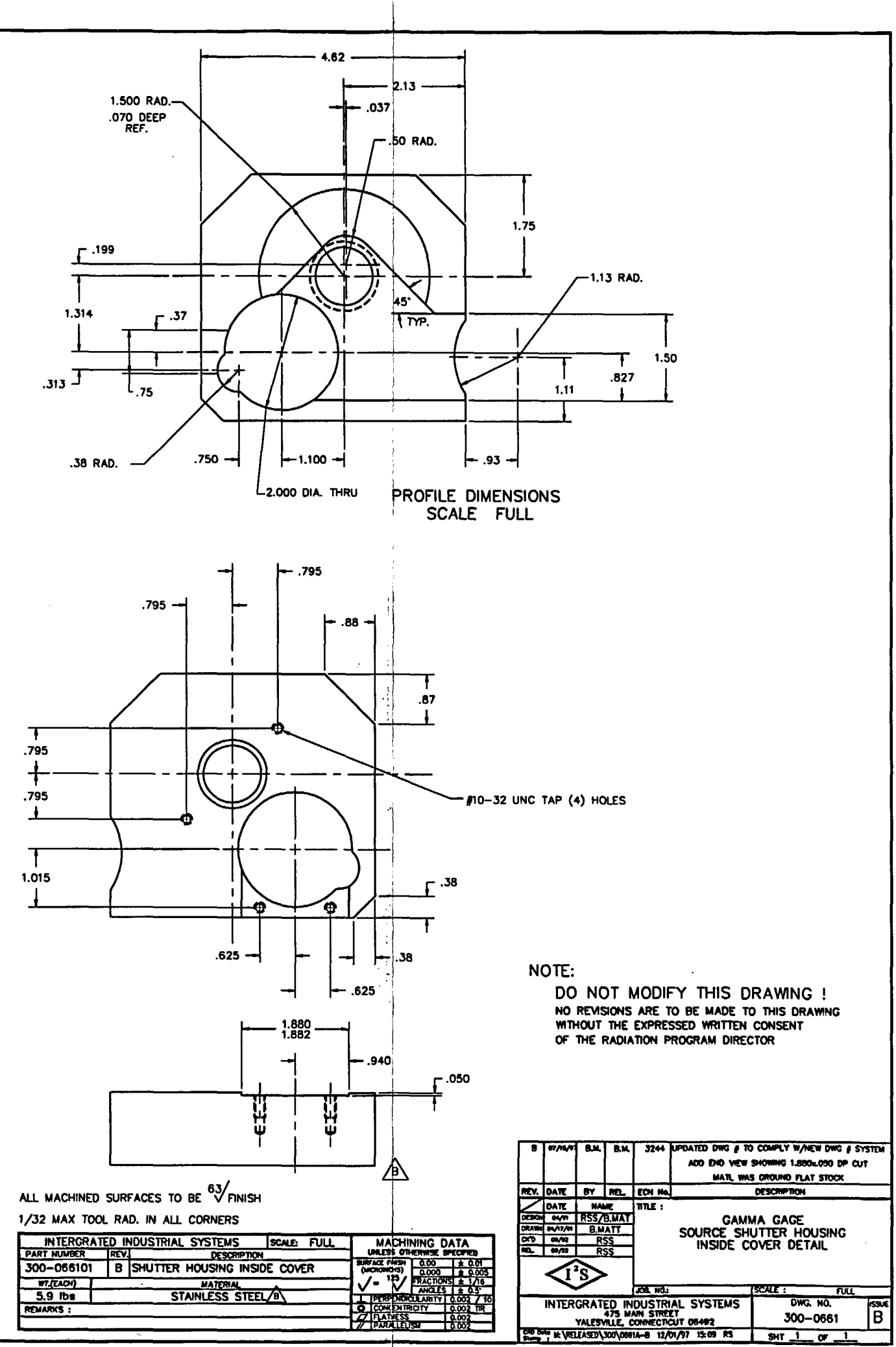

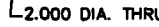

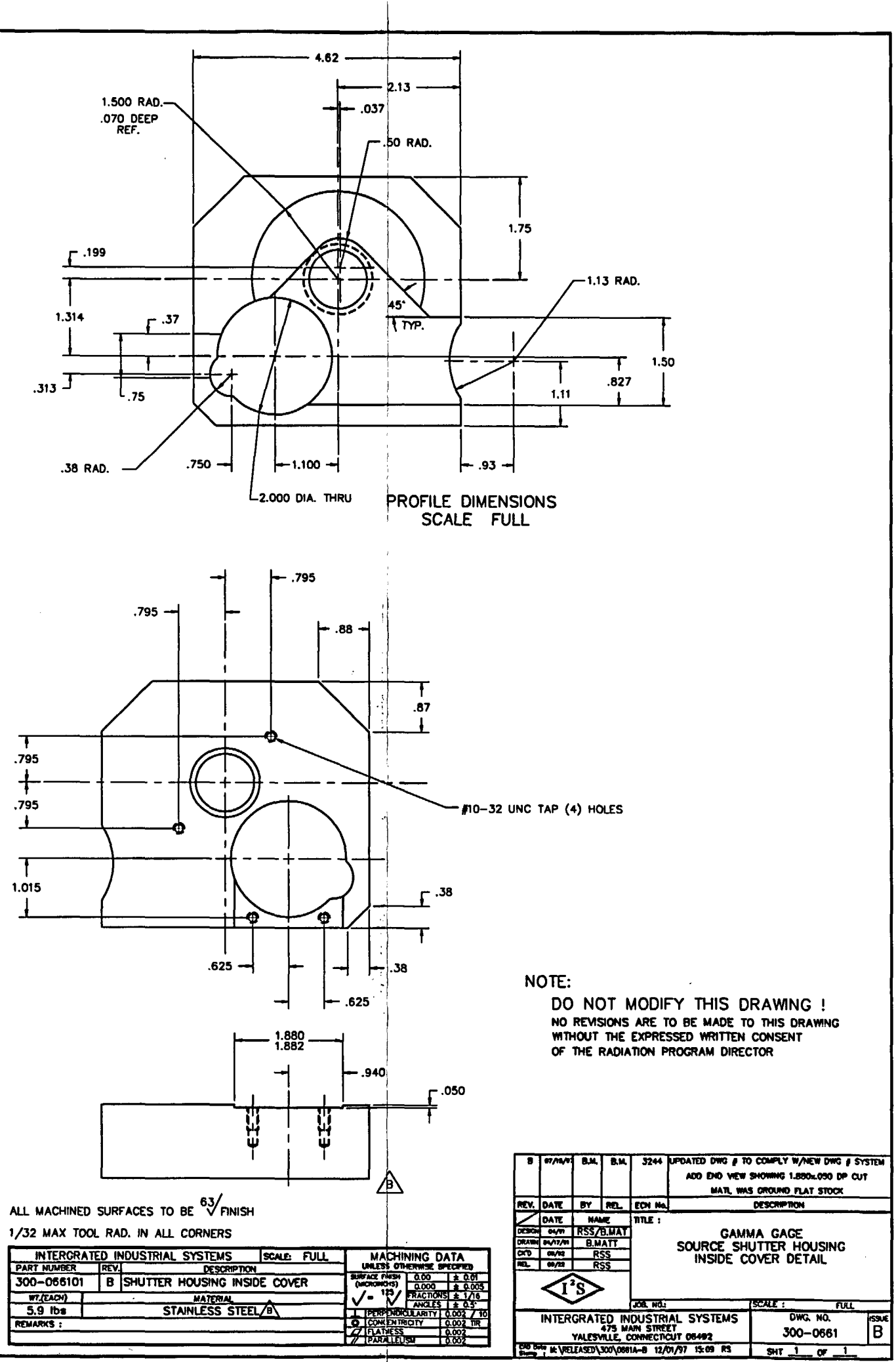

| 1/32 MAX TO | OL RAD. | IN ALL | CORNERS |
|-------------|---------|--------|---------|
|-------------|---------|--------|---------|

1.251

.353 -

.070 •

1.050 \_\_\_\_\_ -1.045 \_\_\_\_\_ -

063

REF

.834

SECTION A - A

1.200 DIA.

| INTERCRAT   | ied II            | NOUSTRIAL SYSTEMS  | SCALE FULL |  |  |  |
|-------------|-------------------|--------------------|------------|--|--|--|
| PART NUMBER | REV.              | DESCRIPTI          | ON         |  |  |  |
| 300-066101  | B                 | SHUTTER HOUSING IN | SIDE COVER |  |  |  |
| WT.(EACH)   | MATERIAL          |                    |            |  |  |  |
| 5.9 lbs     | STAINLESS STEEL/B |                    |            |  |  |  |
| REMARKS :   |                   |                    |            |  |  |  |
|             |                   |                    |            |  |  |  |

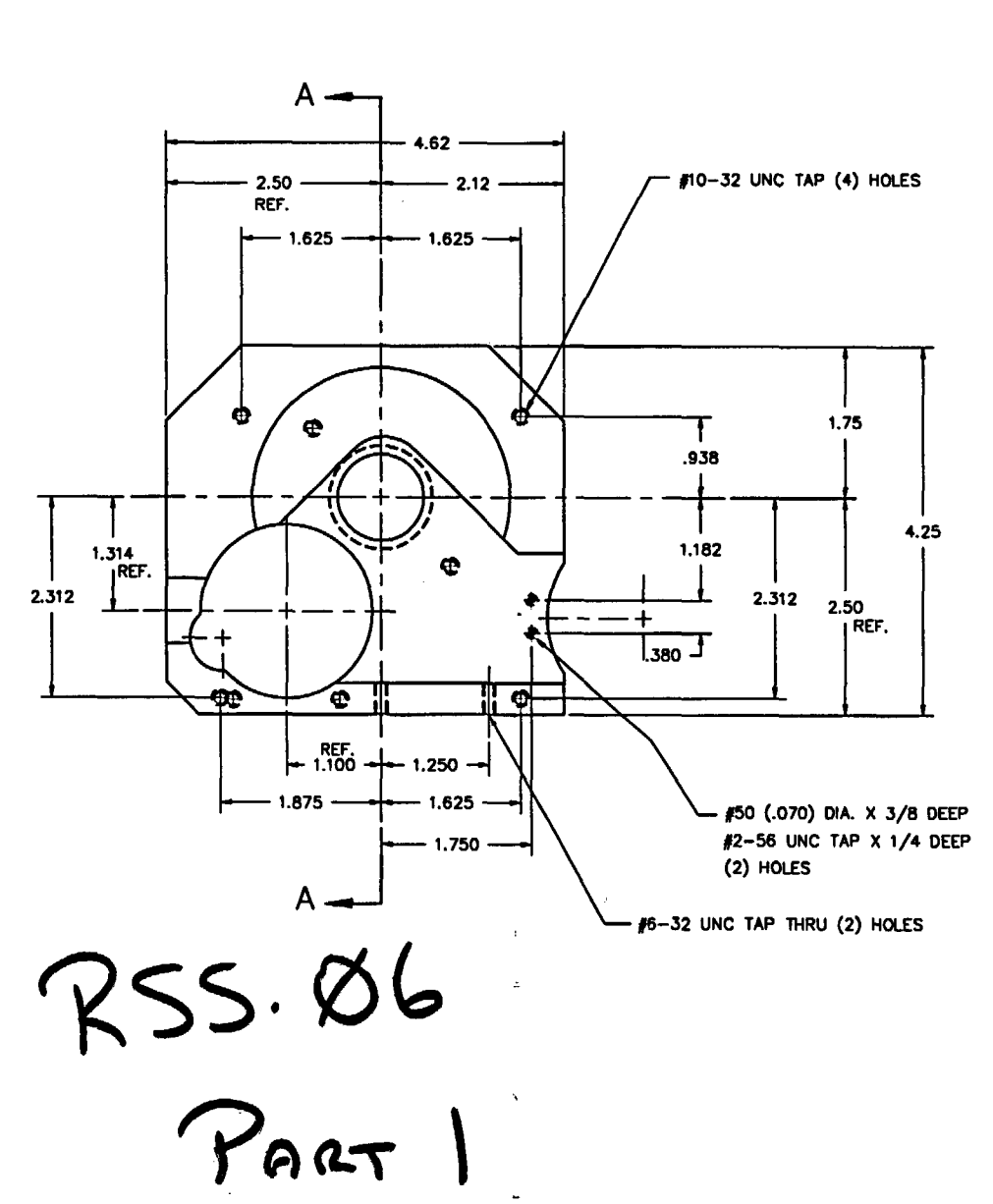

.

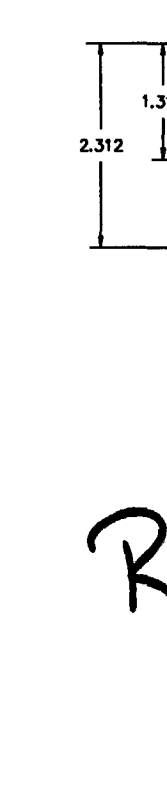

M:\Released\300\0661A-B.dwg, 04/03/2003 11:21:09 AM, rsantill

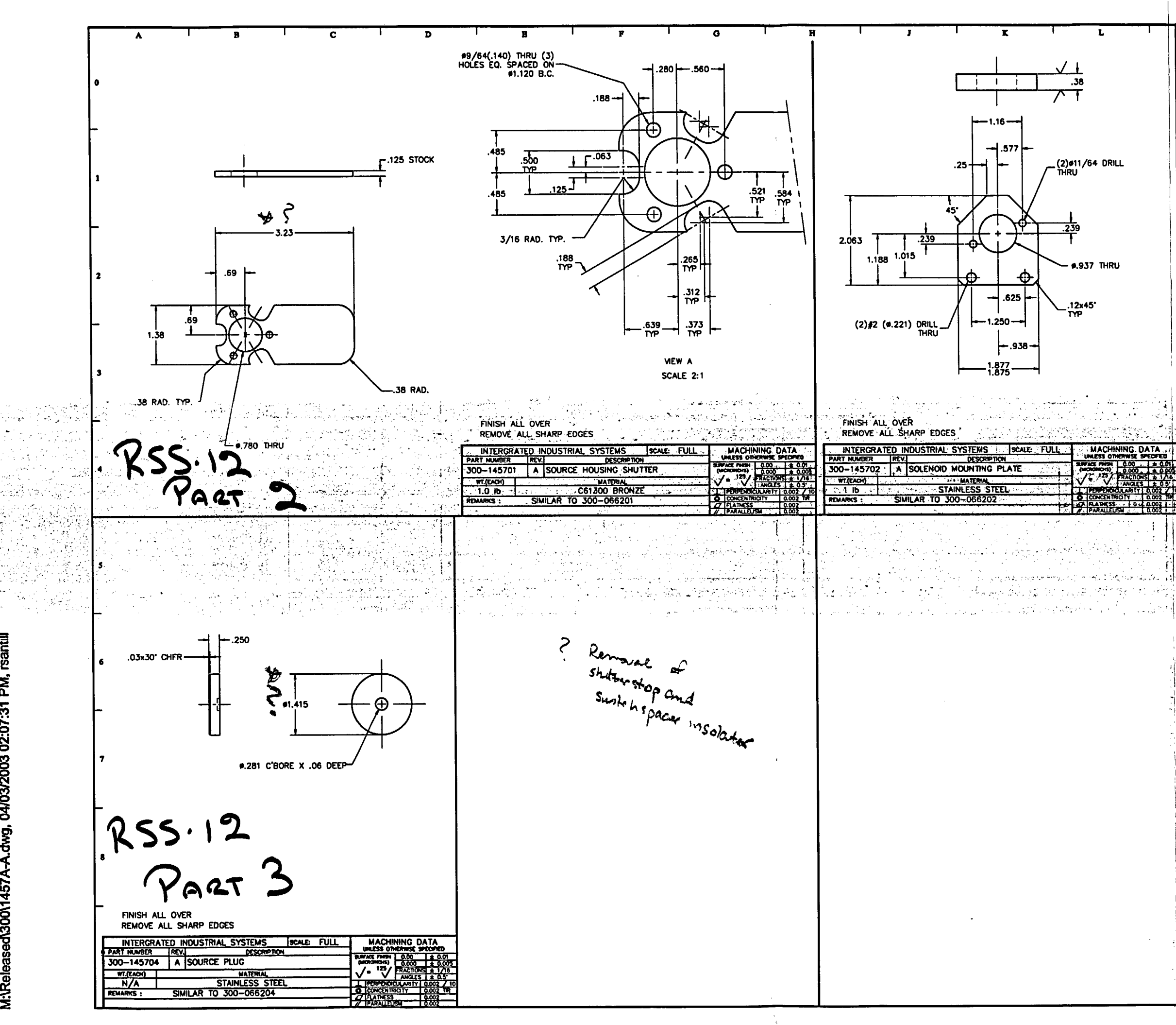

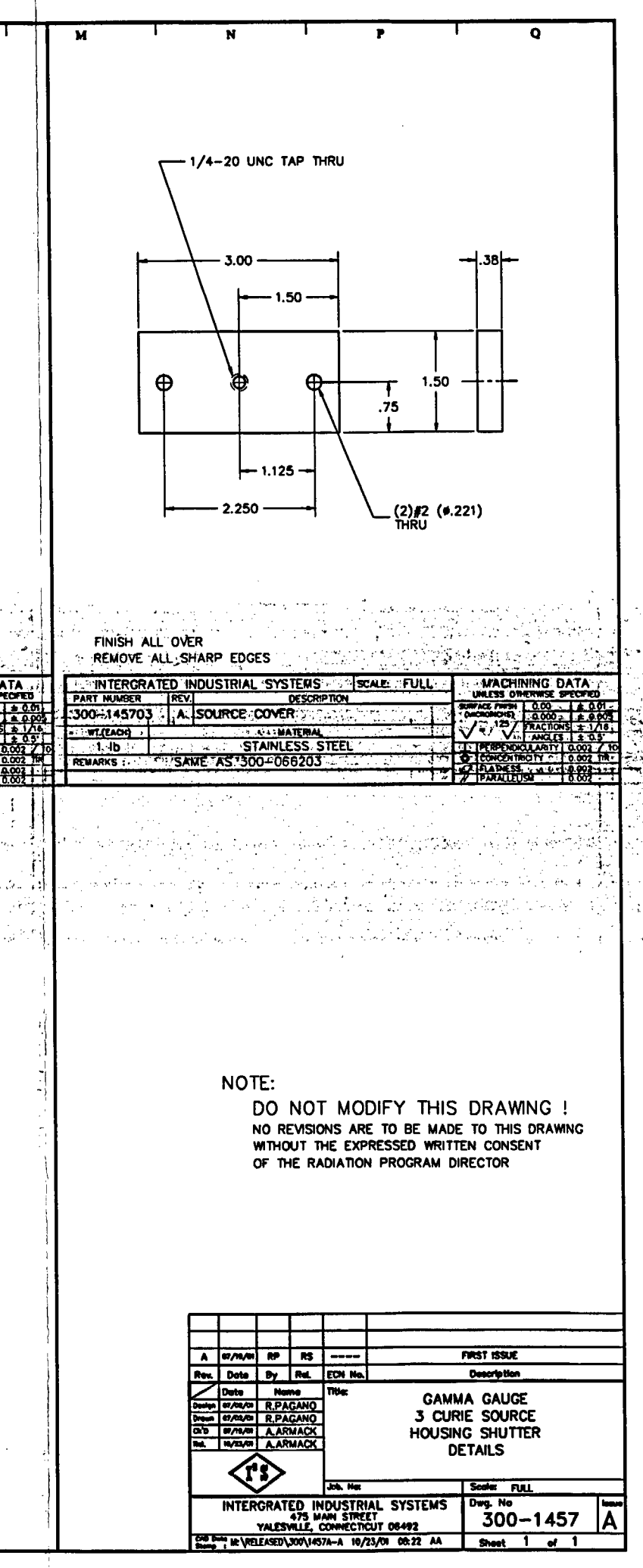

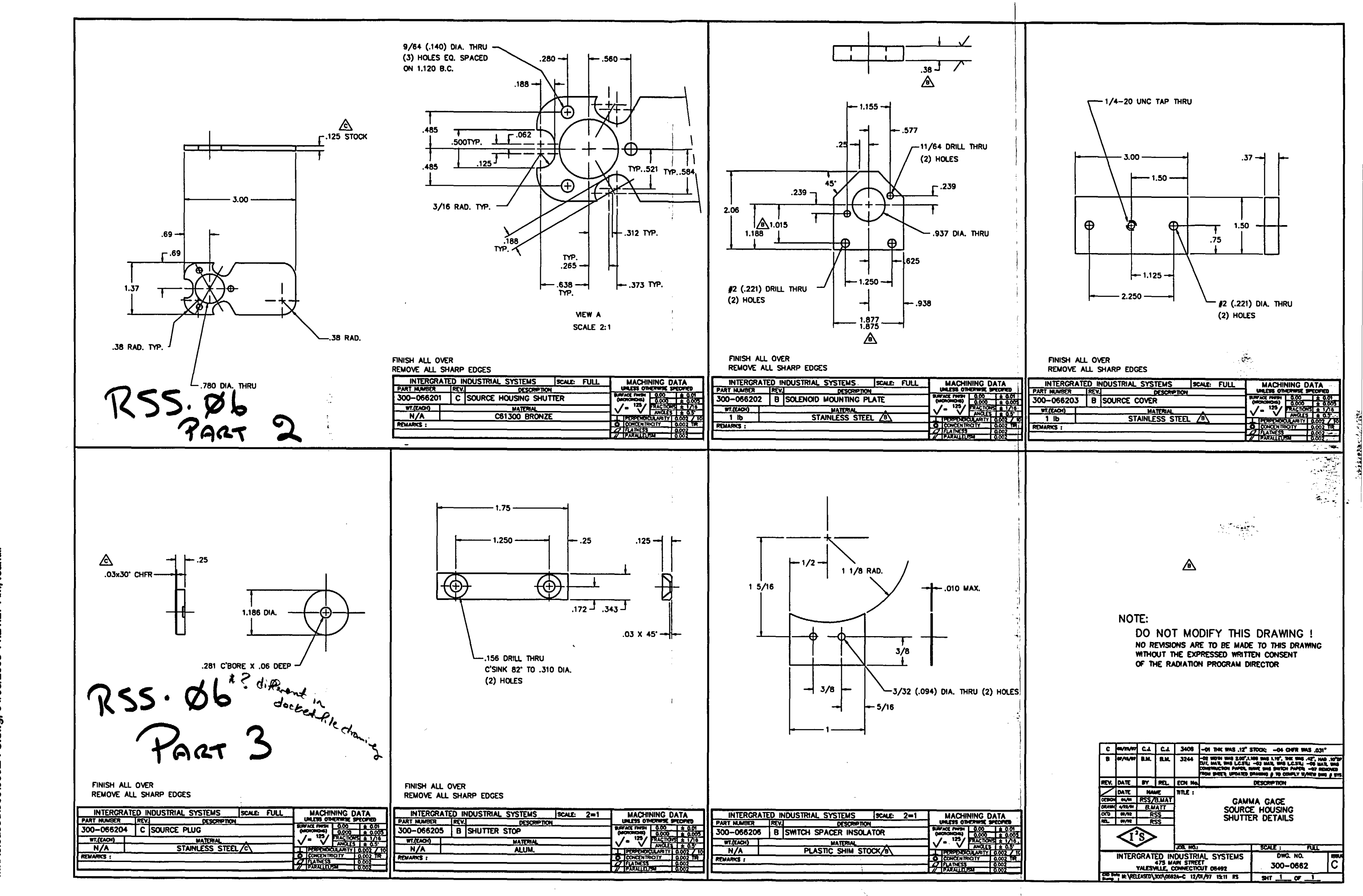

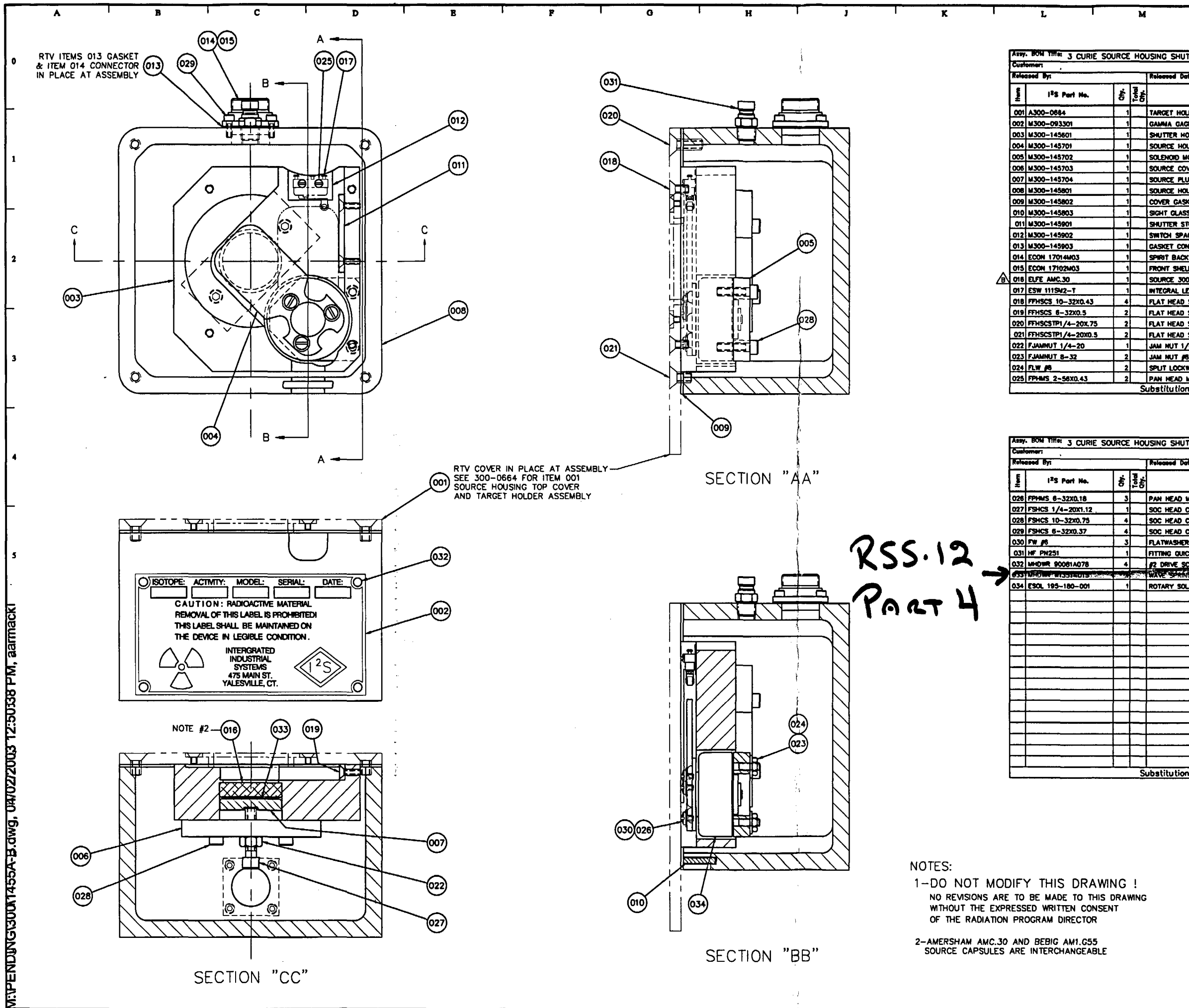

| Т                   |               | N                   |          |                |          | P            |          |             | Г   | Q                       |            |
|---------------------|---------------|---------------------|----------|----------------|----------|--------------|----------|-------------|-----|-------------------------|------------|
|                     | ļ             | -                   |          |                |          | •            |          |             |     | -                       |            |
|                     |               |                     |          |                |          |              |          |             |     |                         |            |
| TTER                | ASSE          | MBLY                |          | ASSY. 1        | IN A     | 300-1        | 455      | 5           | ľ   | age 1 ef 2              |            |
| j La<br>stex        |               |                     |          | HP Date        |          |              | 1        | -           | #   | ob #:                   |            |
|                     | 0             |                     |          |                |          |              |          | Order       | 1   |                         |            |
|                     | Ues           | спрпо               | n        |                |          | 2            | 4        | No.         |     | Remorks                 |            |
| LDER /              | ASSEM         | BLY                 |          |                |          | <u> </u>     |          |             | _   |                         |            |
| OUSING              | INSIC         | E COVE              | R        |                |          |              | M        |             | _   |                         |            |
| USING               | HUT           | TER                 |          |                |          |              | W_       |             |     |                         |            |
| AOUNTI              | NG PL         | ATE                 |          |                |          |              | W        |             | _   |                         |            |
| UG                  | ┼──           |                     |          |                |          |              | W        |             |     |                         |            |
| USING               |               |                     |          |                |          |              | W        |             |     |                         |            |
| KET                 | +             |                     |          |                |          |              | <b>N</b> |             |     |                         |            |
| TOP                 |               |                     |          |                |          |              | U        |             | -   |                         |            |
| CER I               | SOLA          | TOR                 |          |                |          |              | W        |             |     |                         |            |
| NNECT               | dR -          |                     |          | -              |          | _ <u> </u> _ | W.       |             | _   |                         |            |
| L REC               | DTA           | LING MOL            | EX# 1    | 710240         | 3        |              | -        | <u> </u>    |     |                         |            |
| OOMCI               | NH24          | ANC.                | 30 OR    | ANT.           | 355      |              | PD       |             |     |                         |            |
| ENT ST              |               | ROSWITC             | H/111    | SM2-T          |          |              | P        |             | _   |                         |            |
| 50C 0               | AP SI         | CREW 6              | -32 X    | 1/2            | <u>,</u> |              | P        |             |     | , i                     |            |
| SOC C               | AP T          | MPER I              | PRF1/4   | 4-20X3         | /4       |              | P        |             |     |                         |            |
| SOC 0               | AP T          | MPER I              | PRF1/4   | 4-2001         | 2        |              | P        |             |     |                         |            |
| <u>- 20</u><br>8-32 |               |                     |          |                |          |              | P        |             |     |                         |            |
| WASHE               | R /8          |                     |          |                |          |              | P        |             |     |                         |            |
| MACH                | SCREY         | 1 2-56              | X 7/     | 16<br>)tharw   | ion Mel  |              | P        |             | _   |                         |            |
|                     | UW6           |                     | 335 (    | A LITET W      | 138 NO   |              |          |             |     |                         |            |
|                     |               |                     |          |                |          |              |          |             |     |                         |            |
|                     |               |                     |          |                |          |              |          |             |     |                         |            |
| TTER                | ASSE          | MBLY                |          | A55Y. B        | ION A:   | 300-1        | 455      | 5           | ľ   | ope 2 of 2              |            |
| <del>ما [</del>     | *             |                     |          | Spore &        | 90W #:   |              |          | -           | ľ   | nits Reg'd: 1           |            |
|                     |               |                     |          |                |          |              | L,       | Order       | 4   |                         |            |
|                     | Des           | criptic             | n        |                |          | 4            | Ē        | No.         |     | Remorice                |            |
| MACH                | SCREV         | 6-32                | X 3/     | 16             | -        |              | P.       |             | _   |                         |            |
| CAP S               | REW           | 10-32               | x 3/4    | ./.0           |          |              | ۳<br>۹   |             | -   |                         |            |
| CAP S               | DREW          | 6-32 X              | 3/8      |                |          |              | P        |             | _   |                         |            |
| R /6                | C 1000        |                     | 2424     |                |          |              | P        |             | -   |                         |            |
| CREW                | 5/16          | MCMAST              | ER/90    | 081 407        | 8        |              | P        |             |     |                         |            |
| C WA                |               | 550C.SF             | RINC     | WISSI          | 015      |              | P        |             |     |                         |            |
| L.5 <u>\$</u> 1     | 5VDC          | LL.#12              | 9-180    | -001           |          |              | PD       |             | -   |                         |            |
|                     |               |                     |          |                |          |              |          |             |     |                         |            |
|                     |               |                     |          |                |          |              |          |             | _   |                         |            |
|                     |               |                     |          |                |          |              |          |             |     |                         |            |
|                     |               |                     |          |                | _        |              |          |             |     |                         |            |
|                     |               |                     |          |                |          |              |          |             |     |                         |            |
|                     | <u> </u>      |                     |          |                |          |              |          |             | _   |                         |            |
|                     |               |                     |          |                |          | _†-          |          |             | -   |                         |            |
|                     |               |                     |          |                |          |              |          |             | _   |                         |            |
|                     | <u> </u>      |                     |          |                |          |              | Н        |             |     |                         |            |
|                     |               |                     |          |                |          |              | Η        |             |     | · · · _                 |            |
|                     |               |                     |          |                |          |              |          |             |     |                         |            |
|                     | 0             | 4 11-1              |          | \th            | ine biet |              |          |             |     |                         |            |
| 13 A                | owe           |                     | 55 C     | /INETW         | SE NO    | led          |          |             | ~~~ |                         |            |
|                     |               |                     |          |                |          |              |          |             |     |                         |            |
|                     |               |                     |          |                |          |              |          |             |     |                         |            |
|                     |               |                     |          |                |          |              |          |             |     |                         |            |
|                     |               |                     |          |                |          |              |          |             |     |                         |            |
|                     |               |                     | r        | 1              | <u>,</u> |              |          |             |     |                         |            |
|                     | в             | 04/02/03            | ARM      | RS             | 6832     |              | ITPO     | 6 DESC      |     | SOURCE 1000M            | a          |
| ·                   | ۸             | 67/16/01            | RP       | RS             |          |              |          |             | TR: | t issue                 | _          |
|                     | Rev.          | Date                | By       | Rel.           | ECN No.  |              | _        |             | D   | scription               |            |
|                     |               | 00te<br>67/96/01    | RSS      | S/RJP          | 11040    |              | C        | CAMM        | A   | GAUGE                   |            |
|                     | Orean<br>Ca'D | 67/82/8<br>97/13/01 | R.P/     | MACK           | ł        |              | 3        | CURI        | Ē   | SOURCE                  |            |
|                     | <b>Nø.</b>    | 67/30/0             | L KI     | NNEY           | 1        |              | пÜ       | NICU<br>ASS | E   | BLY                     |            |
| 1                   |               | <r></r>             | 3        |                |          |              |          |             |     |                         |            |
|                     |               | <u> </u>            | <u>_</u> | -              | Job. No: |              |          |             | Se  | ole: FULL               |            |
|                     |               | INTER               | GRAT     | ED IN<br>475 M | DUSTRI   | AL SY        | STE      | MS          | Ūv  | ∿ №<br>300-1 <i>4</i> 5 | 5          |
|                     | 00 B          |                     | TALES    | WLLE, C        | Bites 04 | DUT 064      | 92       |             | -   |                         | <u>~</u> 1 |

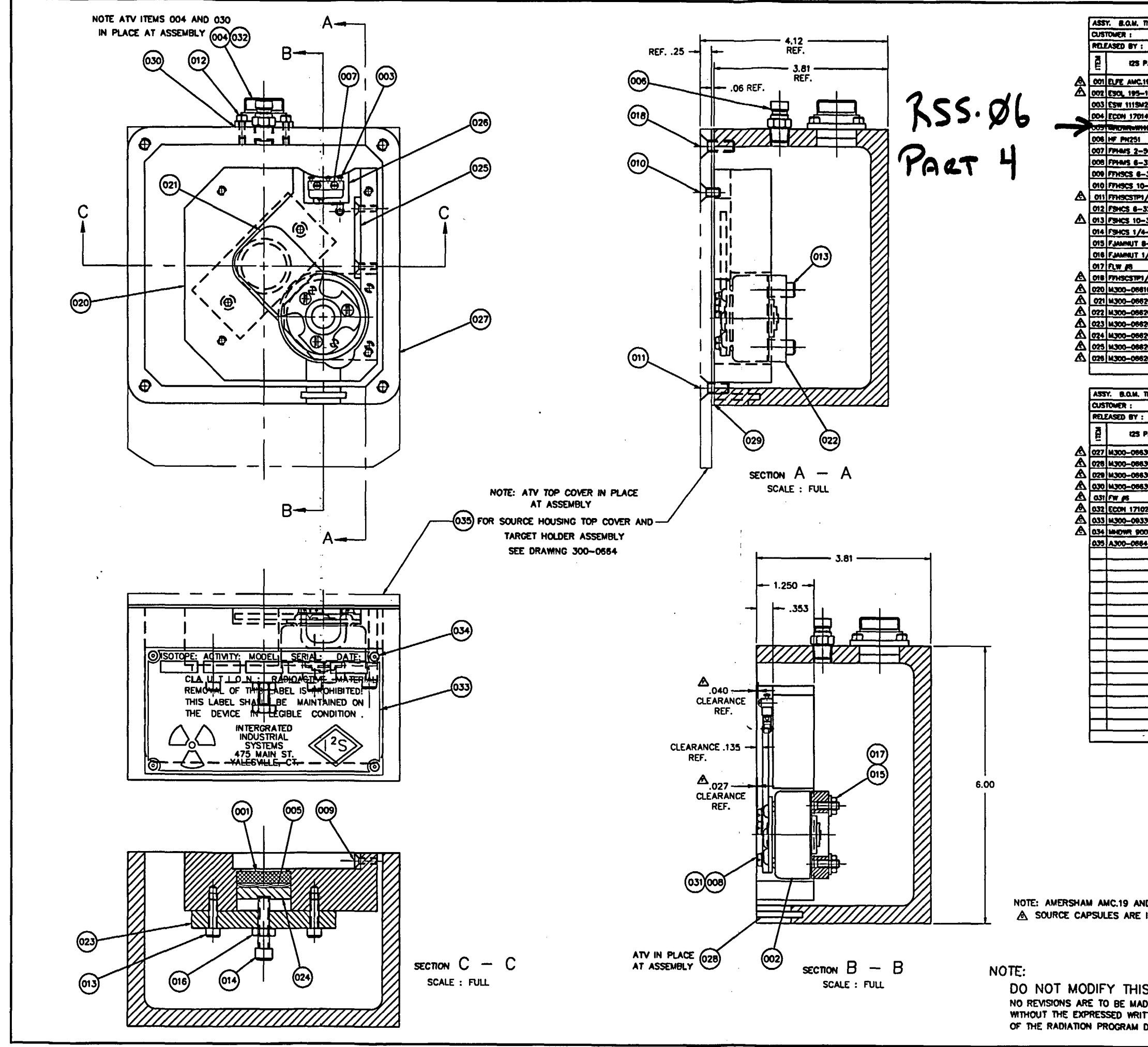

|              |                   | _                                                 | -                                      | -                                                         | -                                 |           |                             |           |               |            |              | _                  |                              |
|--------------|-------------------|---------------------------------------------------|----------------------------------------|-----------------------------------------------------------|-----------------------------------|-----------|-----------------------------|-----------|---------------|------------|--------------|--------------------|------------------------------|
|              |                   |                                                   |                                        |                                                           |                                   |           |                             |           |               |            | _            |                    |                              |
| TLE : SOURCE | HOU               | SING I                                            | HUTTER                                 | ASSE                                                      | MOLY                              | _         |                             | 8.0.M.    | # : 300-0660  | )          |              |                    | Palof 1                      |
|              |                   |                                                   |                                        |                                                           | LOT                               | :         |                             | SPARE     | B.O.M. # :    | _          | -            |                    | UNITS REO'D: 1               |
| <u> </u>     | 1.                | 1                                                 | RELEASE                                | 0 0/                                                      | IR I                              |           | <u> </u>                    | HE DA     | IL : 04/20/94 | ہ<br>انہ ا |              | EV.: 6             | 108 % :                      |
| ART NO.      | 6                 | 5                                                 |                                        |                                                           | D                                 | ESCRI     | PTION                       |           |               | 3          | Ε            | NO.                | REMARKS                      |
|              | +,                |                                                   | SOURCE                                 | 1000                                                      |                                   | 41 441    | C 19 0                      | a dahat i |               | F          |              |                    |                              |
| 180-001      | 1                 |                                                   | ROTARY                                 | SOL                                                       | S 125M                            |           | /129-18                     | 0-001     |               |            | PO           |                    |                              |
| 2-1          | 1                 |                                                   | INTEGRA                                |                                                           | F SW M                            | CROSW     | TCH/11                      | SM2-T     |               |            |              |                    | 1                            |
| MO3          | 1                 |                                                   | SPIRIT B                               | ACKS                                                      | HELL SO                           | FLNG      | MOLEXI                      | 17014     | 03            |            | ₽            |                    |                              |
| -0-0-0-      |                   |                                                   | WAVENE                                 | 10.00                                                     | 1/AS-11/                          | 45500     | SPACE.                      |           |               |            | P            |                    |                              |
|              | 1                 |                                                   | PITTING O                              | OUICI                                                     | DISC N                            | PPLE      | K PNZ                       | 1         |               |            | •            |                    |                              |
| 6X0.45       | 2                 | <u> </u>                                          | PAN HEA                                | NO M                                                      | ICH SCH                           | EW 2-     | 56 X 7                      | 16        |               |            | Ρ            |                    |                              |
| 20,18        |                   | <b> </b>                                          | PAN HEA                                | NO MA                                                     | ICH SCR                           | EW 6-     | 32 X 3                      | /16       |               | _          | •            |                    |                              |
| 32×0.5       | 2                 |                                                   | FLAT HE                                | AD 9                                                      | OC CAP                            | SCREW     | 6-32                        | x 1/2     |               | -          | P            |                    | -                            |
| - 32X0(43    | +                 |                                                   | FLAT HE                                | AD S                                                      | OC CAP                            | SCREW     | 10-3                        | 2 X 7/1   | 6             | _          | P            |                    |                              |
| 4-2000.5     | <u> </u>          |                                                   | PLAT NE                                | AD 3                                                      | OC CAP                            | TAMPE     | R (107)                     | 4-20%     | <u>n</u>      | -          | -            |                    |                              |
| 3700 75      | +-;               |                                                   | 900 HE                                 |                                                           | - 50RE                            | W 10-3    | 2 X 3/0                     | )<br>//   |               |            | -            |                    |                              |
| -2021.12     | +-                |                                                   | SOC HEA                                | 0 0                                                       | P SCRE                            | W 1/4-    | -20 X 1                     | 1/8       | ····          |            |              |                    |                              |
| -32          | 2                 |                                                   | JAM NUT                                | 1 /8-                                                     | -32                               |           |                             |           |               |            | •            |                    |                              |
| /4-20        | . 1               |                                                   | JAM NUT                                | r 1/4                                                     | -20                               |           |                             |           |               |            | P            |                    |                              |
|              | 2                 |                                                   | SPUT LO                                | CKW/                                                      | 961                               | 8         |                             |           |               |            | ₽            |                    |                              |
| /4-20x.75    | 2                 |                                                   | FLAT HE                                | AD S                                                      | OC CAP                            | TAMPE     | R PRFI                      | /4-20X    | 1/4           | _          | ۴.           |                    | _                            |
| 01           | 1-1               | -                                                 | SHUTTER                                | HOU                                                       | SING IN                           | 90E (X    | WER                         |           |               |            | Μ_           |                    | 4                            |
| 01           | +                 |                                                   | SOURCE                                 | HOUS                                                      | SING SHI                          | UTTER     |                             |           |               | H          |              |                    |                              |
|              | +!                |                                                   | SOLENOE                                | D MO                                                      | UNTING                            | PLATE     |                             |           |               | Η          |              |                    |                              |
| <u>m</u>     | +-!               | <del>                                      </del> | SOURCE                                 | COVE                                                      | . <u>न</u> ्                      |           |                             |           |               | Η          | 屵            |                    | -{                           |
| 05           | +-                |                                                   | SHITTER                                | 1 510                                                     | <u>,</u>                          |           |                             |           |               | $\vdash$   | -            |                    |                              |
| 06           | +;                |                                                   | SWITCH                                 | SPAC                                                      | FR INSU                           | ATOR      |                             |           |               |            |              |                    |                              |
|              |                   |                                                   |                                        | للانتخاب                                                  |                                   |           |                             |           |               |            |              |                    | <u></u>                      |
|              |                   |                                                   |                                        |                                                           |                                   |           |                             |           |               |            |              |                    |                              |
| TLE SOURC    | e hou             | SING                                              | SHUTTER                                | ASS                                                       | MOLY                              |           |                             | 8.0.H.    | 1: 300-0660   | )          | _            |                    | PG. 2_ OF 2_                 |
|              |                   |                                                   |                                        |                                                           | LOT                               | • :       |                             | SPARE     | B.O.M. # :    |            | _            |                    | UNITS REGID: 1               |
|              |                   |                                                   | RELEASE                                | D 0/                                                      | TE:                               |           |                             | HP D/     | TE : 04/20/9  |            | R            | EV.: G             | J08 # :                      |
| ART NO.      | Ĕ                 | Ĕ                                                 | 1                                      |                                                           | D                                 | ESCRI     | PTION                       |           |               | 5          | ۲            | ORDER              | REMARKS                      |
| <u> </u>     | 10                | ╘                                                 |                                        |                                                           |                                   |           |                             |           |               | 3          | ۴            | ~~                 |                              |
| 01           | +!                | ⊢                                                 | SOURCE                                 | HOUS                                                      | SING                              |           |                             |           |               | $\vdash$   |              |                    |                              |
| 02           | +-                | $\vdash$                                          | SONT OL                                | LASS                                                      |                                   |           |                             |           |               | ⊢          | M            |                    |                              |
| 04           | +                 |                                                   | CASHET                                 | COVE                                                      |                                   |           |                             |           |               | ⊢          | ¥.           |                    |                              |
| <u>,</u>     |                   | <del> </del>                                      | ATWAS                                  |                                                           | ECION_                            |           | · · · · ·                   |           |               | -          |              |                    | -}                           |
| M03          | 1<br>i            |                                                   | FRONT S                                |                                                           | RFCFPT                            |           |                             | 171024    | 3             |            |              |                    |                              |
| 01           |                   |                                                   | GAMMA                                  | CANNA GAOF CAUTON LAND                                    |                                   |           |                             | P         |               |            |              |                    |                              |
| 61A076       | 4                 | <u> </u>                                          | 12 DRIVE SCREW 5/16 MCMASTER 90081A078 |                                                           |                                   |           |                             | P         |               |            |              |                    |                              |
|              |                   |                                                   | TARGET                                 | TARGET HOLDER ASSEMBLY                                    |                                   |           |                             |           |               |            |              |                    |                              |
|              |                   |                                                   |                                        |                                                           |                                   |           |                             |           |               |            |              |                    |                              |
|              | ┿╌                | ┡                                                 | <u> </u>                               |                                                           |                                   |           |                             |           |               |            |              |                    |                              |
| _ <u> </u>   | +                 | ┼                                                 |                                        |                                                           |                                   |           | _                           |           |               |            | <u> </u>     |                    |                              |
| _            | ┿╌                | ⊢                                                 |                                        |                                                           |                                   |           |                             |           |               | ┝          | -            |                    |                              |
| _            | +                 |                                                   |                                        |                                                           |                                   |           | _                           |           |               | ⊢          | -            |                    |                              |
|              |                   |                                                   | <u> </u>                               |                                                           |                                   |           |                             |           |               | -          |              |                    |                              |
|              | +                 |                                                   |                                        |                                                           |                                   |           |                             |           |               | ┢━         |              |                    |                              |
|              | 1                 | <u> </u>                                          |                                        |                                                           |                                   |           |                             |           |               |            | -            |                    |                              |
|              |                   |                                                   |                                        |                                                           |                                   |           |                             |           |               | -          |              |                    |                              |
|              |                   |                                                   |                                        |                                                           |                                   |           |                             |           |               |            |              |                    |                              |
|              |                   |                                                   | ·                                      |                                                           |                                   |           |                             |           |               | Ĺ          |              |                    |                              |
| _            | +                 | 1_                                                |                                        | _                                                         |                                   |           |                             |           |               | Ĺ          |              |                    | _                            |
|              | +                 | ┣                                                 | <b></b>                                |                                                           |                                   |           |                             |           |               |            | <u> </u>     |                    |                              |
| <u> </u>     | +                 | ┣—                                                | <u> </u>                               |                                                           |                                   |           |                             |           |               | ┣-         | ┣_           |                    |                              |
|              |                   | 1                                                 | L                                      | _                                                         |                                   |           |                             |           |               | L          | L            | l                  | <u> </u>                     |
|              |                   |                                                   |                                        |                                                           |                                   |           |                             |           |               |            |              |                    |                              |
|              |                   |                                                   |                                        |                                                           |                                   |           |                             |           |               |            |              |                    |                              |
| _            |                   |                                                   |                                        |                                                           |                                   |           |                             |           |               |            |              |                    |                              |
| -            |                   |                                                   | ſ                                      | 6                                                         |                                   |           | R.S.                        | 3934      | ADDED INTER   | CH4        | NOF          | NE SOL             | ACE NOTE IT OP               |
|              |                   |                                                   |                                        | -                                                         | <b>1</b> ]                        |           |                             | - /- •    | WAS SOURCE    | 100        | âmC          | AM241              | AMERSHAN JAME 1              |
| -            |                   |                                                   | ŀ                                      | F                                                         | **/23/**                          | C.L       | <u>c.</u>                   | 3406      | ITEN OIS OTY  | WAS        | 5 4,         | ITEM 03            | 1 WAS M300-0863              |
| ł            |                   |                                                   |                                        |                                                           |                                   | 1         |                             |           | CLEAR, WAS    | PT<br>MQ   | /195<br>/.05 | -242-0             | M.<br>027                    |
| {            |                   |                                                   | ľ                                      | ٤                                                         | e#/15/97                          | B.M.      | 8.4                         | 3244      | DRAWING       |            | IPD/         | TED TO             | COMPLY WITH                  |
|              |                   |                                                   |                                        |                                                           |                                   |           |                             |           |               | EW         | DRAI         | MNG # S            | TSTEN                        |
| •]           |                   |                                                   | [                                      | D                                                         | 12/02/04                          | B.MATT    | B.MATT                      | 2709      | ITEM 032 ECO  | <b>N</b> 1 | 7102         | MOS WA             | S ECON 17103M03              |
|              |                   |                                                   | ſ                                      | C                                                         | 04/34/86                          | 8.M.      | B.M.                        | 2464      | ITEM 032 EC   | ON         | 1710         | 4W03 W/            | S ECON 17103403              |
| -            |                   |                                                   | - (                                    | MEW 011 1/4-20 X 1/2 WAS #10-32 X 1/2                     |                                   |           |                             |           |               |            |              |                    |                              |
| -            |                   | • •                                               | ļ                                      | ITEN 018 1/4-20 X 3/4 WAS (10 -32 X 3/4                   |                                   |           |                             |           |               |            |              |                    |                              |
| D BEBIG A    | MI.G              | H                                                 | 1                                      | 8 W/W/W BLMATTBLMATT 2208 ITEM 033 300-093301 WAS 300-755 |                                   |           |                             |           |               |            |              |                    |                              |
| INTERCHAN    | GEAE              | SLE                                               | ļ                                      |                                                           | PART NO'S REASSONED NEW ITEM NO'S |           |                             |           |               |            |              |                    |                              |
|              |                   |                                                   | ŀ                                      |                                                           | DATE                              | - <u></u> |                             | ECN No.   |               |            | DE           | SCRIPTIO           | n                            |
|              |                   |                                                   | ł                                      |                                                           | UNA 1E<br>BIL/BI                  | RSS/      | B.MAT                       | ANE :     | 0             |            | u.           | GACE               | -                            |
|              |                   |                                                   | Ì                                      | DRAWN                                                     | -                                 | 8.M       | ATT                         |           | SOURCE        | HC         | ж<br>ЮS      | ING S              | HUTTER                       |
|              |                   |                                                   | [                                      | 0.0                                                       | M/N                               | R         | 55                          |           |               | AS         | SED          | ABLY               |                              |
|              |                   |                                                   |                                        | 80.                                                       | ( (14.77)                         |           |                             |           |               |            |              |                    |                              |
|              |                   |                                                   | Ĥ                                      | HQ_                                                       |                                   |           | 22                          |           |               |            |              |                    |                              |
| 5 DRAW       | ING               | : !                                               | f                                      | <b>1</b>                                                  |                                   | \$        | •                           |           |               |            |              |                    |                              |
|              |                   | ; !<br>\WN                                        | G                                      | 2                                                         |                                   |           | >                           | 108. NO.: |               |            | 130          | ALE :              | FULL                         |
| DRAW         | ING<br>DRA        | ; <u>I</u><br>WN                                  | G                                      | #2_                                                       |                                   | GRAT      |                             | USTR      | AL SYSTEM     | s          | 30           | ALE :<br>Di        | FULL<br>VG. NO.              |
| DRAW         | ING<br>DRA<br>ENT | ; !<br>\WN                                        | G                                      |                                                           |                                   | GRAT      | ED IN(<br>475 MA<br>ALLE, C | USTRE     | AL SYSTEM     | s          | 30           | ALE :<br>01<br>300 | FULL<br>MG. NO. 19<br>1-0660 |

#### Leak Testing

Leak testing must be performed every six months. Remember to take the following to the job site:

- 1. Cotton swabs (one per gage).
- 2. Zip-lock bags for swabs (one per gage).
- 3. Leak test forms (one per gage).
- 4. Source on/off lamps (both switch and gage indicators).

The steps to take are:

- 1. Fill out form with all heading information. Mark down all serial numbers: the one on the source, the one on the frame, the one on the head (put this one at the bottom of the form) and the I<sup>2</sup>S serial number (if there is one). Remember there is one form per gage.
- 2. Inspect source on/off indicator lamps and operation. Mark down results on form.
- 3. Wipe area around source window with wet cotton swab.
- 4. Put swab in zip-lock bag along with a note telling which gage the wipe came from.
- 5. Get purchase order number.
- 6. Give customer one of the customer copies (yellow). The other customer copy gets filled in at the shop and is then sent to the customer.
- 7. Back at the stop the swabs are to be tested.
- 8. Get a note pad, pencil, a calculator and the G.M. meter.
- 9. Calibrate the G.M. meter: find the meter efficiency (see below).
- 10. See if there is any reading from the swabs. Mark down the counts per minute read from the swabs on your note pad.
- 11. Divide the counts by the efficiency factor.
- 12. Divide the results of step 11 by  $2 \times 2 \times 10^{12}$ . This number is the number of curies on the swab.
- 13. A source is considered to be leaking if the number of curies on the swab is greater than  $5 \times 10^{-9}$  curies. If there is any reading at all above back-ground radiation contact Craig Godwin immediately.
- 14. If the swab is less than that (which it should be) mark on the form under Laboratory Inspection Source that the reading is less than 5 nanocuries.
- 15. With this filled out on the form, the final customer copy can be sent to the customer. The other two copies should be given to Craig Godwin.

16. That's it.

NOTE: A more detailed description appears later in the manual.

GM Meter Calibration

This must be done before every leak test, and checked again after the test to make sure the number did not change. If they do change, start the calibration and leak test over again. You will need:

- 1. The GM meter.
- 2. A note pad, pencil and calculator.
- 3. The two check sources

NOTE: HANDLE THE TWO CHECK SOURCES ONLY BY THE EDGES AND RETURN THEM TO THEIR CASES AFTER USE.

The steps to take are:

- 1. Check the battery in the meter. Remove probe cover slow response.
- 2. Hold the 5 nanocurie check source up against the GM tube end so that it covers it completely. This is with the silver side facing the tube and with the writing away from it. Note: the five nanocurie source is the one made by IPL.
- 3. Read how many counts per minute are coming off of the source.
- 4. Divide this number by 4980.
- 5. This is the efficiency of the meter. If the meter was perfect it would read the number of counts that the source gives off and this would be equal to the number of curies in the source times the number of counts per curie. For our meter the efficiency should be about .5.
- 6. This efficiency factor is the one to use for the teak test.

NOTE: A more detailed description appears later in this manual.

#### Site Survey Procedure

A site survey is usually done once, when the gage is installed. It also must be repeated if the physical situation of the gage changes in such a way that people have closer and longer contact with it. We will perform the site survey when we do our first source wipe of a gage. Remember that each gage is a separate device, so if a mill has two gages there must be two surveys.

The things you need are:

- 1. Note pad, pencil and calculator.
- 2. Site survey forms, one per gage.
- 3. The survey meter
- 4. Tape measure.
- 5. Film badge.

The procedure is: (read them all before doing anything)

- 1. Wear your film badge.
- 2. With the source on and nothing in the gap, measure the mrems/hr from the gage at distances of 1, 2, 3, 5 and 10 feet.
- 3. Do the 10 foot measurement first. If there is a reading there is something wrong with the meter or you are too near another radiation source. Correct the situation if this occurs.
- 4. Do all of these measurements first with the beta shield in place. These are the body exposure readings Then repeat these measurements with the shield off. These are the skin measurements. Mark all of the readings on the form.
- 5. With the mill in operation measure the time the operator and helper(s) are within 1, 2, 3, 5 feet of the gage. Calculate how many hours per shift they are at these distances.
- 6. Multiply these by 65 shifts per quarter.
- 7. Multiply each time by the mrems at each distance.
- 8. Add all these numbers up. This is the number of mrems received per quarter. Mark these numbers on the form at the bottom left.
- 9. The limit for a general licensee is 750 mrems per quarter for the skin, 125 mrems per quarter for the whole body and 1875 mrems per quarter for the hands. Mark these numbers on the bottom left of the form.
- 10. The numbers on the left should be less than the meters on the right by a good margin. If not check your math.
- 11. There is an example on the next page.
- 12. Make sure the rest of the form is filled out and give yellow copy to the customer. The other copies should go to Oraig Godwin.

13. That's it.

#### EXAMPLE OF SITE SURVEY

This example follows the sample form on the next page.

The readings at the various distances are recorded on the form.

It was found that the most time anyone spent near the gage was the helper. He spent:

1/2 hour per shift at 1 foot from the gage.1 hour per shift at 2 feet from the gage.2 hours per shift at 3 feet from the gage.

So multiplying these by 65 shifts per quarter gives:

32.5 hours/quarter at 1 foot. 65 hours/quarter at 2 feet. 130 hours/quarter at 3 feet.

Multiplying each of these by the mrems/hr for the skin at each distance gives:

32.5 hours/quarter x 1.0 mrems/hr = 32.5 mrems/quarter 65 hours/quarter x .4 mrems/hr = 26 mrems/quarter 130 hours/quarter x .1 mrems/hr = 13 mrems/quarter

Adding all of these up gives a total of 71.5 mrems/quarter which is far less than the allowable amount.

The same procedure is followed for the whole body exposure.

#### MAINTENANCE AND REPAIR OF DEVICE SHUTTER MECHANISM.

We intend to perform maintenance on the shutter actuating mechanism of the device. When shutter mechanism repairs are necessary at the customers'site, the following procedure shall be followed.

- 1. A film badge shall be worn.
- 2. Before turning off power, be sure shutter switch is off and green light on gauge is on, indicating shutter is closed.
- 3. Remove power from system and lock out.
- 4. Check window on left side of source housing with flashlight. If Shutter is closed, a green mark will be visible.
- 5. Measure radiation at top of preamp housing with surveyor meter. If shutter is closed, reading will be less than .6 mRem. (.3 mRem typical).
- 6. Remove device from frame.
- 7. Remove 4 screws holding top plate on device.
- 8. Turn the top plate over so that it lays face down on a lead plate. This plate should measure six by six inches and one half inch thick. The top plate should be positioned to ensure that the source window is completely covered by the lead plate. Do not remove lead shield from source at any time.

<u>NOTE:</u> We have the attitude that "any exposure is too much." Therefore, take care not to point the source window in your direction or at any other personnel. Make sure that while working on the shutter mechanism, the window is always facing down, preventing unauthorized persons from exposure .

9. When reinstalling device, be sure that shutter mechanism operates properly and all indicators are working properly.

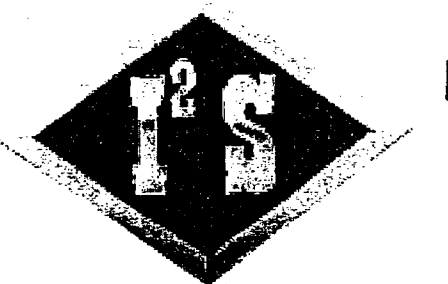

## INTERGRATED INDUSTRIAL SYSTEMS 475 MAIN STREET, YALESVILLE, CT 06492 U.S.A. TEL.: (203) 265-5684 FAX: (203) 284-1819

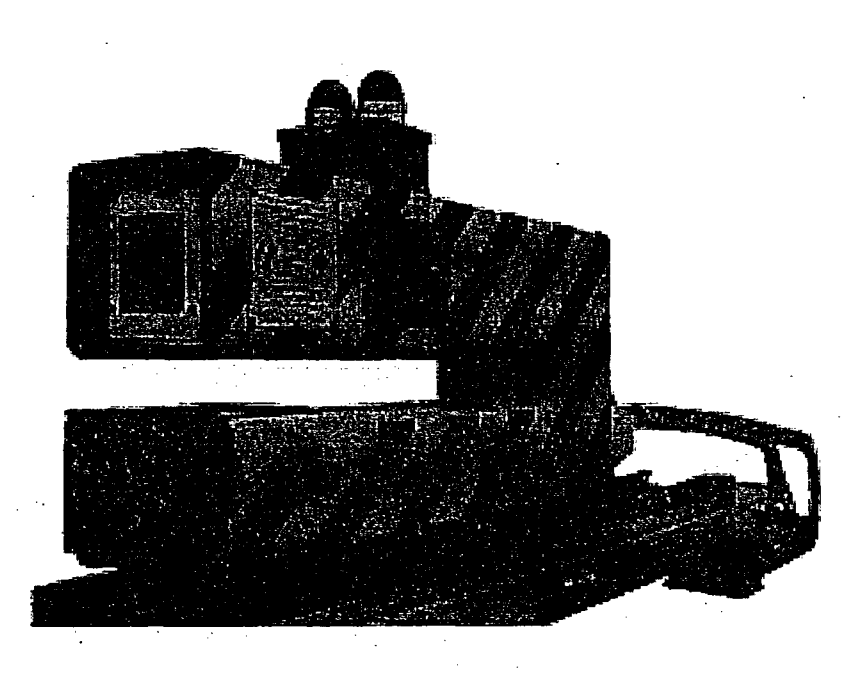

## GAUGE SIGNAL PROCESSING UNIT MANUAL

VERSION V9804 - May 1998

ROLLING MILL SPECIALISTS-WORLDWIDE!

# !WARNING!

## **IMPORTANT NOTICE**

Proper operation of all mill safety features are to be verified **BEFORE** operating equipment

| TABLE of CONTENTS                                                                                                    |   |
|----------------------------------------------------------------------------------------------------|---|
| 1.0 FEATURES                                                                                                    |   |
| 2.0. I <sup>2</sup> S GAUGE SPECIFICATIONS <u>2</u>                                                                                                    |   |
| 3.0. OPERATION                                                                                                    |   |
| 4.0 MANUAL OPERATION       4         4.1 Operator Panel       4         4.2 Elements of the Screen       4         4.3 Selecting the Entries       5         4.4 Entering the Numbers       5         4.5 Entering Nominal Gauge Set       6         4.6 Entering Composition Number       7         4.7 Turning Source ON/OFF       7         4.8 Performing Standardization       7         4.9 Changing Ranges Manually       8         4.10 Selecting Autoranging       8         4.11 Remote Operation       9         4.11.1 Serial Communication       9         4.11.2 Writing       11   | - |
| 4.11.2 Writing                                                                                                    | 2 |
| 5.0 OPTIONAL FEATURES       14         5.1 Strip Profile       14         5.1.1 Purpose       14         5.1.2 Description       14         5.1.3 Limitations       15         5.1.4 Operation       15         5.2 Profile Setup Screen       18         6.0 SETUP       20         6.1 How to Get Into Setup Screens       21         6.2 Menu Screen       21         6.2.1 List of Screens       21         6.2.2 Selecting Items       21         6.3 Range Setup Screen       22         6.3.1. English / Metric Selection       22         6.2.2 Setup of Ranges and Switchpoints       23 |   |
| 7.0 CALIBRATION SCREEN247.1 Variables Displayed25                                                                                                    |   |
| INTERGRATED INDUSTRIAL SYSTEMS<br>Table of Contents, wpd + 1998-05-02                                                                                                    |   |

| 1   |
|-----|
|     |
|     |
|     |
|     |
|     |
|     |
|     |
|     |
|     |
|     |
|     |
|     |
|     |
|     |
|     |
|     |
|     |
|     |
| 1   |
|     |
|     |
|     |
|     |
|     |
| - 1 |
|     |
|     |
|     |
|     |
|     |
|     |
|     |
|     |
|     |
|     |
|     |
|     |
|     |
|     |
|     |

Table of Contents.wpd + 1998-05-02

2

| 12.0 SAVING THE SETUR<br>12.1 Sample File                                         | 9                                                                       |  |
|-----------------------------------------------------------------------------------|-------------------------------------------------------------------------|--|
| 13.0 EXITING TO DOS<br>13.1 Purpose<br>13.2 Restarting the G<br>13.3 Command Line | 41         41         41         5SP Program         0ptions         42 |  |
| APPENDIX A                                                                        | Gauge Signal Processing Unit Test Procedure                             |  |
| APPENDIX B                                                                        |                                                                         |  |
| ILLUSTRATIONS:                                                                    | I <sup>2</sup> S AGC - English                                          |  |
|                                                                                   | I <sup>2</sup> S AGC - Metric                                           |  |
| ••••••                                                                            | Gamma Gauge Interface Junction Box                                      |  |
|                                                                                   | Gamma Gauge Interconnect Diagrams                                       |  |
|                                                                                   | Gamma Gauge Pre-amp Diagram                                             |  |
|                                                                                   | Gauge Signal Interface Diagrams                                         |  |
| •••••••••                                                                         | Gauge Power Interface Diagram<br>                                       |  |
|                                                                                   |                                                                         |  |
|                                                                                   |                                                                         |  |
|                                                                                   |                                                                         |  |
|                                                                                   |                                                                         |  |

#### INTERGRATED INDUSTRIAL SYSTEMS

..

Table of Contents.wpd + 1998-05-02

(ľ s

•

-----

- -

-----

3

.

• •

## 1.0 FEATURES

The typical I2S Gamma Gauge system is shown in Figure 1.

The main parts of the system are 2 Gamma Gauge C-frames which are mounted on the mill or the processing line in such way that the measured material (sheet) passes through the measuring gap. The C-frames can be traversed "On" or "Off" the measured sheet.

The lower part of the C-frame contains the Americium source, the upper part houses the detector assembly.

The signal from the detector is processed by the Gauge Signal Processing Unit (GSP) which is designed to serve two gauges. The connection between the gauges and the GSP is facilitated by the Junction Box, which is typically mounted in proximity to both gauges. The GSP is connected to the junction box by 2 cables.

The GSP is based on an IBM compatible computer with 486DX-33 processor and the ISA bus. Besides the usual peripherals, floppy disks and hard disk drive, it is equipped with a touch screen CRT which serves as a display and the operator control panel. The touch screen CRT provides means of setting the composition and nominal value of the gauges, turning the sources "On" and "Off", performing the standardization, setup and diagnostics. It also displays the actual thickness, deviation from the nominal and error messages.

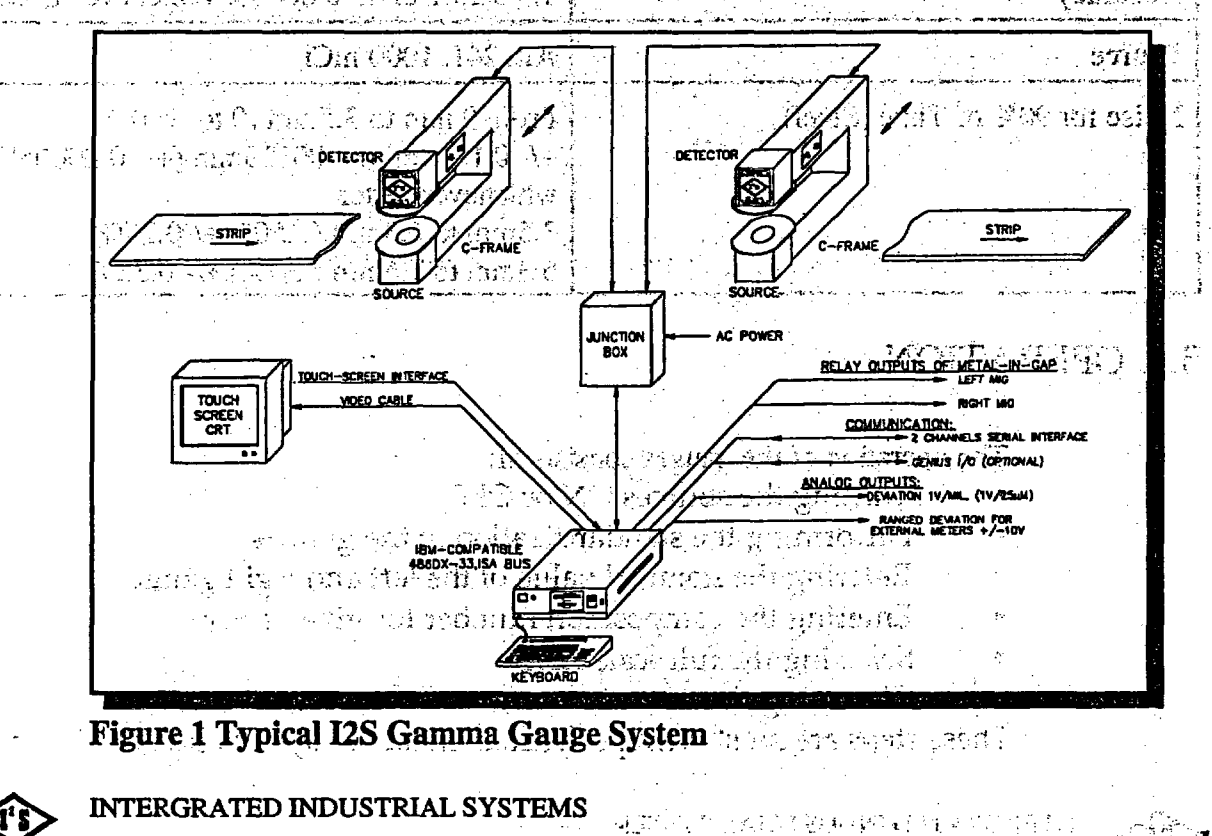

12S Gage Processing Unit.wpd • 2002-1

The GSP software is equipped with the SETUP screens to provide easy means of customizing and testing. The access to the SETUP screens is protected by a security code.

The setup of the GSP can be saved on disk, restored or printed out. The serial interface and the optional GE Fanuc GENIUS interface are provided to communicate with the host computer or other subsystems.

The deviation signal is provided in the analog form at the fixed scale factor of 1 Volt / mil (1 Volt / 25  $\mu$ m if the Metric operation is selected ).

To accommodate the external deviation meters with 3 ranges, a ranged voltage output is provided.

ヴス 戸 衣倉

## 2.0. I<sup>2</sup>S GAUGE SPECIFICATIONS

| Power Requirements                              | 115VAC - +/- 10% - 60Hz - 3 Amp.                                                                                                    |
|-------------------------------------------------|----------------------------------------------------------------------------------------------------|
| Temperature                                     | 0 - 40 Degrees C                                                                                                    |
| Range - Steel                                   | <b>.7.6mm (.300")</b>                                                                                                    |
| Range - Copper                                  | 5mm (.200")                                                                                                    |
| Air Gap and a second suit to store a longer the | 75mm (3"))                                                                                                    |
| Accuracy                                        | +/- 0.20% or +/-0.00003, Whichever Greater                                                                                                    |
| Source                                          | Am 241, 1000 mCi                                                                                                    |
| Noise for 90% of Time (Steel)                   | From 0 mm to 3.5mm (0 to .140")<br>+/- 0.10% or +/00125mm (+/- 0.00005")<br>whichever better<br>3.5mm to 6.3mm (.250") +/-0.25%<br>6.3mm to 7.6mm (.300") +/- 0.35% |

#### 3.0. OPERATION

でいたの

- The operation of the gauges consists of:
  - Turning the sources ON or OFF
- Performing the standardization of the gauges
- Entering the nominal value of the left and right gauge
- Entering the composition number for given alloy
  - Selecting the full scale range

• Observing the deviation meters and recorders These steps are most often performed manually by the operator. It is also

#### INTERGRATED INDUSTRIAL SYSTEMS

12S Gage Processing Unit.wpd • 2002-11-0

2

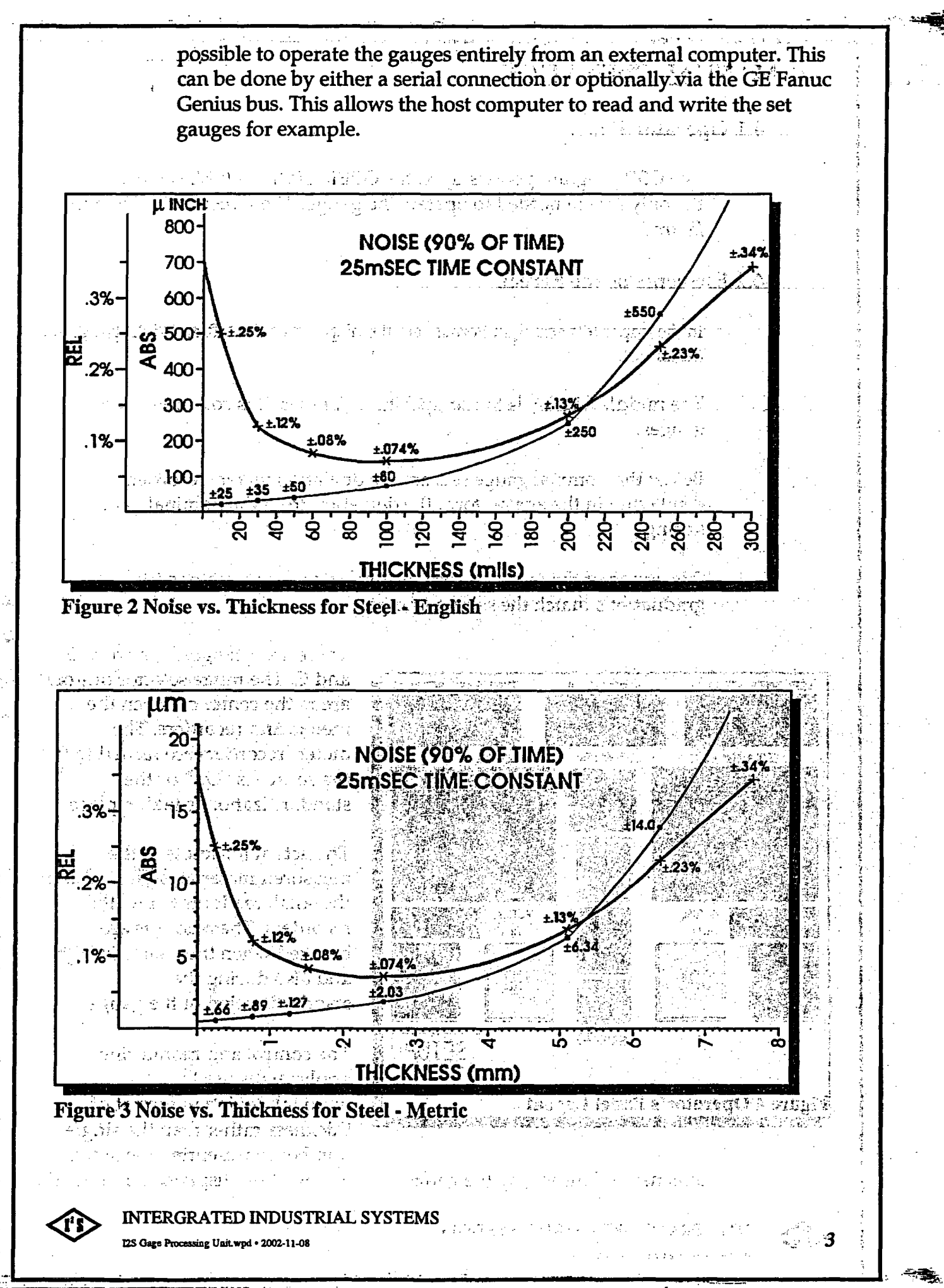

#### **4.1 Operator Panel**

The GSP program powers up in the OPERATOR PANEL screen. This is the only screen needed to operate the gauge. The screen is depicted in *figure 3*.

المستعم والمترجع المستعد بالمتعدية

· . .

#### 4.2 Elements of the Screen

In the upper left and right corners are the displays of the left and right gauge set (nominal).

The middle display is the composition number. It is common to both gauges.

Below the nominal gauge sets are the deviation meter/recorders displaying in the analog form the deviation from the nominal gauge setting.

The range of the meter/recorders is selectable. The meter scale graduations match the selected range.

LEFT GAUGE SET (mill COMPOST TION RIGHT GAUGE SET [mil] DEVIATION Call RANGING DEVIATION PARTY .4 .3 .2 .1 ACTUAL ACTUAL 与4-6-7 [mil] Cmill STND STND SETIP Figure 4 Operator's Panel Layout

There are 3 ranges labeled A, B and C. The range selector buttons are in the center between the meters and recorders. The meter/recorders are turned to 0 if the source is "*Off*" or the standardization is taking place.

The actual thickness of the measured material is displayed in the small readouts below the recorders. The readouts are blanked when the source is "Off" and also during the standardization of the gauge.

The control and monitoring applications use the nominal-deviation format of thickness rather than the single number representing the actual

dimension. This is why the gauge set and deviation displays dominate the

INTERGRATED INDUSTRIAL SYSTEMS 125 Gage Processing Unit.wpd • 2002-11-08 screen, while the actual thickness is a relatively small item.

SOURCE and STND buttons form the horizontal row of large buttons at the bottom of the screen.

The SETUP field in the lower right corner is the entry into the MENU screen. If touched, the message line below will prompt for the security code. The acceptance or rejection of the code will be acknowledged. If the code was accepted, the subsequent touch of the SETUP field will open the MENU screen.

#### 4.3 Selecting the Entries

The gauge set and composition displays can be selected for entry of new quantity by simply touching the values you wish to change. The frame of the selected display will be highlighted and a large numeric keypad will pop out in the middle of the screen. *See Figure 4*.

The principal means of selecting and entering the numbers is the touch screen, though everything can also be done using the computer keyboard. To use the keyboard:

the selection of the display is done by means of the cursor control keys

to toggle the selection "On" and "Off", use the SPACE key to enter numbers, use numerical keys of the main keyboard (not the number keypad)

is key is for entry to the setup screens

r key is for return from the setup screen

NOTE: The ACTUAL thickness displays of the OPERATOR PANEL screen cannot be selected, they serve strictly as the outputs.

See the *Figure*. 4 for the layout of the OPERATOR PANEL screen with a display selected for entry.

#### 4.4 Entering the Numbers

The numbers are entered by touching the numeric keys and the decimal point. Limited editing is provided by the *BSP* (back-space) key. The selected numeric value can also be jogged up and down by touching the *INC* (increase) and *DEC* (decrease) buttons.

Station of the state of the

The process of number entry will be aborted if one touches a different display. The original number will be restored in the old one, and the new

INTERGRATED INDUSTRIAL SYSTEMS

display will be selected, highlighted and ready for the entry.

Pressing the ENTER key will enter the new quantity, terminate the selection, restore the display in normal colors and remove the keypad from the screen.

## 4.5 Entering Nominal Gauge Set

The units are mils (0.001 inches) in the English and mm in the Metric system.

CESSA 21 CELEM

If more decimal places are entered, the result is rounded to the display resolution.

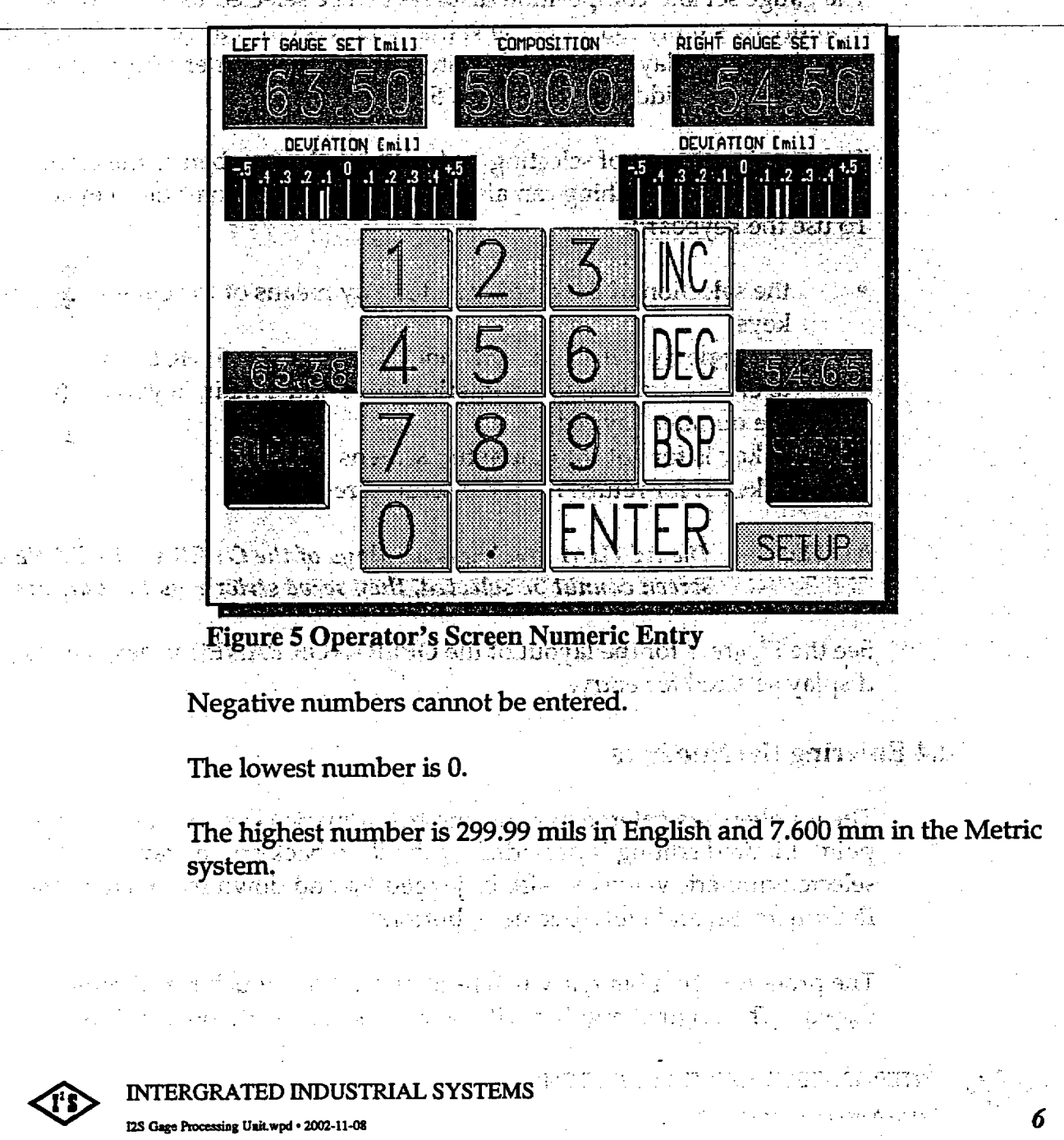

#### 4.6 Entering Composition Number

Composition number is an integer in range from 0000 to 9999. It is common to both gauges.

Materials with heavy absorption require low composition numbers, lighter metals require higher composition numbers.

#### 4.7 Turning Source ON/OFF

SOURCE buttons toggle "On" and "Off". One push turns the source "On" next push turns it "Off" The color of the button top indicates the current state. (*Red is On*)

If using a keyboard, control of the sources is done by pressing F9 for left side and F10 for the right side.

The SOURCE button displayed "On" (with the lit top) means only that the power was turned "On" to the shutter solenoid circuit. The actual state of the shutter is indicated by the lights on the C-frame. If there is no metal in the gauge gap, the source will turn itself "Off" after certain amount of time. For the definition of the metal in gap state and the selection of the source timeout interval, see the SETUP section.

## 4.8 Performing Standardization

NOTE:

Standardization is performed to eliminate the influence of the:

- DC offsets in the circuitry
- changes of the scale factors of the components
- oil film on the source and detector windows

• individuality of the pre-amp.

New zero offsets and scale factors are established by this process.

STND buttons toggle "On" and "Off". One push turns it "On", next push turns it OFF. The color of the button top indicates the current state.

the states and a

If using a keyboard, control of the standardization is done by pressing F7 for left side and F8 for the right side.

The standardization will not start if the source is "Off". Standardization will terminate if the source is turned "Off" during its course.

If the standardization was not successful, the STND button will blink and

INTERGRATED INDUSTRIAL SYSTEMS

S Gage Processing Unit.wpd • 2002-11-08

the message line below will give a brief description of the problem.

Subsequent push of the *STND* button will terminate the unsuccessful standardization and clear the message line. The gauge will require maintenance to solve the problem.

eksenterkiri okaso era araba y

asel i an Risaet

#### 4.9 Changing Ranges Manually

Ranges are changed to display the deviation variations with reasonable magnitude within the meter/recorder span. It is up to the operator to decide what is suitable for current conditions.

A is the most sensitive and the C is the least sensitive range.

#### A touch on A, B or C will do the following:

Redraw the button pushed-in and highlight it.

Other range buttons will pop out and be displayed in the "Off" state (dark)

Lif the AUTO mode was "On", the button will be popped out and furned "Off"

The meter/recorder scale will be redrawn to match the new range

#### Keyboard control of the ranges:

and the set of the second second states and the second and the second second second second second second second

- A range F4 key
- B range F5 key
   C range F6 key
- Tange ro keys specify the set of the set of the set o

The full scale ranges associated with the A, B and C buttons can be customized. See the *SETUP* section.

#### 4.10 Selecting Autoranging

e di Adalah di sang sanja (jing li dana li silat di silangka eksadi sa DMT). Mangan di manadiri di mangan di sang sang sang sa Produkti sa DMT).

The deviations are typically larger on the thicker material and smaller on the thinner. This primitive relationship is put to use by the *AUTORANGING*.

The also also in the and a start

Two switchpoints are defined, LOW and HIGH. The range switching is always based on the smaller of the 2 gauge sets. If the smaller gauge set is:

Below the LOW

연극학교 영국한 이 집중

8

#### INTERGRATED INDUSTRIAL SYSTEMS

12S Gage Processing Unit.wpd • 2002-11-08

|                                                                                                    | <ul> <li>Between the LOW and HIGH, range B is selected,</li> <li>Above the HIGH point, range C is selected.</li> </ul>                                                                                                   |
|----------------------------------------------------------------------------------------------------|----------------------------------------------------------------------------------------------------|
|                                                                                                    | Touching the AUTO button pushes it in, lightens the button top and turns<br>the autoranging "On". The A, B and C buttons pop out, but their button<br>top colors still indicate which range is currently active.         |
|                                                                                                    | Keyboard control of the autoranging is done by the F3 key.                                                                                                    |
| . <u>.</u>                                                                                                    | The switchpoints are easily customized. See the SETUP section of this                                                                                                    |
| <b>4.1</b>                                                                                                    | 1 Remote Operation                                                                                                    |
|                                                                                                    | Minister Andreas Hand                                                                                                    |
|                                                                                                    | 4.11.1 Serial Communication                                                                                                    |
|                                                                                                    | The basic serial ports COM1 and COM2 are located on the CPU card.<br>COM1 is used for the touch screen interface, COM2 is reserved.                                                                                      |
|                                                                                                    | There are two additional serial channels used for the communication with                                                                                                    |
|                                                                                                    | a host or outside devices. These are based on the separate interface card,<br>and are configured as COM3 and COM4. The setup for buad rates and the<br>like is done from the autoexec bat during the power-up of the GSP |
|                                                                                                    | computer.                                                                                                    |
|                                                                                                    | Only the parameters needed for the operation of the GSP are accessible by the communication commands.                                                                                                    |
|                                                                                                    | HIST at she we fail of THE                                                                                                    |
| i gan na gan na tanàn amin'ny fisiana amin'ny fisiana<br>amin'ny fisiana<br>amin'ny fisiana<br>amin'ny fisiana<br>amin'ny fisiana<br>amin'ny fisiana<br>amin'ny fisiana | The commands consist of:                                                                                                    |
| С.<br>                                                                                                    | • Processing of the command will not start until the < <cr>&gt; is received.</cr>                                                                                                    |
|                                                                                                    | <ul> <li>Received characters are normally NOT echoed, unless the "Serial<br/>comm, echo" in the MISC screen is set to 1. This feature is<br/>intended only for troubleshooting.</li> </ul>                               |
| ge<br>Santana<br>Santana santana                                                                                                    | The read command consists only of the prefix character and the << <r></r>                                                                                                    |
|                                                                                                    | in Metric                                                                                                    |
|                                                                                                    | Command I< <cr>&gt; returns Id[ddd]&lt;<cr>&gt;</cr></cr>                                                                                                    |
|                                                                                                    | ਾ ਦੇ ਦੱਸੀ ਕਿਹਾ ਕਿ ਸਿੰਗ ਸਿੰਗ ਸਿੰਗ ਸਿੰਗ ਸਿੰਗ ਦੇ ਸਿੱਚ ਸਿੱਚ ਦੇ ਦੇ ਦੇ ਦੇ ਦੇ ਦੇ ਸਿੱਚ ਦੇ ਦੇ ਦੇ ਦੇ ਦੇ ਦੇ ਦੇ ਦੇ ਦੇ ਦੇ ਦ<br>ਦੇ ਦੇ ਦੇ ਦੇ ਦੇ ਦੇ ਦੇ ਦੇ ਦੇ ਦੇ ਦੇ ਦੇ ਦੇ ਦ                                                               |
|                                                                                                    | e en en en en en en en en en en en en en                                                                                                    |
|                                                                                                    |                                                                                                    |
|                                                                                                    |                                                                                                    |

. 1

- -

## where d[ddd] is 1 up to 4 decimal digits representing the COMPOSITION.

units: none

Command J<<cr>> returns Jh[hhh]<<cr>>><<lf>>

where the h[hhh] is 1 up to 4 hex digits representing the bit pattern of the gauge status word.

| Bit Number                                      | Description                        |
|-------------------------------------------------|------------------------------------|
| 15                                              | Reserved .                         |
| 14                                              | <b>RIGHT standardization FAULT</b> |
| 13                                              | LEFT standardization FAULT         |
| the Black of 12 and as well the                 | active SIO commands'BLOCKED        |
| n an an training an an an training an <b>11</b> | active PCIM commands BLOCKED       |
| n e subinadopo e 10 en recualenna               | measurement units ENGLISH          |
| an an ber alle <b>?</b> Seal <b>H</b> MOD       | RIGHT standardization ON           |
| Country the series and the last                 | LEFT standardization ON            |
| 7                                               | AUTORANGE ON                       |
|                                                 | RIGHT metal-in-gap is TRUE         |
| 5                                               | LEFT metal-in-gap is TRUE          |
| 4                                               | RIGHT source ON                    |
| al crisses all ling increasing to               | LEFT source ON                     |
| and the sectors hard <b>2</b> is the willing a  | range C is selected                |
| et and the et al <b>1</b> del the et alerte     | range B is selected                |
| 0                                               | range A is selected                |

Gauge Status Word Table 1949 States departs of a store of the

command K<<cr>> returns Kd[dddd]<<cr>><<lf>> returns Kd[dddd]<<cr>><</p>

where d[dddd] is 1 up to 5 decimal digits representing the current full scale range.

10

units: 10  $\mu$ inch in English, 1  $\mu$ m in Metric

والإيصابية فالمساحد وأأ

INTERGRATED INDUSTRIAL SYSTEMS

I2S Gage Processing Unit.wpd • 2002-11-08

command L<<cr>> returns Ld[dddd]<<cr>>><<lf>>

where d[dddd] is 1 up to 5 decimal digits representing the *PSEUDO* gauge set. See the Section V.VIII.N for more on this topic.

4.11.2 Writing

The external device sends the command string consisting of the prefix character, followed by at least one digit and <<cr>>.

command Gd[dddd]<<cr>>

d[dddd] is 1 to 5 decimal digits representing the new value of the LEFT gauge set.

units: 10  $\mu$ inch in English, 1  $\mu$ m in Metric

command Hd[dddd]<<<r>

d[dddd] is 1 to 5 decimal digits representing the new value of the RIGHT gauge set.

units: 10 μinch in English, 1 μm in Metric

d[ddd] is 1 up to 4 decimal digits representing the COMPOSITION.

units: none

sargeregistere pinki berna at in

II

adalistica de la caligada de las destas de la calegada en la calegada de las de las de las de las de las de las

command Jh[hhh]<<cr>>

h[hhh] is 1 up to 4 hex digits representing the bit pattern of the gauge of STATUS word.

See the *Data Bits Table* on the following page for the bits that accept the written information. Data written into the other bits will be ignored.

विक्र सिम्प्रिसिंग करते कर्या से फ़िस्टम्स्ट्रीयर के तुन्ते के प्रकृतिमें तुन्त्वल के से प्रदान होते. फ़्राफ़्ट्र द्वस है की संस्थानकों के लिए के रूप होती तो के प्रतान हुए तो के से दिया है के स्थान हो समस्यूल्य क्रिस के से स्थान स्थान्त्रीके से दुन्द में दिया प्रतान के लिए के स्थान के स्वेन्द्र

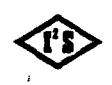

INTERGRATED INDUSTRIAL SYSTEMS

25 Gage Processing Unit.wpd • 2002-11-08

| Bit Number                           | Description                        | Write  |
|--------------------------------------|------------------------------------|--------|
| 15                                   | Reserved                           | 4      |
| 14                                   | <b>RIGHT standardization FAULT</b> | -      |
| 13                                   | LEFT standardization FAULT         |        |
| 195 - 2 66° 20 <b>12</b> 6€ - 2 12 1 | active SIO commands BLOCKED        |        |
| 11                                   | active PCIM commands BLOCKED       |        |
| 10                                   | measurement units ENGLISH          |        |
| 764                                  | RIGHT standardization ON           | YES    |
| 8                                    | LEFT standardization ON            | YES    |
| 7                                    | AUTORANGE ON                       | YES    |
| 6                                    | RIGHT metal-in-gap is TRUE         | Ale es |
| 5                                    | LEFT metal-in-gap is TRUE          |        |
| 4                                    | RIGHT source ON                    | YES    |
| 3                                    | LEFT source ON                     | YES    |
| 2                                    | range C is selected                | YES    |
| 1                                    | range B is selected                | YES    |
| Land TROOMER State                   | range A is selected                | YES    |

#### DATA BITS TABLE

command Ld[ddd]<<cr>>>

d[dddd] is 1 up to 5 decimal digits representing the *PSEUDO* gauge set. See Section V.VIII.N for more on this topic.

units: 10 uinch in English, 1 um in Metric.

A traditional and the second statements of the second statement of the second statement of the second

The *GENIUS* interface is based on the *PCIM* module, which is a general purpose I/O Controller for the *GENIUS I/O* system. It is designed to be integrated into the user-developed *IBM PC* microprocessor-based systems.

a Sala

#### INTERGRATED INDUSTRIAL SYSTEMS

12S Gage Processing Unit.wpd • 2002-11-08

| BROADCAST DATA | TABLE                        |                                                                                              |                                                                                                    |
|----------------|------------------------------|----------------------------------------------------------------------------------------------|----------------------------------------------------------------------------------------------------|
| TYPE           | VARIABLE                     | METRIC                                                                                       | ENGLISH                                                                                                    |
| Float          | Left Gauge Set               | mm                                                                                           | Mil                                                                                                    |
| Float          | Right Gauge Set              | mm                                                                                           | Mil                                                                                                    |
| Float          | Composition                  |                                                                                              | and the second and a second second second second second second second second second second second second second |
| Unsigned long  | Status                       | مىشە بېرىمىرى بەرىپ بەرىي بىيرىكى بىر.<br>مىشەر بېرىمىرى بىرىمىرى<br>مەرىپى بىرىمىرى         | n an an an an an an an an an an an an an                                                                        |
| Float          | Left Actual Thickness        | nn.                                                                                          | - Mil                                                                                                    |
| Float          | Right Actual Thickness       | mm                                                                                           | Mil                                                                                                    |
| Float          | Full Scale of Dev.<br>Meters | e la esporta a activa<br>Le esporta <b>MUS</b> a el 160 -<br>Le esporta de 160 - 160 - 160 - | Mil                                                                                                    |
| Float          | Pseudo Gauge Set             | mm.                                                                                          | Mil                                                                                                    |

Note: The last variable, pseudo gauge set, is broadcast only when pseudo gauge set is selected in the MISC screen. See the section V.VIII.N for more on this topic.

#### DATAGRAM CONFIGURATION TABLE

| TYPE          | VARIABLE         | METRIC                                        | ENGLISH |     |
|---------------|------------------|-----------------------------------------------|---------|-----|
| Float         | Left Gauge Set   | n a <b>mh</b> astairt                         |         | Mil |
| Float         | Right Gauge Set  | .mm                                           |         | Mil |
| Float         | Composition      |                                               |         |     |
| Unsigned long | Status           | and TREE                                      |         |     |
| Unsigned long | Change Flags     | ter in so Bie Sir in<br>Sir in Sir in Sir Sir |         |     |
| Float         | Pseudo Gauge Set | mm                                            |         | Mil |

The "Change Flags" variable indicates which portion of the datagram needs attention of the GSP program.

aria mang bana ana dina kara a mediadan saladan salada in senangin in namana aria ang ang aria. Arianana ari baarika ang malamanan kang maneralar ang mananan minakaranak

(1) The processing the second structure present of here the second structure of the second second s Second second second second second second second second second second second second second second second second s Second second se

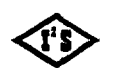

INTERGRATED INDUSTRIAL SYSTEMS

I2S Gage Processing Unit.wpd • 2002-11-08

Esse in suis

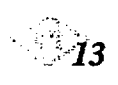

| i maan is us sussa ' |                  |                           |
|----------------------|------------------|---------------------------|
| Bit Number.          | Description      | 1.500 - 10<br>11.500 - 10 |
| 0                    | Left Gauge Set   |                           |
| 1                    | Right Gauge Set  |                           |
| 2                    | Composition      |                           |
| 3                    | Status           | · · · · · ·               |
| 4                    | Pseudo Gauge Set |                           |

م مەلىيە ئىلەر بىلەر بىلەر بىلەر بىلەر بىلەر بىلەر بىلەر بىلەر بىلەر بىلەر بىلەر بىلەر بىلەر بىلەر بىلەر بىلەر Note: The last variable in both tables, pseudo gauge set, exists only when pseudo gauge set is selected in the MISC screen. See the section V.VIII.N for more on this topic.

## **5.0 OPTIONAL FEATURES**

化物理器 医鼻髓管膜 医结核结核的 医子宫 化合物分配合合物 的复数形式 化合物 建金属 5.1 Strip Profile

#### 5.1.1 Purpose

The purpose of this feature is to gather the distribution of the thickness deviation across the width of the strip. The result is plotted on the screen and can also be printed out. 

2. 我们的我们的问题。 二乙酮

14

#### 5.1.2 Description

addinger af the -The gauge C-frames must be large enough to move across the full width of the strip. The C-frame carriages are equipped with the position transducers so the thickness measurements can be properly related to the location in the strip....

论出来的是由的时候。 The traversing motion of the C-frames is done by hydraulics. Each gauge has two (2) limit switches. One must turn on when the gauge is off the strip. The other must turn on when the gauge reaches the center of the strip. The hydraulic power is controlled by the solenoids.

The interface to the limit switches and solenoids is provided by an OPTO 22 unit and "IP-Digital 24" module in the position #3 of the IP Carrier circuit card.

The profile sequence of C-frame motions starts by getting into the position on the far side of the strip. The thickness and the position data are then read while the gauge moves forward. The data gathering is

#### INTERGRATED INDUSTRIAL SYSTEMS

I2S Gage Processing Unit.wpd • 2002-11-08

finished when the C-frame passes over the edge of the strip. The C-frame returns to the center of the stip or to the OFF STRIP position, depending on where the motion sequence started.

#### 5.1.3 Limitations

The measurement in proximity of the strip edges is not accurate. As the gauge passes over the edge of the strip, only a part of the radiation goes through the metal, the rest misses it. This distorts the readings and the samples laying in the area influenced by the edge must be rejected from the plot. The width of the rejection band can be adjusted from the setup screen. The remaining strip width, referred to as "Clipped" width corresponds to the width of the profile plot.

#### 5.1.4 Operation

a dha sifi i boa

Carlo Carlo

The profiling option must be selected in the MISCELLANEOUS screen by turning the item "Strip Profiling Selection" from 0 to 1. See Figure 5.

| RETURN<br>MISCELLANEOUS<br>MISCELLANEOUS<br>MISCELLANEOUS<br>MISCELLANEOUS<br>MISCELLANEOUS<br>MISCELLANEOUS<br>MISCELLANEOUS<br>MISCELLANEOUS                                                                                                    | 24       |
|----------------------------------------------------------------------------------------------------|----------|
| MIB threshold Gailing Constant States (Second States 1) (Second States 1) (Second St | 4        |
| Source tinnout interval                                                                                                    | 4        |
|                                                                                                    |          |
| an an an an an an an an an an an an an a                                                                                                    | 200 I    |
| Serial com., scho ON                                                                                                    |          |
| Serial comm., inp. blocked                                                                                                    |          |
| Preamo offset tolerance, +/-                                                                                                    | <b>o</b> |
| Preamp output, acceptable minimum                                                                                                    |          |
| Reserved                                                                                                    |          |
| Reserved                                                                                                    |          |
| Reserved<br>Mouse pointer ON                                                                                                    |          |
| Pseudo gauge set, tanden nill                                                                                                    | EC       |
| Strip profiling selection                                                                                                    | ₹        |
|                                                                                                    | R        |
| · [1] 2019년 1월 1월 1월 1월 1월 1월 1월 1월 1월 1월 1월 1월 1월                                                                                                    |          |
|                                                                                                    |          |

Figure 6 Miscellaneous Screen and Andreas

As shown in figure 6, on the next page, with the profiling option on the OPERATOR PANEL screen is slightly modified. It includes the buttons for bringing the gauges on and off the strip during normal operation.

The profile operation is performed from the STRIP PROFILE screen. This screen can be entered any time directly from the OPERATOR PANEL.

INTERGRATED INDUSTRIAL SYSTEMS

I2S Gage Processing Unit.wpd • 2002-11-08

15

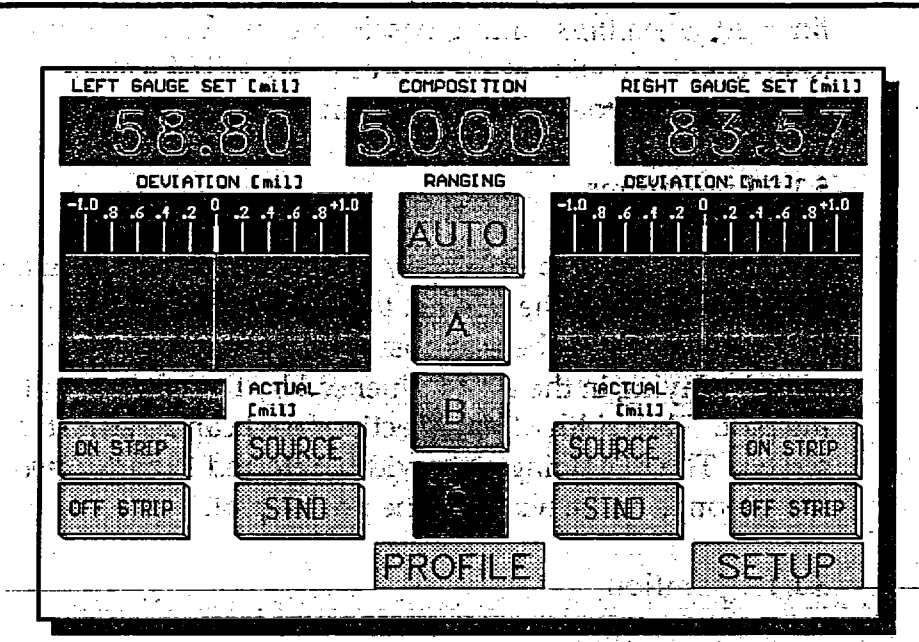

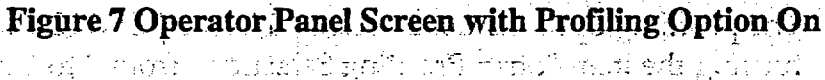

The center of the *STRIP PROFILE* screen, see Figure 7, is taken by the large area where the plot of the deviation across the strip is displayed. The vertical scale of the plot is adjustable, the horizontal is fixed to 0... 100% of clipped strip width. This is the width adjusted by removing the border regions where the deviation measurement is not accurate.

The bottom of the screen has four (4) pairs of buttons for control of the profiling. From right to left:

Source Control Buttons

Profile Start or Stop

2010) 2010) 2010)

ينمه يشتقه

Initiates the Left or Right profiling sequence. Aborts the sequence if hit while the profiling is in progress.

and a sector of states in a

16

٠., ,

Deviation Scale

Allows the selection of finer or coarser vertical scale of the deviation plot.

INTERGRATED INDUSTRIAL SYSTEMS

12S Gage Processing Unit.wpd • 2002-11-08

#### Get Printout Buttons

Starts the printout of the profile record. Lower or density printing can be selected. Aborts the printout if hit while printing is in progress.

Each side of the screen has three (3) status indicators and a pair of jog buttons.

#### MIG

Indicator displays the Metal-In-Gap status as seen by the gauge.

#### ON SW

Indicator displays the status of the On-Strip limit switch. This is the switch that turns ON when the C-frame is in the middle of the strip.

#### OFF SW

- F

Indicator displays the status of the Off-Strip limit switch. This is the switch that turns ON if the gauge is in removed off the strip.

#### JOG ON and JOG OFF

Momentary switches allow the jogging of the gauge in both directions by direct control of the hydraulic solenoid. This is provided mainly for the gauge setup for verification of the limit switch function.

and Merry C.A.

At the top of the graph is a display of:

Position of each gauge in % of total C-frame travel

Number of samples taken in the current profile scan

At the bottom of the display is the table listing the following variables:

Front Edge Thickness

Rear Edge Thickness

Deviations at the clipped edges averaged over an adjustable width. See the Profile Setup Screen.

and the state of the state

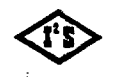

### INTERGRATED INDUSTRIAL SYSTEMS

I2S Gage Processing Unit.wpd • 2002-11-08

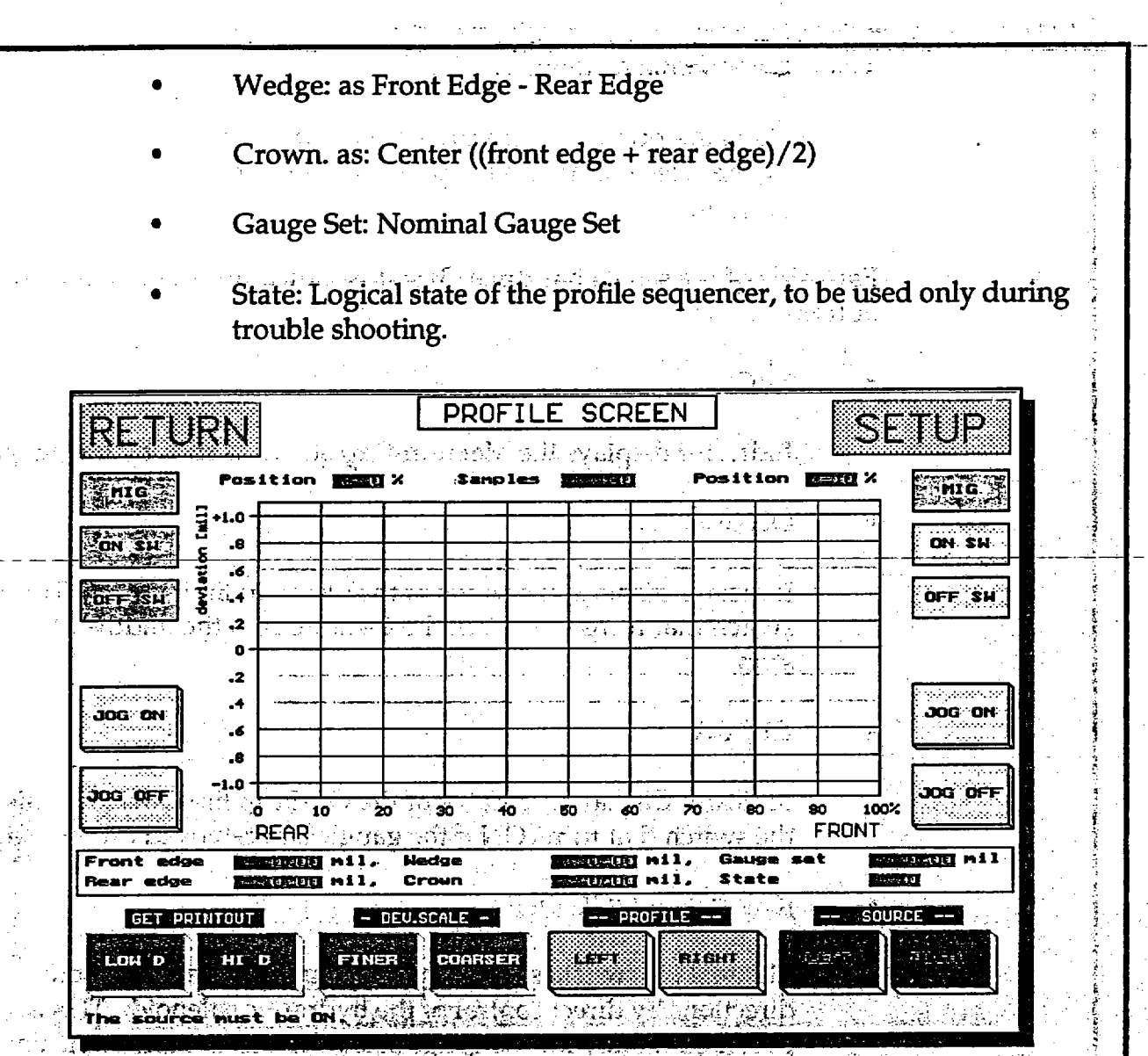

**Figure 8 Strip Profile Screen** 

ainford datas.

Sec. 19 Sec. 1

法财务公司 的现在分数 医后端中间

#### **5.2 Profile Setup Screen**

A separate Profile Setup Screen exists for the purpose of setting up the profiling operation. See Figure 8.

The following are items of the Profile Screen Setup:

• Time Based Graph

The X-axis of the profile plot is normally based of the displacement signal provided by the position transducer. In the absence of the position transducer the time base may be used. A constant-speed traverse motion of the C-frame is assumed.

INTERGRATED INDUSTRIAL SYSTEMS

12S Gage Processing Unit.wpd • 2002-11-08

18

0.....Position Transducer Based Plot, Default Setting

1.....Time-Based Plot

Rear Margin

Front Margin

The thickness measurement close to the strip edge is not accurate. This Portion of the plot has to be clipped off. These variables select the width (% strip width) to be removed on front and rear of the strip. The graph is normalized to the remaining width.

PROFILE SETUP RETURN % of width Averaging band, % of Width 「一時」「「「「「」」」」 an teo laveau épica. 化化学 网络小麦属 : rh NC 1 DEC Sec. 34 Marcard 

Figure 9 Profile Set-up Screen

• Time Out

語をわれてい

and the most of the second

Any motion in the profiling sequence must be completed within this time interval or the profiling will be aborted. Units are in seconds.

Dwell

ENTER bobon.

The motion is stopped for this time interval before starting to move in the reverse direction. Units are seconds.

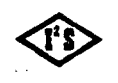

INTERGRATED INDUSTRIAL SYSTEMS

79

Averaging band

The reported values of the thickness at the edges and in the middle are derived by averaging the readings in the band of this width. The width is expressed in the % of the clipped strip width.

ustale hund

#### 6.0 SETUP

## 6.1 How to Get Into Setup Screens

The SETUP field in the lower right corner of the OPERATOR PANEL screen provides the access to the SETUP screens. The SETUP screens are

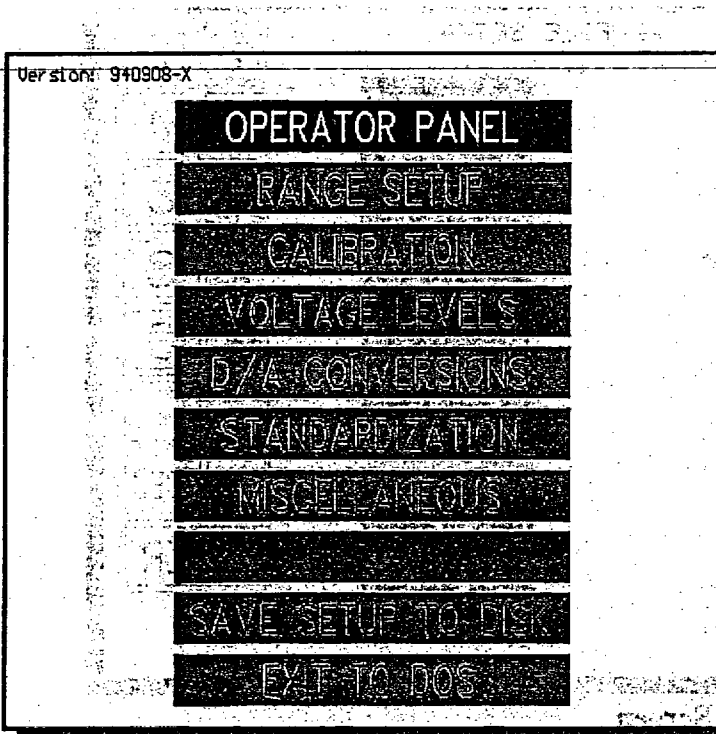

protected from unauthorized tampering by the security code.

If the SETUP field is touched, the message line below prompts for the security code and the numeric keypad pops on the screen. A small entry box also appears on the message line.

The numeric keys do not move in or light as the keys are touched. The entered characters are echoed into the entry box as '\*'. These measures are taken to make the security code entry operation as discrete as possible:

Back-spacing is allowed if an error is made during the entry

20

**Figure 10 Menu Selections** 

of the code.

The keyboard entry into setup screen is done by pressing the 's' key, the code is entered using the numeric keys of the keyboard and the keyboard ENTER button.

The acceptance or rejection of the code is acknowledged on the message line. If the code was accepted, the subsequent touch of the SETUP field will open the MENU screen.

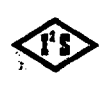

INTERGRATED INDUSTRIAL SYSTEMS

12S Gage Processing Unit.wpd • 2002-11-08
Once unlocked, the access stays free for one hour. This allows good measure of freedom in screen switching during the setup procedures but automatically re-locks the setup screen.

The default security code is 2655684 (I<sup>2</sup>S phone number) and the unlocked time interval is 60 minutes. They cannot be changed from within the GSP program.

Editing of the *POINTS.DAT* file is the only way to change these 2 variables.

### 6.2 Menu Screen

#### 6.2.1 List of Screens

See figure 8 on page 19 for the available selections for the setup and troubleshooting of the GSP.

The top item performs the return back to the OPERATOR PANEL screen. It is followed by the following selections:

RANGE SETUP Screen

CALIBRATION Screen

VOLTAGE LEVELS Screen

D/A CONVERSIONS Screen

STANDARDIZATION Screen

MISCELLANEOUS Screen

#### 6.2.2 Selecting Items

Selection of the items is provided by touching of the appropriate box. It can also be done from the keyboard.

Highlight the desired item using the cursor movement keys, then press *RETURN*.

#### 6.2.3 Software Version

Software version identification code is in the left top part of the screen.

INTERGRATED INDUSTRIAL SYSTEMS

6.3 Range Setup Screen

See the Figure 10 for the layout of the RANGE SETUP screen.

6.3.1. English / Metric Selection

Toggling between the ENGLISH and METRIC system of units is accomplished by touching the field labeled ENGLISH or METRIC in the top right portion of the screen. The label displays current measuring system of units.

المحادي المحاد المراجع المراجع المحاد المحادي المحادي المحادي المحادي المحاد المحادي المحاد المحاد المحاد المح وما يراجع إن المحيد إن المحاد المحاد المحاد المحاد المحاد المحاد المحاد المحاد المحاد المحاد المحاد المحاد المح

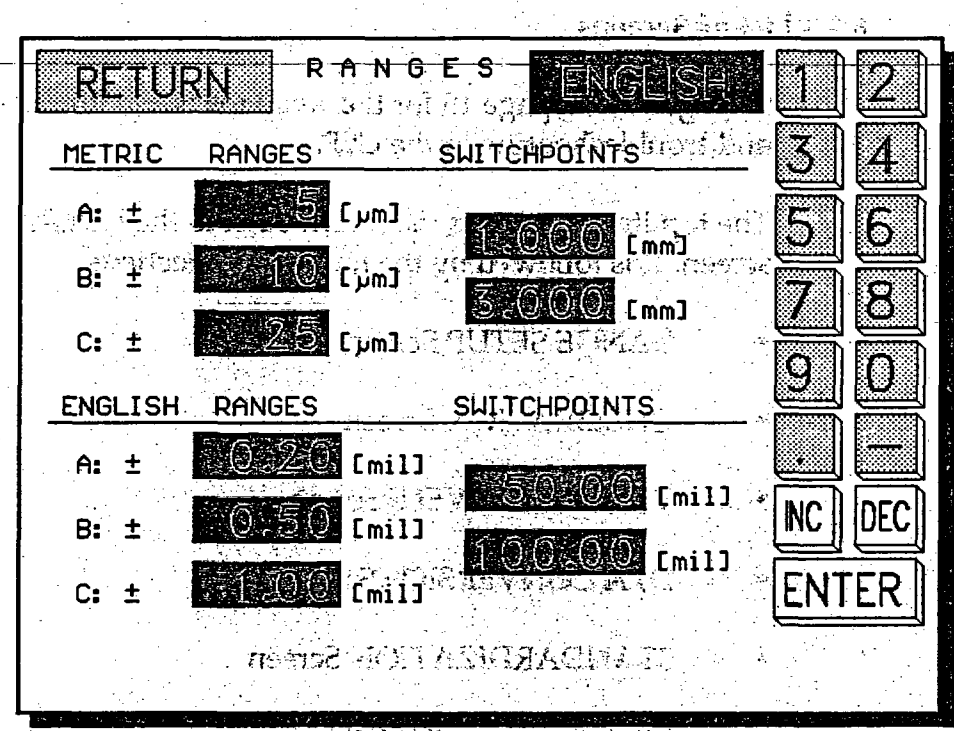

Figure 11 Range Setup Screen

The keyboard equivalent is hitting of the 'e' key.

The switching is possible only when the SOURCE on both gauges is OFF. If this condition is not met, a reminder is displayed in the message box at the bottom of the screen.

- seest portain a state

During the switch, the present gauge set values are recalculated into the other system of units and the deviations are displayed in the new units.

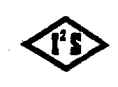

A touch on the RETURN field will close this screen and return back to the MENU screen.

Upon return to the OPERATOR PANEL screen, the scales of meter/recorders will be redrawn to correspond with the new definition of the ranges. The labels of all readouts will be updated to the current units.

#### 6.2.2 Setup of Ranges and Switchpoints

Each system, *Metric* and *English* has its own definition of the ranges and the switchpoints for autoranging.

The center portion of the screen contains the table of these items. The first column contains the range settings, the second the settings of the switchpoints. Notice the slight vertical offset of the switchpoint column. So the vertical position of the switchpoint indicates which 2 ranges it serves.

Touching of the display will select it for entry. The message box will be updated to show a brief description of the variable. Use the keypad to enter the new quantity, do not forget to finish with the *RETURN* key.

Keyboard selection is done using the cursor keys. Use the keyboard numeric keys for entering of the number. Finish the entry with the keyboard *RETURN*.

()海市() ())()

ta (Lai

品品 化磷酸 长

 $\mathcal{F} \to \mathcal{F} \to \mathcal{F}$ 

There is only limited number of ranges available.

English:

0.1, 0.2, 0.25, 0.3, 0.5, 1.0, 2.0, 2.5, 3.0 and 5.0 mil.

Metric:

3, 5, 10, 20, 25, 30, 50, 100, 200 and 250 um.

If the number entered is not in the list above, the entry will snap to the nearest available range.

When entering new value, please:

Pay attention to the units of the variable,

 keep the entries it each column monotonic, A as the lowest and C the highest number.

INTERGRATED INDUSTRIAL SYSTEMS

12S Gage Processing Unit.wpd • 2002-11-08

23

## 7.0 CALIBRATION SCREEN

1110 14

The CALIBRATION screen groups the variables intimately associated with the gauging and thickness calculation. It sets up proper scaling and the numerical match of the measured thickness with selected engineering units.

See the Figure 11 for the layout of the *CALIBRATION* screen. It has following components:

Digital Readouts
• Digital Readouts
• Numeric Keypad
• Nessage Window

RETURN Field the set of the set of the set

he when setting mathematic and the state of the first set in the set

| RETURN          |       | CALIBRAT                   | ION<br>RIGHT  |                          |
|-----------------|-------|----------------------------|---------------|--------------------------|
| Calib. coeffici | ent   | 10000                      | ,10000        | 34                       |
| Calib. offset   | [mV]  | A. 0. (                    | 0.0           | a a                      |
| Shutter ref.    | [mil] | 1.8020.0                   | 180.00        |                          |
| Shutter factor  | נאז   | 0.00                       |               |                          |
| V minimum       | [mV]  |                            |               |                          |
| V maximum       | [V]   | 1910101                    |               |                          |
| V present       | ហេរ   | . 11.9.67                  | 2,4325        |                          |
| Thickness       | [mil] | 6,5 5,6                    | 4.68          | INC DE                   |
|                 | R     |                            |               |                          |
|                 |       | i<br>1947 - 1947 - 1917 î. | 14 WEB (4.713 | an<br>Alistan<br>Alistan |

Figure 12 Calibration Screen

andrath cathr the destructure

retaries without

24

INTERGRATED INDUSTRIAL SYSTEMS

## 7.1 Variables Displayed

• The variables are arranged in 2 columns for LEFT and RIGHT gauges.

动脉感觉 医动物 化环

1.1

25

Calibration Coefficient - Dimension: none. Description: The PRIMARY calibration adjustment. Adjust to get true reading of the calibration sample at desired composition number.

stanta fabrica s Calibration Offset - Dimension: mV. Description: The SECONDARY calibration adjustment. Use to calibrate the thick sample at the end of the and application range. and group to prompte to make a second

Shutter Reference - Dimension: mil or mm. Description:ÿ The Reference reading of the apparent thickness of the shutter, taken on the first standardization following the enable of the SHUTTER.

CORR. Used to improve the long-term stability.

Shutter Factor - Dimension: % Description: The Scale factor change since the "Shutter ref." reading was taken.

värandet sedati sed fedra därfet. V Minimum - Dimension: Volt. Description: The conditioned\* output of the pre-amp with the source OFF. The value was established during the last standardization. The second and the last entries

is second one should be determined and the design of the V Maximum - Dimension: Volt. Description: The conditioned\* output of the pre-amp with the source ON and no metal in the measuring gap. The value was obtained during the last standardization.

VPresent - Dimension: Volt. Description: The conditioned\* output of the and apre-amprisonse Jaws 7 MOTA 49100 and these PO Instantane

> sehour of teacher Thickness - Dimension: mil, mm. Description: The calculated thickness. take defined and all of product of ordering and otherwork.

and and a contract of the set and added and a set out for the set \*Note: The "conditioned" output of the pre-amp. The conditioning involves the offset and magnitude adjustment of the pre-amp output signal. See the VOLTAGE LEVELS screen for the unadjusted pre-amp output;

医消热 法行政 医子宫 计量量 医胆道

INTERGRATED INDUSTRIAL SYSTEMS

## 7.2 Elements of Standardization

The standardization determines the voltage level at the end points of the measuring range.

V Minimum is determined during the standardization. It is the conditioned\* pre-amp voltage, measured with the ion chamber disconnected from the pre-amp. This is the condition that would be encountered with the infinitely thick sample in the measuring gap.

V Maximum is determined during the standardization. It is the conditioned\* pre-amp voltage, measured with the source ON and no sample in the measuring gap.

V Present is the present reading of the conditioned\* pre-amp voltage.

The "Conditioned" output of the pre-amp. The conditioning involves the offset and magnitude adjustment of the pre-amp output signal. See the VOLTAGE LEVELS screen for the unadjusted pre-amp output.

26

7.3 Calibrating the Gauge Manually

\*Note:

1. Get two (2) good samples of the material most commonly used. If the material is steel, the first sample should have thickness of about 100 mil, the second one should be the maximum thickness that will be encountered, but less than 300 mils. If other materials are used, the samples should be proportionally thicker or thinner, depending on the absorption coefficient.

2. Decide what composition number you want to use for the sample material. Get into the OPERATOR PANEL screen and enter the composition number.

hours add monthleague finn Independent Constantial C

3. Verify that there is nothing in the gap of the gauge.

4. Standardize the gauge. Make sure the standardization was successful. There should be no blinking of STND button, no messages on the message line. The *THICKNESS* reading should be 0.

5. Turn the source OFF.

6. Insert the first (thin) sample.

7. Turn the source ON.

INTERGRATED INDUSTRIAL SYSTEMS

8. Get into the CALIBRATION screen.

9. Select the "Calib. coefficient" item on the screen and adjust it to get the "Thickness" item display the desired thickness in proper engineering units.

10. Turn the source OFF.

11. Remove the first sample and insert the second (thick) one.

12. Turn the source ON.

13. Adjust the "*Calibration Offset*" display to get the proper thickness reading in the "*Thickness*" readout window.

14. Turn the source OFF.

15. Go back to step 6 and the repeat the sequence until no adjustments are necessary.

16. You may want to verify the operation on the low end by getting a thin sample and measuring it. There is nothing to adjust at this point. An error may indicate inconsistency in the samples: Either one of the thicknesses is improperly marked or, possibly, the composition is not the same among the samples.

17. Move back into the MENU screen and touch the "SAVE SETUP TO DISK"

7.4 Calibrating the Gauge Automatically.

This procedure simplifies step 9 of the sequence above.

Adjusting of the "Calibration Coefficient" to get the proper reading of the thickness is done automatically. In order for it to work, the thickness of the first sample must be entered in the OPERATOR PANEL screen into the Gauge SET readout of the gauge being calibrated.

Here is the complete listing of the new sequence.

1. Get 2 good samples of the material most commonly used. If the material is steel, the first sample should have thickness of about 100 mil, the second one should be the max thickness that will be encountered, but less than 300 mils. If other materials are used, the samples should be proportionally thicker or thinner, depending on the absorption coefficient.

网络哈哈

INTERGRATED INDUSTRIAL SYSTEMS

2. Enter the thickness of the first sample into the *L/R Gauge SET* window on the *OPERATOR PANEL* screen.

3. Decide what composition number you want to use for the sample material. Get into the *OPERATOR PANEL* screen and enter the composition number.

4. Verify that there is nothing in the gap of the gauge.

5. Standardize the gauge. Make sure the standardization was successful. There should be no blinking of STND button, no messages on the message line. The *THICKNESS* reading should be 0.

in an an the set of a set and

6. Turn the source *OFF*.

7. Insert the first (thin) sample.

8. Turn the source ON.

9. Get into the CALIBRATION screen.

10. Touch the *L/R CALIBRATE* button in the lower left portion of the *CALIBRATION* screen. The button will light up and after a few seconds the new value will appear in the "Calibration Coefficient" readout and the "Thickness" reading will match the thickness of the sample (entered as the *L/R Gauge SET* before in the *OPERATOR PANEL* screen). The *CALIBRATE* button will go *OFF* at the end of this step.

11. Turn the source OFF.

12. Remove the first sample and insert the second (thick) one.

13. Turn the source ON.

14. Adjust the "Calibrate Offset" display to get the proper thickness reading in the "Thickness" readout window.

15. Turn the source OFF.

....÷

INTERGRATED INDUSTRIAL SYSTEMS

. . . . .

12S Gage Processing Unit.wpd • 2002-11-08

16. Go back to step 7 and the repeat the sequence until no adjustments are necessary.

28

(x, y) = (x, y)

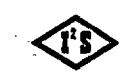

.....

- 2

17. You may want to verify the operation on the low end by getting a thin sample and measuring it.

There is nothing to adjust at this point. An error may indicate inconsistency in the samples: Either one of the thicknesses is improperly marked or, possibly, the composition is not the same among the samples.

一、 新城市的市场 建合

18. Move back into the MENU screen and touch the "SAVE SETUP TO DISK".

na provinské provinské slovenské stran (provinské provinské provinské provinské provinské provinské provinské p

## 7.5 Shutter Correction and and another other started and

「現代でする」と思わって

÷.

The thickness of the source shutter is equivalent to about 180 mils of steel. It can be used as an additional calibration point. This improves the long term stability of the gauge.

This feature is turned ON or OFF by the L/R SHUTTER CORR. buttons. Turning ON should be only done after the gauge has been calibrated to full satisfaction by following the procedures above.

The Shutter Correction follows the normal standardization sequence with extra steps:

The SOURCE is turned OFF, STND button will stay lit to indicate the standardization is still active.

The thickness of the shutter is measured by averaging a large number of readings.

a) if this is the first standardization following the turning ON of this feature, the result of the averaging is saved as "Shutter Reference".

b) on all subsequent standardizations the result of the averaging is compared with the "Shutter ref." value. The ratio will appear in the box labeled "Shutter factor". It represents the gain change that occurred since the reference reading was taken. This gain change is taken into consideration in the thickness calculation.

the value of "*Shutter Factor*" is tested against reasonable limits. If the limits are exceeded, the error is generated. *STND* button will be flashing and an error message will appear.

. Calabers of the control of the control of the second of the second of

INTERGRATED INDUSTRIAL SYSTEMS

ang omraha . 2005-11-00

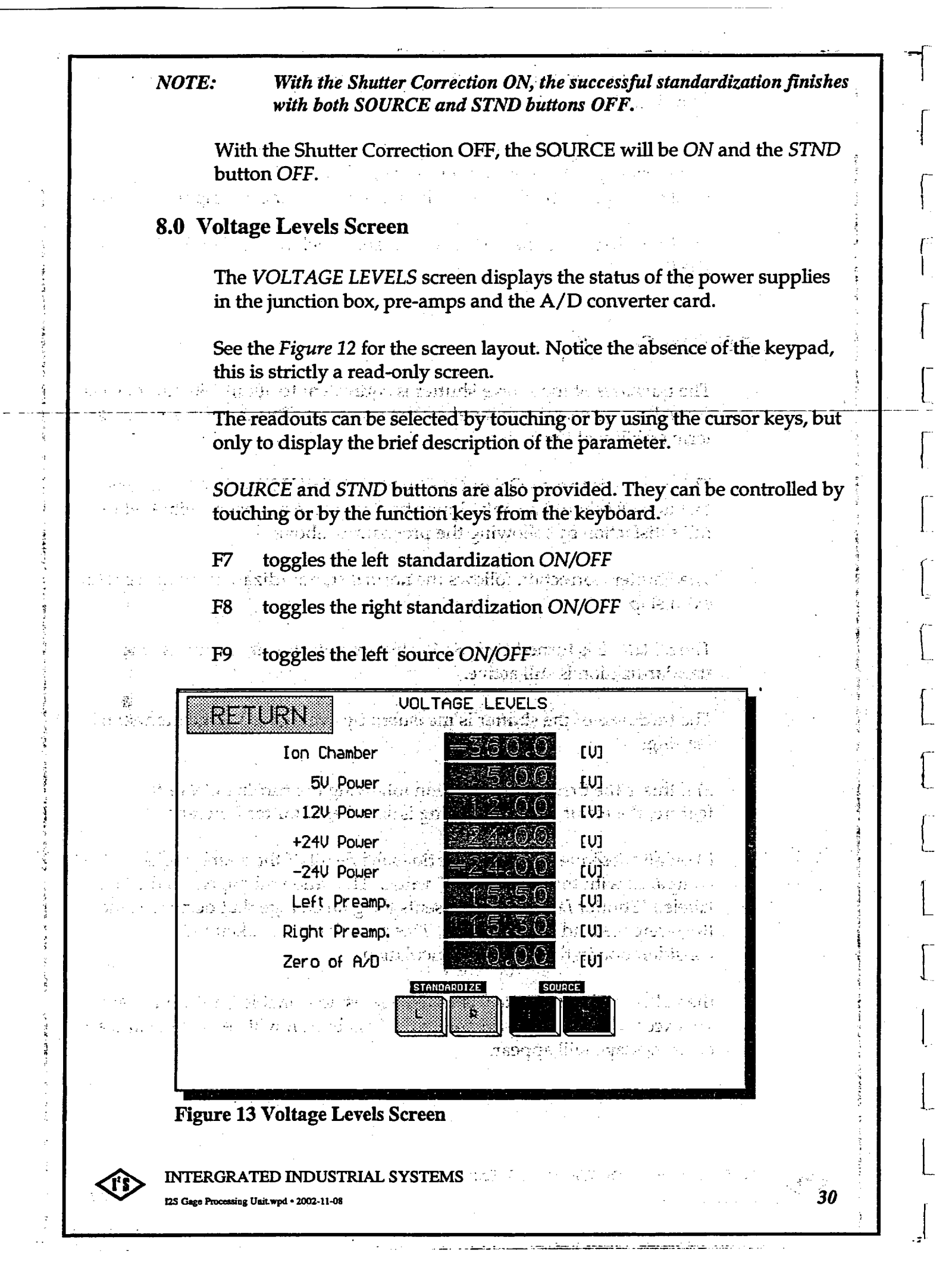

F10 toggles the right source *ON/OFF* 

The touch of the *RETURN* field or typing of 'r' will result in the return to the *MENU* screen.

#### 8.1 Variables Displayed

1. Ion Chamber

Nominal value is -360V, tolerance 10%. This is the high-voltage power supply. It is a DC-DC modular converter operating from 12V DC and located in the junction box. It provides the bias of the ionization chamber. The loss of voltage would result in 0 output of the pre-amp. High noise or ripple on this power supply would degrade the signal of the pre-amp.

All and the form

දුණ රටුන් පැරිණු ආණ්ඩා මැං

31

2. 5V Power

Nominal value is 5V, tolerance 5%. This is 5V used locally in the junction box. It is derived by the 12V power supply by the on-board regulator. Important for several logic functions performed on the signal card of the junction box.

3. 12V Power

Nominal value is 12V, tolerance 5%.

Power supply is located in the junction box, operates the relays of the preamplifier.

And the set of the second contract of the second set of the second set of the second set of the second set of the second set of the second set of the second set of the set of the second set of the set of the s

5. -24V Power

Nominal value is 24V; tolerance 5%.

住民語情報としく

This a dual-voltage power supply located in the junction box. It supplies power to the analog section of the pre-amplifiers. 15V for analog circuits is derived by the local regulators.

und Ströck Hells Than Christian and an an South Constants (Christian) A **A Tait Pro-amin**ts and the constant of the constant of the same

6. Left Pre-amp

7. Right Pre-amp

Outputs of the pre-amplifiers. 12 to 16 Volts on the typical gauge.

INTERGRATED INDUSTRIAL SYSTEMS

Note:

Do not confuse with the CALIBRATION screen display of the variables "V minimum", "V maximum" and "V present". These are based on the "conditioned" pre-amp output, and cannot be readily related with the levels displayed here.

特别的 法正式推进的 深口

8. Zero of A/D

Nominal value is 0.00, tolerance +/- 0.02 Volt.

Zero of the A/D converter card. nooliganaanna ee, oo adada aa 1270 

9.0 D/A CONVERSIONS SCREEN 9.1 Purpose

The standard GSP system has total of 8 D/A converters. Each converter has a pair of registers associated with it. The GSP program writes the into the data register, the zero-trim registers serve as the offset adjustment. This screen allows these values to be observed.

istan seitte . an service da The registers are arranged in 2 columns with data in the first and the trim registers the second.  $-2\gamma$ 

See Figure 13 for the screen layout.

9.2 Gauge Bias D/A's a second offer to second H story in 18 second

The two 16-bit D/A converters are located on the National Instruments Data Acquisition card. Their range is +/-10Y. They are meant to be used as the bias for the summing amplifier located on the Signal card of the junction box. 1944年1月日本A

The standard gauge software does not use this function, therefore the data and zero-trim values should both be left at the default setting of 0.

The second of the second state with the test the

32

er if **acaronis a**lle of the annual second and by Azarth parts 9.3 Other D/A's

> a **dense**t brocker of testing a The IP-DAC module on the Industry Pack Carrier board provides six 12-bit D/A converters. They are configured for +/- 10 V output.

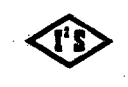

#### INTERGRATED INDUSTRIAL SYSTEMS

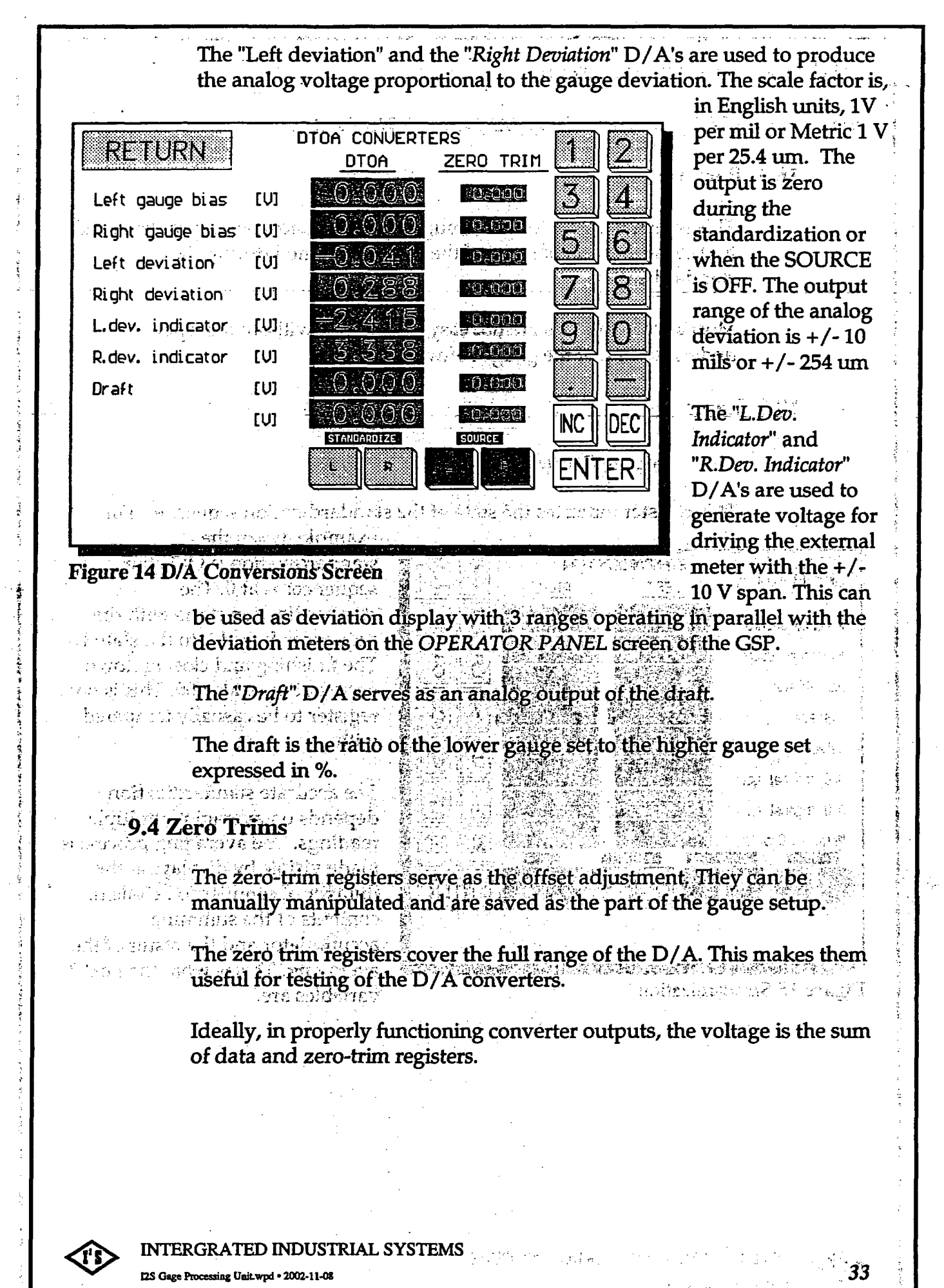

## 10.0 Standardization Screen

See the Figure 14 for the layout of the STANDARDIZATION screen.

## 10.1 Purpose

This screen is useful for the debugging of standardization problems and for the verification of some of the steps performed during the standardization.

Most of the variables are not easy to interpret without a deeper understanding of the gauge software.

## 10.2 Items

## Program Counter.

This register indicates the state of the standardization sequencer. For

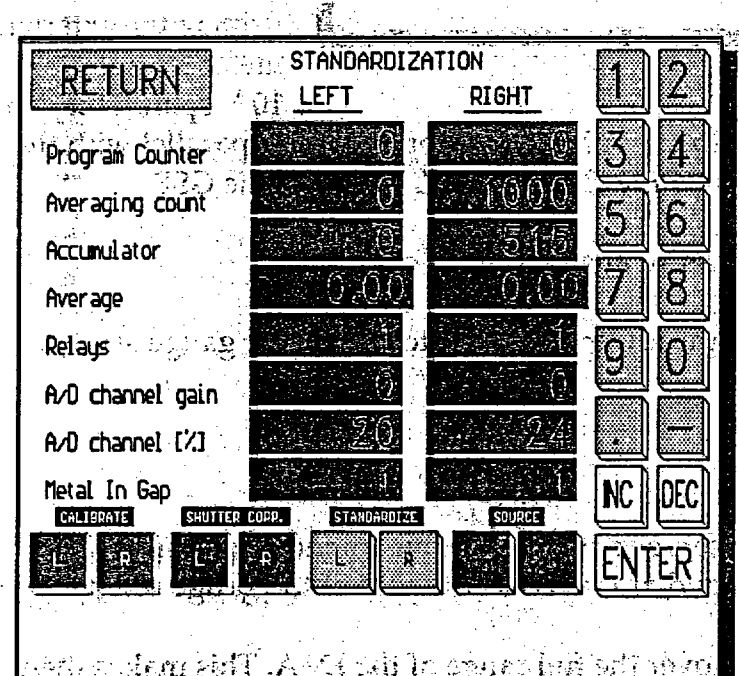

example, when the standardization is OFF, the sequencer is at 0. The standardization starts with the sequencer forced into the state 1. The finishing and closing down occurs at the state 100. This is not a register to be casually tampered with

The accurate standardization depends on averaging multiple readings. The averaging process is made visible by displaying the number of samples to be taken, contents of the summing accumulator and the result of the averaging. This is what the next 3 variables are.

Figure 15 Standardization

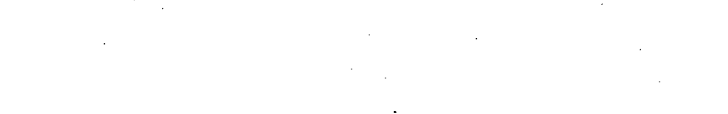

1. Buddet and the second in gradient of the second second s Second second se

法公共营业性 化合体的物质 新数化合金管理

## INTERGRATED INDUSTRIAL SYSTEMS

Averaging count - Number of samples to take during this averaging.

Accumulator - Contents of the summing accumulator.

Average - Result of the averaging.

Relays - The state of the pre-amp relays is visible in this register. The relays can also be set to particular configuration from here.

See the table below for the meaning of the relay configurations and the corresponding value of the "*Relays*" variable.

| STATE        | KH4                 | KH3                   | <b>KH2</b>              | KH1                     | "RELAYS"             |
|--------------|---------------------|-----------------------|-------------------------|-------------------------|----------------------|
| Measure      | 0                   | 0                     | 0                       | 1                       | 0001                 |
| <b>Z1</b>    | 1                   | ്പോല്ക്ക്<br>0        | 0                       | 0                       | 0010                 |
| Z2 Precharge | 0                   | in sector l'imparieur | 0                       |                         | 1001                 |
| Z2           |                     |                       |                         | e ol statut<br>G        | 0101                 |
| Comment      | Precharge<br>filter | Filter On             | Disconn. Ion<br>Chamber | Unground<br>Ion Chamber | "Relays"<br>Variable |

Relay State : 1...On 0...Off

A/D channel gain - The default value of 0 should be left here. Changing of the gain is not supported by the standard gauge software.

• A/D channel [%] - The default value of 0 should be left here. This item is associated with the variable above which is not supported by the standard gauge software.

Metal In Gap - This variable displays the status of the Metal-In-Gap (MIG) signal. Logical variable, 0 means *FALSE*, 1 means *TRUE*.

A. 作品: C. 推合了1941\_11号

See the MISCELLANEOUS screen for setting of the MIG threshold.

## 11.0 MISCELLANEOUS SCREEN

11.1 Purpose allow halfs which says the state of the state of the stat

The variables in this screen are not directly associated with the gaging. They perform important selections, error threshold settings, etc. for both gauges. See the screen layout in the *Figure 15* on the next page.

The screen has room for 16 variables, not all are assigned and used.

INTERGRATED INDUSTRIAL SYSTEMS

35

| · ·                                                        |                                                                                                    |                                                                                                    | · · · · · · · · · · · · · · · · · · ·                                                                                                    |                                                           | ·           |
|------------------------------------------------------------|----------------------------------------------------------------------------------------------------|----------------------------------------------------------------------------------------------------|----------------------------------------------------------------------------------------------------|-----------------------------------------------------------|-------------|
|                                                            |                                                                                                    | n na filosof (status)                                                                                                    | يسوا فقالة موضح المراد المارية المراجع                                                                                                    | n a fan an an an an an an an an an an an an a             |             |
|                                                            |                                                                                                    |                                                                                                    |                                                                                                    |                                                           | <b>-1</b>   |
|                                                            | RETURN                                                                                                    | MISCELI                                                                                                    | LANEOUS                                                                                                    | 12                                                        |             |
|                                                            | MIG threshold<br>Source tincout in                                                                             | iterval .                                                                                                    | Loll Inili                                                                                                    | 3 4                                                       |             |
|                                                            | PCIN inp. blocked<br>Serial conn., ech                                                                         | nto (Baller (Baller))<br>Di ONI (Cardinatario) (Ca                                                                                                    |                                                                                                    |                                                           |             |
|                                                            | Seriel com., mp                                                                                                | . blocked                                                                                                    |                                                                                                    |                                                           |             |
|                                                            | Preamp offset tol                                                                                              | grance, +/-                                                                                                    |                                                                                                    | <u>M</u>                                                  |             |
|                                                            | Presnp output, ac                                                                                              | Ceptable ninima                                                                                                    |                                                                                                    | 90                                                        |             |
|                                                            | Reserved<br>Reserved                                                                                           |                                                                                                    |                                                                                                    |                                                           |             |
|                                                            | Mouse pointer ON<br>Pseudo gauge set,                                                                          | tanden mill                                                                                                    |                                                                                                    |                                                           |             |
|                                                            | Strip profiling s                                                                                              | election                                                                                                    |                                                                                                    |                                                           |             |
|                                                            |                                                                                                    | New particular of the second second |                                                                                                    |                                                           |             |
|                                                            |                                                                                                    |                                                                                                    |                                                                                                    | enementa program de teori<br>1<br>2                       |             |
| < telen ostano non<br>regi                                 | Figure 16 Misce                                                                                                | llaneous Screen                                                                                                    | and the state of the second second second second second second second second second second second second second                                            | ange viser de politike en soen.<br>Ange viser de politike |             |
|                                                            | n                                                                                                    |                                                                                                    | ا درمه درمین و و میرود میکوند و میکود د<br>در درمه درمین میکود و میکود در میکود در میکود در میکود در میکود در میکود در میکود در میکود در میکود میکود در می | anna anna a chailtean                                     | glisting    |
| n a <u>hann a</u> n an ann an an an an an an an an an an a | will discuss the m                                                                                             | eaning of each i                                                                                                    | em.                                                                                                    |                                                           | * <b>0</b>  |
| 11.0                                                       | MIC Throchold                                                                                                  | y na staning yang manang manang manang manang manang manang manang manang manang manang manang manang manang ma<br>Manang manang manang manang manang manang manang manang manang manang manang manang manang manang manang manang                                                                                                    | n paga hasabini peri non tan tan tan tang bas                                                                                                    | n an an an an an an an an an an an an an                  |             |
| 1997. 3 <b>1 1 • 4</b>                                     | WING I III CSHUU                                                                                               | lander den der versten.<br>Kennen wert der der der                                                                                                    | า เป็ญของเหตุสียังจั<br>พัฒนา เวลาที่เพิ่มหั                                                                                                    | a de la faite                                             |             |
| . 'N.<br>                                                  | Dimension: mil or                                                                                              | mm depending                                                                                                    | on the English                                                                                                    | n / Metric.                                               |             |
| r∰ ag∑ a<br>Social en s                                    | If the English / M                                                                                             | etric selection ch                                                                                                    | anges, the thre                                                                                                    | shold is recal                                            | culated, so |
| • •••                                                      | the physical dime                                                                                              | nsion remains u                                                                                                    | nchanged. The                                                                                                    | Metal-In-Gap                                              | signal is 0 |
|                                                            | (TRUE), if the mea                                                                                             | sured thickness                                                                                                    | is above.                                                                                                    | threshold, and                                            | 1 1t 1S 1   |
|                                                            | This variable is sav                                                                                           | ved as the part o                                                                                                    | f the gauge set                                                                                                    | hup.                                                      |             |
| 11.3                                                       | Source Time-out                                                                                                | an an an an an an an an an an an an an a                                                                                                    |                                                                                                    | a<br>Na martura                                           |             |
|                                                            |                                                                                                    |                                                                                                    |                                                                                                    | ತ್ರೆ ಹೇಳಿಗಳ ಬಹಸಿಕ<br>ಕ್ರಾ                                 |             |
|                                                            | Dimension: second                                                                                              | ls.                                                                                                    |                                                                                                    |                                                           |             |
|                                                            | With the Metal-In-                                                                                             | Gap FALSE and                                                                                                    | no standardiz                                                                                                    | ation taking                                              | place, the  |
|                                                            | shutter will close a                                                                                           | after the time de                                                                                                    | termined by th                                                                                                    | is variable.                                              | ~ \         |
|                                                            | This variable is say                                                                                           | ved as the part o                                                                                                    | f the gauge set                                                                                                    | up.                                                       |             |
|                                                            |                                                                                                    |                                                                                                    | d Mathalas                                                                                                    |                                                           |             |
|                                                            |                                                                                                    |                                                                                                    |                                                                                                    |                                                           |             |
|                                                            | and a second second second second second second second second second second second second second second second | nation in the state of the law                                                                                                    | · 그에게 있는 것이 가지 않는 것<br>                                                                                                    |                                                           |             |
|                                                            | ERGRATED INDUSTRIA                                                                                             | AL SYSTEMS                                                                                                    | ter and term                                                                                                    |                                                           |             |
| 12S Gag                                                    | e Processing Unit.wpd • 2002-11-08                                                                             |                                                                                                    | ·                                                                                                    | • • • • • • • • •                                         | 36          |

ويوالح الحجمين ورايا والار

statistics in this of the summer of the

والمعالمة ومعالمته والمحاركة والمحاركة والمحاركة والمحاركة والمحاركة والمحاركة والمحاركة والمحاركة والمحاركة وا

1

l,

Ļ

ſ

ĺ

١.

Ì.

ſ

ĺ

4 L

Ł

Ţ.

**f** :

ŝ

:

ł 

đ

(a) a summer of a set of set of a set of a se

والمتحد الأرادية المعاد فالطفا كالمعاركة المالية المعقدين والطفيات

. A. 5

daar ad hord of the second states of the

•

## **11.4 PCIM Blocking**

This logical variable pertains to the operation of the PCIM card, which provides the optional interface with the GE Fanuc GENIUS I/O system.

If 1 (*TRUE*), this variable blocks any changes caused by the commands from the PCIM datagrams. This is convenient during the start up, setup or debugging. This does not stop the broadcasting of the global data from the GSP.

The second rates of the second

The 0 (FALSE) will let the commands be executed as designed.

This variable is saved as the part of the gauge setup.

### 11.5 Serial Comm. Echo

This logical variable pertains to the operation of the serial interface. If 1 (ON), the received characters are echoed as they are received. This feature is useful during troubleshooting. The gauge behaves and responds like a terminal. The change will not take effect until the GSP program restarts.

This variable is saved as the part of the gauge setup. The default value is 0 (OFF).

11.6 Serial Comm. Blocking market and an internal series of

This logical variable pertains to the serial interface.

If 1 (*TRUE*), this variable blocks any changes caused by the commands received by the serial interface. This is convenient during the start up, setup or debugging. This does not stop the replies to the inquiries directed to the DSP.

The 0 (FALSE) will let the commands execute normally.

This variable is saved as the part of the gauge setup.

11.7 Reserved

INTERGRATED INDUSTRIAL SYSTEMS

I2S Gage Processing Unit.wpd • 2002-11-08

新经济的现在分词

化预装 计 经转送运行结计 计可能表示中的时候

a service and the second services and the service of the

Th**is is readen**ty the opticity of the graph with the model of a model of the second of the model of the second of the second of

- I show a prior to a street of section in a

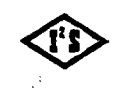

## 11.8 Pre-amp Offset Tolerance

Dimension: mV.

This variable sets the limits of the acceptable offset of the gauge preamplifier. Large offset of the pre-amp may be an indication of the serious problems.

If the "*V Minimum*" in the *CALIBRATION* screen falls outside of this limits, the standardization error will be indicated.

This variable is saved as the part of the gauge setup.

The default value is 500mv.

## 11.9 Pre-amp Output Tolerance

Contraction of the second second s

This variable sets the minimum acceptable level of the pre-amp output. Low pre-amp voltage (with no metal in the gap) indicates problems with the pre-amp, source or ion chamber.

If the "V maximum" in the CALIBRATION screen falls below this limit, the standardization error will be indicated.

This variable is saved as the part of the gauge setup. The default is 5 volts

11.10 Reserved

11.11 Reserved and the set of the set of the

11.12 Reserved

11.13 Mouse Pointer

This logical variable makes the mouse pointer visible.

This is needed when operating the gauge with the mouse. It may be useful during the troubleshooting of the touch screen operation. The arrow marks the position where the touch was recognized.

1 turns the pointer ON, 0 turns the pointer OFF.

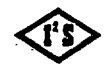

INTERGRATED INDUSTRIAL SYSTEMS

38

1. 网络白鹭属

The change will not take effect until the GSP program restarts.

This variable is saved as the part of the gauge setup.

## 11.14 Pseudo Gauge

The nominal gauge set is frequently used to determine the reduction ratio which is used to set up the speed relations between the electrical drives of the mill.

al de charg

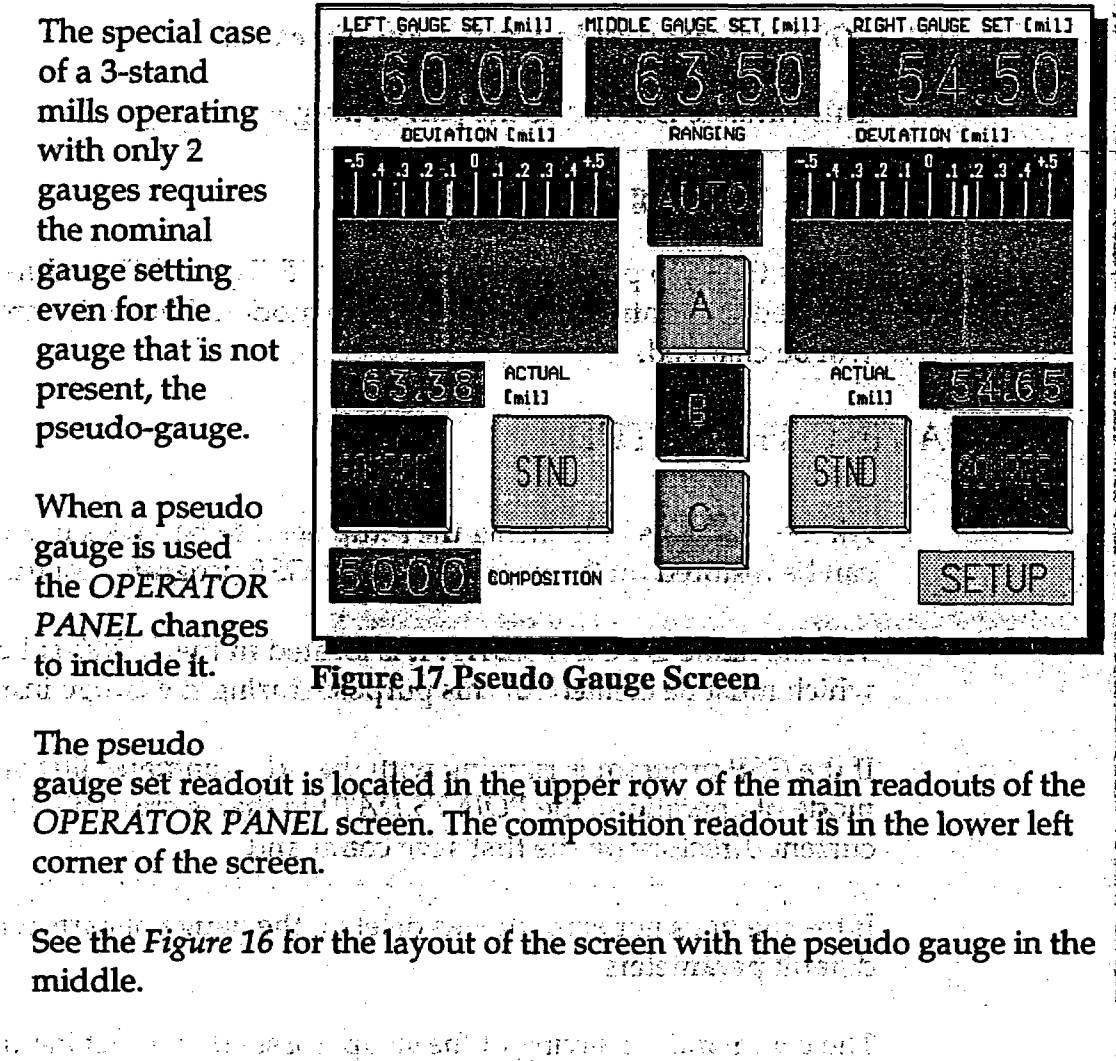

An a Bhannas African An Martin an 186.00 an 199.94 An Anton Statement Africa and Angeler Angeler An Angeler an Angeler Angeler Angeler Angeler Angeler Angeler Angeler Angeler Angeler Angeler Angeler Angeler Angeler Angeler Angeler Angeler Angeler Angeler Angeler Angeler Angeler Angeler Angeler Angeler Angeler Angeler

(新聞) 제품 제품 이 가지 사람이 가지? 유민이가 가지 가지가 가지 않는 것 같아요. 이 카페 옷이가 이 아니가 제가 왜 아파가 있는 것 같아요. 아파가 가가 가지 않는 것 같아요. 사람이 가지 않는

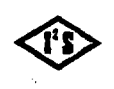

INTERGRATED INDUSTRIAL SYSTEMS I2S Gage Processing Unit.wpd • 2002-11-08 This variable provides the selection of the pseudo gauge set:

- 0 ... no pseudo gauge set, normal screen,
- 1 ... pseudo gauge left,
  - 2 ... pseudo gauge center,
    - 3... pseudo gauge right.

NOTE: GSP program must be restarted after the change.

This variable is saved as the part of the gauge setup.

11.15 Strip Profiling Selection

Selects the strip profile operation. The "*IP Digital* 24" module must be installed for control of the *On/Off* strip motion. The main screen layout will be changed.

11.225-5-5-5

とはられいとう

12212-024

## 12.0 SAVING THE SETUP

All the variables influencing the setup need to be saved in a file, so they can be restored on the power-up or the GSP program restart.

The file name is POINTS: DAT: It is located in the . DAT subdirectory which must be created for this purpose during the gauge installation.

If the GSP program is running with the "-d" command line option (Demo mode of operation), the POINTS.DAT file that is created will be the current directory on the first save command.

If the file does not exist, or was deleted, the gauge restarts with the default parameters.

The command for saving of the setup is issued by touching the "SAVE SETUP TO DISK" bar in the MENU screen. By keyboard it can be done by selecting the bar using the cursor keys and pressing the ENTER.

The old *POINT.DAT* file is renamed to *POINTS.BAK* before the new *POINTS.DAT* is created.

When editing, the care has to be observed to edit only the numerical data and to keep the original formatting.

INTERGRATED INDUSTRIAL SYSTEMS I2S Gage Processing Unit.wpd • 2002-11-08

## **12.1 Sample File**

| Program Vers  | sion: Version 940913-b   | •                                             |
|---------------|--------------------------|-----------------------------------------------|
| COMMAND       | LINE OPTIONS             |                                               |
| Demo Run:     |                          | £ ** ` .                                      |
| PCIM Port:    | -pxxx Default is 0x3e0   | •. •                                          |
| PCIM Mem:     | -Pxxxx Default is 0xc800 | 2 - 2 N.<br>21 - 2                            |
| IPAC Port:    | Default is 0x610         | ي المراجع .<br>و المراجع .                    |
| IPAC Mem:     | -lxxxx Default is 0xe000 | دي به يله ايم <sup>اردي</sup><br>سر مساد دريم |
| "X' is Hex Di | igit                     |                                               |
|               |                          |                                               |

## 12.2 Manual Editing

The file is in readable form and can be easily viewed and edited with any editor program.

2.2. 6

variables that are not accessible from the GSP program for any changes.

By default the security code is 2655684.0 and the time-out interval is 60.0. If the change is desired, these 2 entries must be edited.

## 13.0 EXITING TO DOS

13.1 Purpose

During the setup or startup the *GSP* program needs to be exited in order to run utilities or any other programs.

The orderly exit is in the MENU screen, the bottom bar labeled "EXIT TO DOS". Touching it will stop the GSP operation and the familiar DOS prompt will appear.

## **13.2 Restarting the GSP Program**

The GSP program name is GAUGE.EXE. Typing the GAUGE.EXE at command prompt will restart the program.

- 41

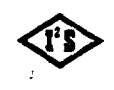

#### INTERGRATED INDUSTRIAL SYSTEMS

|                      | There are several command line options available.                                                                                                    |
|----------------------|----------------------------------------------------------------------------------------------------|
|                      | <ul> <li>NOTE: 'x' below is a hex digit and '-' can be substituted by '/'</li> <li>-d is the demonstration version that will run on any <i>IBM AT</i> compatible computer with the <i>VGA</i> adapter and the mouse. It bypasses checking for some key peripherals, simulates the <i>A/D</i></li> </ul>                                                                                                    |
|                      | <ul> <li>outputs etc.</li> <li>-pxxx sets PCIM I/O port address, xxx are hex digits</li> </ul>                                                                                                    |
|                      | -Pxxxx sets PCIM memory segment, xxxx hex digits                                                                                                    |
|                      | • -ixxx sets the <i>IP</i> carrier board port address, xxx are hex digits                                                                                                    |
|                      | • -Ixxxx sets the <i>IP</i> carrier board memory segment.                                                                                                    |
| ्र भिने को को        | • -? prints following help message:                                                                                                    |
| na sé al Mayan<br>an | ii, ganes a acquire in 1975, 2020 and 2020 and 2020 and 2020 and 2020 and 2020 and 2020 and 2020 and 2020 and 2<br>Prove have a second diserval diserval and 2020 and 2020 and 2020 and 2020 and 2020 and 2020 and 2020 and 2020 and 2020 and 2020 and 2020 and 2020 and 2020 and 2020 and 2020 and 2020 and 2020 and 2020 and 2020 and 2020 and 2020 and 2020 and 2020 and 2020 and 2020 and 2020 and 2020 and 202<br>And 2020 and 2020 and 20                                                                                                    |
| · · ·                |                                                                                                    |
| s Lassie (s.         | ுக்கும் காது<br>டிக்கும் குற்றுக்கு காதுகள் காதுகள் காதுக்கு காதுக்கைக்கு<br>காதுக்கு நடித்தில் திருந்தில் காதுக்கு திருந்து                                                                                                    |
|                      | antai eni augi seleta destricta e substante preira perior.<br>Perez e il incareto engo 1987, non gia piere a graduca e il com<br>Incareto il incareto engo 1987, non gia piere a graduca e il com<br>Incareto del composito del como del ago e interpreta                                                                                                    |
|                      | and the well state and the second second second second second second second second second second second second                                                                                                    |
|                      | (1) A statistical sector of the statistical sector of the sector of the sector of t |
|                      |                                                                                                    |
|                      |                                                                                                    |
|                      |                                                                                                    |

[\_\_\_\_\_

- 2022 - 127 - 22**7** - 22

## APPENDIX A

| APPENDIX A - Gauge Signal Processing Unit Test Procedure                                                                                                    |                                                                                                    |  |  |  |  |  |  |
|----------------------------------------------------------------------------------------------------|----------------------------------------------------------------------------------------------------|--|--|--|--|--|--|
| This procedure describes the steps required to get the gauge up and running for the first time. It is assumed that the associated desk is powered and <i>PROPERLY GROUNDED</i> . |                                                                                                    |  |  |  |  |  |  |
| <ul> <li>The following documents should be referenced during this procedure.</li> <li>Gauge Signal Processing Unit Manual</li> <li>Gauge Interconnect Drawings</li> </ul>        |                                                                                                    |  |  |  |  |  |  |
| STEPS                                                                                                    | TASKS                                                                                                    |  |  |  |  |  |  |
| 1. Initial System Check                                                                                                    | a. Check ALL cables, wiring and connections. An error in wiring can cause costly damage to system ports.                                                                                                    |  |  |  |  |  |  |
|                                                                                                    | <ul> <li>b. Check and configure the option jumpers and/or switches on the following cards: <ul> <li>National Instruments Multifunction I/O Card</li> <li>SeaLevel Systems Serial I/O Card (if used)</li> <li>Industry Pack ATC40 Carrier Board</li> <li>Industry Pack IP-Opto Driver Module</li> <li>Industry Pack IP-DAC Module</li> <li>PC Interface Module (PICM) (if used)</li> </ul> </li> </ul> |  |  |  |  |  |  |
|                                                                                                    | c. Disconnect cables to the National Instruments Multifunction card and the IP0 Opto driver Module before proceeding.                                                                                                    |  |  |  |  |  |  |
|                                                                                                    | d. Before installing the source capsule into the source head assembly, check shutter operation with the shop testing fixture.                                                                                                    |  |  |  |  |  |  |
| 2. External Voltage Check                                                                                                    | <ul> <li>a. Check for presence of +24 volt power on the Phoenix terminal block for the Opto Driver Module: <u>NOTE: This is the Desk +24V supply, not the power supply in the junction box.</u></li> <li>b. Apply power to the gauge computer.</li> </ul>                                                                                                    |  |  |  |  |  |  |
| 3. Gauge Software and Touch-<br>Screen Verification                                                                                                    | a. Be sure that the software for gauge operation is properly loaded and the touch screen is calibrated.                                                                                                    |  |  |  |  |  |  |
| <ul><li>b. Turn off power to the gauge computer.</li><li>c. Connect the cable to the IP-Opto Driver Module.</li></ul>                                                            |                                                                                                    |  |  |  |  |  |  |
| 4. System Power and Voltage<br>Check                                                                                                    | <ul> <li>a. Apply power to the gauge computer.</li> <li>b. Check that the gauge junction box has powered up, as indicated by the power LED's located in the junction box.</li> <li>c. The green "Source Off" lamps on the C-Frames should be on, and the red "Source On" lamps should be off.</li> </ul>                                                                                              |  |  |  |  |  |  |

## INTERGRATED INDUSTRIAL SYSTEMS

appendix A.wpd = 1998-05-01

. 1

5

,

ſ

## Touch Screen Gamma Gauge Entering and Editing Alloy Compensation Numbers

- 1. From the "Operators Panel" touch the "SETUP" box in the lower left -hand corner. A keyboard will appear and you will be asked to enter the security code to unlock the screens. Type in the security code, which is 2655684, then touch "ENTER". This unlocks the test screens for a period of 1 hour.
- 2. Touch the "SELECT ALLOY" box located in the middle of the "Operators Panel" above the composition number. This will open up the "COMPENSATION TABLE".

Note: "SELECT ALLOY" is the boot up name. This name will change to the name of the alloy you select or entered into the "COMPENSATION TABLE".

- 3. To enter a new alloy select any empty box in the "COMPENSATION TABLE" and then touch the "EDIT" box in the top right hand corner. This opens the "COMPENSATION TABLE EDITOR" screen.
- 4. The "COMPENSATION TABLE EDITOR" has a touch keyboard with three columns for alloy information:
  - "ALLOY NAME" : Enter the name of the alloy
  - "COMPOSITION": Enter the composition number that you determined is needed for this particular alloy.
  - "COMMENTS": Enter any notes or comments you might deem necessary.
- 5. When finished touch the "SAVE" box and then "RETURN" to get back to the "OPERATORS PANEL".

You will notice that the new composition number is displayed and that the "SELECT ALLOY" box now is displaying the name of the new alloy. You can toggle between the "OPERATORS PANEL" and the "COMPENSATION TABLE" without entering the security code. The security code is only needed to add or change alloys in the table.

# ILLUSTRATIONS

• •

---

AGC

#### GENERAL COMMENT:

ROLL ECCENTRICITY WILL LIMIT ANY AGC PERFORMANCE. GOOD ROLL GRINDING PRO-CEEDURES MUST BE EMPLOYED. HOWEVER THE I2S AGC CORRECTS AT INTERVALS AS SHORT AS 2". ANY ECCENTRICITY RESULTS IN AN IMMEDIATE CHANGE IN MEASURED LENGTH OUT (Lout). THUS THE AGC WILL REACT QUICKLY TO MAINTAIN CONSTANT EXIT THICKNESS.

NONUNIFORM HARDNESS IN THE MATERIAL WILL RESULT IN AN IMMEDIATE CHANGE IN LENGTH OUT. THE AGC WILL DETECT THIS IN THE FIRST 2" LENGTH AND OUTPUT A PROPORTIONAL CORRECTION TO THE HYDRAULIC SCREWDOWN.

| Lin 3 | K [Gin NOM | EXAMPL  | ES | Lout | X Tout? | Tout<br>RESULT | SCREWDOWN |
|-------|------------|---------|----|------|---------|----------------|-----------|
| 1000  | .1000*     | .0000"  | -  | 2000 | .0500"  | ,0000          | 0         |
| 1000  | .1000*     | +.0004" | -  | 2000 | .0502*  | +.0002"        | DOWN 2    |
| 1000  | .1000*     | 0006*   | -  | 2000 | .0497"  | 0003"          | UP 3      |
| 1000  | .1000"     | .0000   | -  | 1992 | .0502"  | +.0002"        | DOWN 2    |
| 1000  | .1000*     | .0000"  | -  | 2012 | .0497   | 0003"          | UP-3      |
| 1000  | .1000"     | +.0004" | -  | 2008 | .0500"  | .0000          | 0         |
| 1000  | .1000"     | 0002"   | -  | 2000 | .0504"  | +.0004"        | DOWN 4    |
| 1000  | .1000      | +.0003" | •  | 1998 | .0502"  | +.0002"        | DOWN 2    |
| 1000  | .1000*     | +.0010" | -  | 2088 | .0484*  | 0016*          | UP 16     |
| 1000  | .1000"     | +.0005" | *  | 1930 | .0521*  | +.0021*        | UP 21     |

NOTE: THICKNESS AND LENGTH VALUES ARE EXAGGERATED FOR EXAMPLE ONLY TOTAL LIN=10000=20 INCHES OF STRIP AND 10 PROPORTIONAL CORRECTIONS HAVE BEEN MADE!

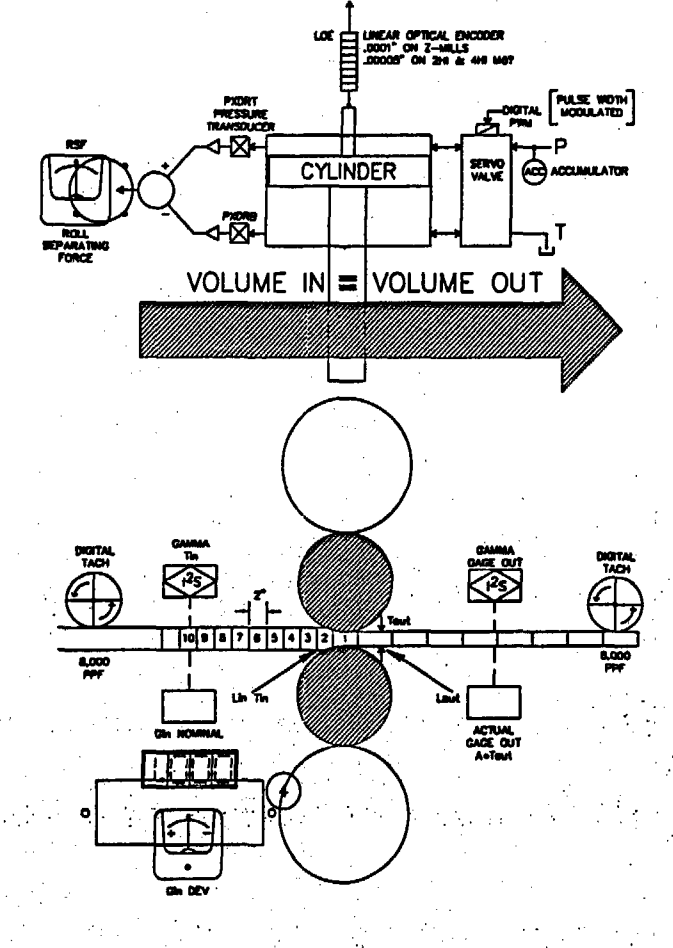

#### US-JAPAN-EUROPE PATENTS

12S PATENTED HYDRAULIC SCREWDOWN

100% DIGITAL VERY FAST - TYP .001" in .02 SEC. ACCURATE - .00005" RESOLUTION 2HI-4HI .000005" RESOLUTION Z MILL HIGH YEILDS - TIGHT TOLERANCE

## AGC PRIMARY LOOP VOLUME EQUATION

| 2 |
|---|
|   |
|   |
|   |
|   |

INTERGRATED INDUSTRIAL SYSTEMS

140-110

K \Released\140\0110b-c.dwg Wed Jun 07 13:37:54 2000 I2S Electrical - Tom 0'Donnell

#### GENERAL COMMENT:

ROLL ECCENTRICITY WILL LIMIT ANY AGC PERFORMANCE. GOOD ROLL GRINDING PRO-CEEDURES MUST BE EMPLOYED. HOWEVER THE 12S AGC CORRECTS AT INTERVALS AS SHORT AS 50 MM. ANY ECCENTRICITY RESULTS IN AN IMMEDIATE CHANGE IN MEAS-URED LENGTH OUT (Lout). THUS THE AGC WILL REACT QUICKLY TO MAINTAIN CONSTANT EXIT THICKNESS.

NONUNIFORM HARDNESS IN THE MATERIAL WILL RESULT IN AN IMMEDIATE CHANGE IN LENGTH OUT. THE AGC WILL DETECT THIS IN THE FIRST 50 MM LENGTH AND OUTPUT A PROPORTIONAL CORRECTION TO THE HYDRAULIC SCREWDOWN.

| Lin  | X [Gin NOM - | EXAMPL  | <u>ES</u> | Lout | X Tout? | Tout<br>RESULT | SCREWDOWN |
|------|--------------|---------|-----------|------|---------|----------------|-----------|
| 1000 | 1.000mm      | Ömm     | =         | 2000 | .500mm  | 0mm            | ° 0       |
| 1000 | 1.000mm      | +.008mm | -         | 2000 | .504mm  | +.004mm        | DOWN 4    |
| 1000 | 1.000mm      | 006mm   | -         | 2000 | .497mm  | 003mm          | UP 3      |
| 1000 | 1.000mm      | Omm     | -         | 1990 | .502mm  | +.002mm        | DOWN 2    |
| 1000 | 1.000mm      | Omm     | =:        | 2012 | .497mm  | 003mm          | UP 3      |
| 1000 | 1.000mm      | +.010mm | =         | 2020 | .500mm  | Omm            | 0         |
| 1000 | 1.000mm      | 030mm   | *         | 1980 | .490mm  | 010mm          | UP 1      |
| 1000 | 1.000mm      | +.021mm |           | 1998 | .511mm  | +.011mm        | DOWN 11   |
| 1000 | 1.000mm      | +.051mm |           | 2088 | .503mm  | +.003mm        | DOWN 3    |
| 1000 | 1.000mm      | 081mm   | -         | 1930 | .476mm  | 024mm          | UP 24     |

NOTE: THICKNESS AND LENGTH VALUES ARE EXAGGERATED FOR EXAMPLE ONLY TOTAL Lin=10000=.5 METERS STRIP AND 10 PROPORTIONAL CORRECTIONS HAVE BEEN MADE!

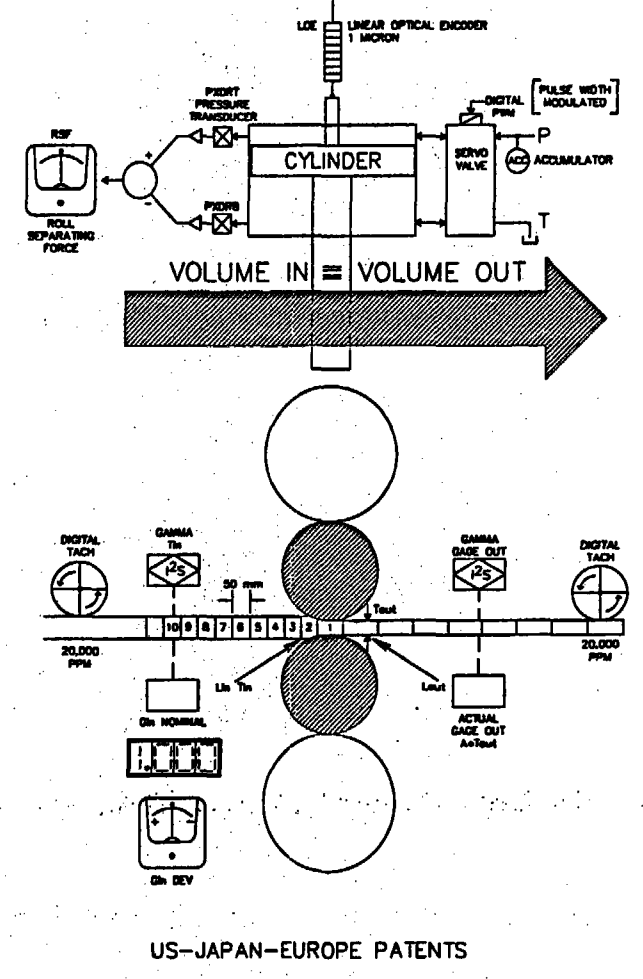

•

12S PATENTED HYDRAULIC SCREWDOWN

100% DIGITAL VERY FAST - TYP 25 MICRON in .02 SEC. ACCURATE - 1 MICRON RESOLUTION 2HI-4HI .1 MICRON RESOLUTION Z MILL HIGH YEILDS - TIGHT TOLERANCE

## AGC PRIMARY LOOP VOLUME EQUATION

VOLUME IN = VOLUME OUT LENGTHIN X THICKIN X VIDTHIN = LENGTHOUS X THICKOUS X VIDTHOUS Lin X Tin X Min = Lout X Tout X Mout Lin X Tin = Lout X Tout Tin = Gin NDM ± Gin DEV Lin X [Gin NOM  $\pm$  Gin DEV] = Lout X Tout  $Tout = \frac{\text{Lin X [Gin NDM ± Gin DEV]}}{1}$ Lout DIGITAL TACHS DUTPUT 20,000 PPM TO CORRECT EVERY 50 MM LI = 1000 LI \_ ENTRY LENGTH EXIT LENGTH Lo AGC SECONDARY LOOP EXIT GAGE AVERAGING THE HIGH SPEED PRIMARY LOOP DOES NOT REQUIRE OR USE EXIT DEVIATION. (GAGE) HOW-EVER IF STRIP WIDTH CHANGES DURING REDUC-TION, OR IF SLIGHT ERRORS IN TACH WHEEL SIZES, OR DIFFERENCES IN GAGE CALIBRATION THE SYSTEM WILL AUTOMATICALLY COMPENSATE. THE SECONDARY AGC LOOP CONTINUOUSLY. AVERAGES THE EXIT GAGE DEVIATION. IF THE AVERAGE IS NOT ZERO THE COMPUTER WILL PROPORTIONALLY MODIFY THE PRIMARY LOOP ENTRY LENGTH COUNT TO BRING THE EXIT GAGE AVERAGE TO EXACTLY ZERO. ALSO THE AGC HAS AUJOMATIC MATERIAL HARDNESS COMPENSATION SOFTWARE WHICH COMPARES ACTUAL THICKNESS OUT (ATout) ----WITH CALCULATED (Tout) AFTER THE CORRECTION. 12S AGC NTENGRATED INDUSTRIAL SYSTEM

\He leased\140\0110a-c

.....

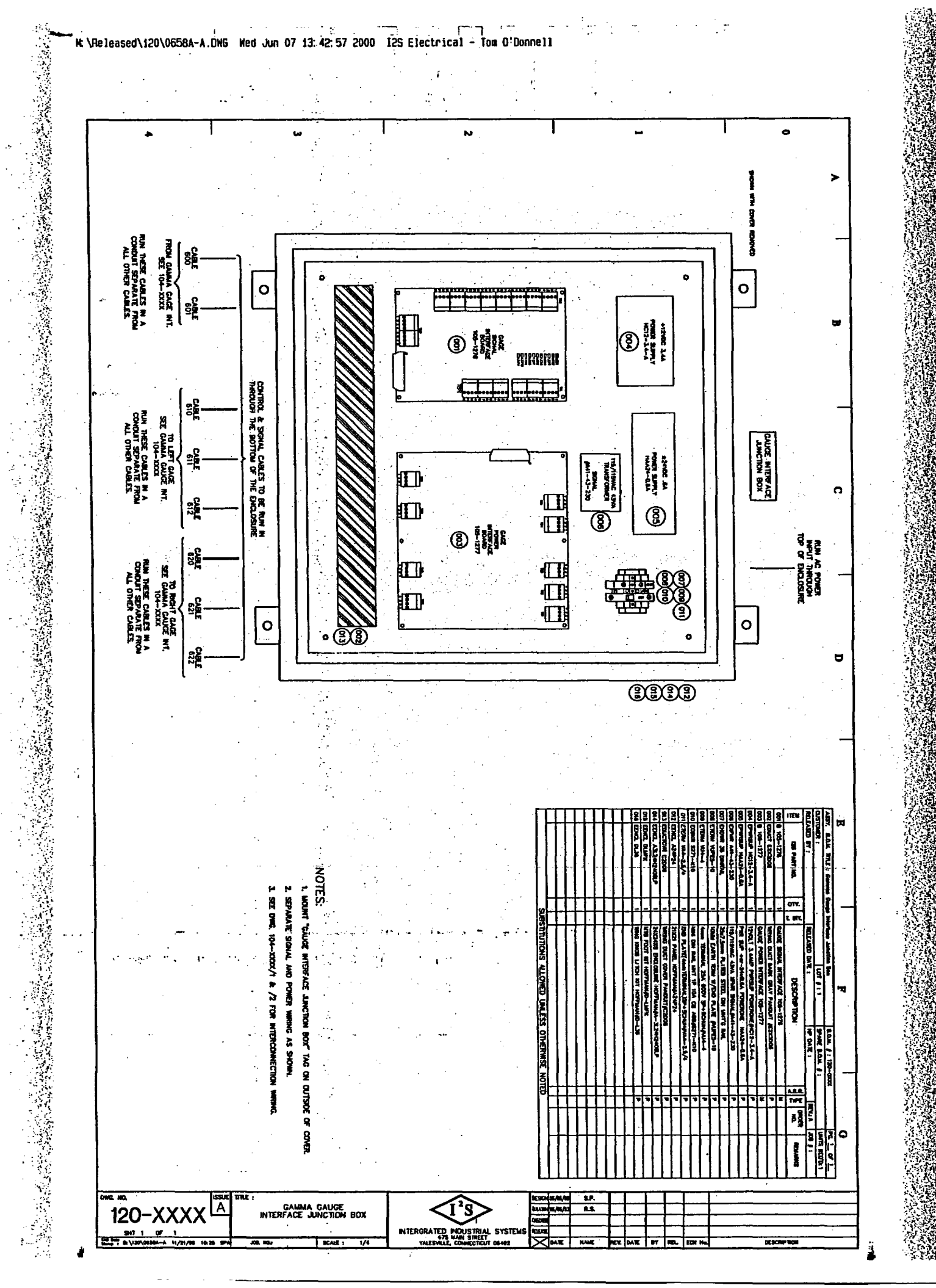

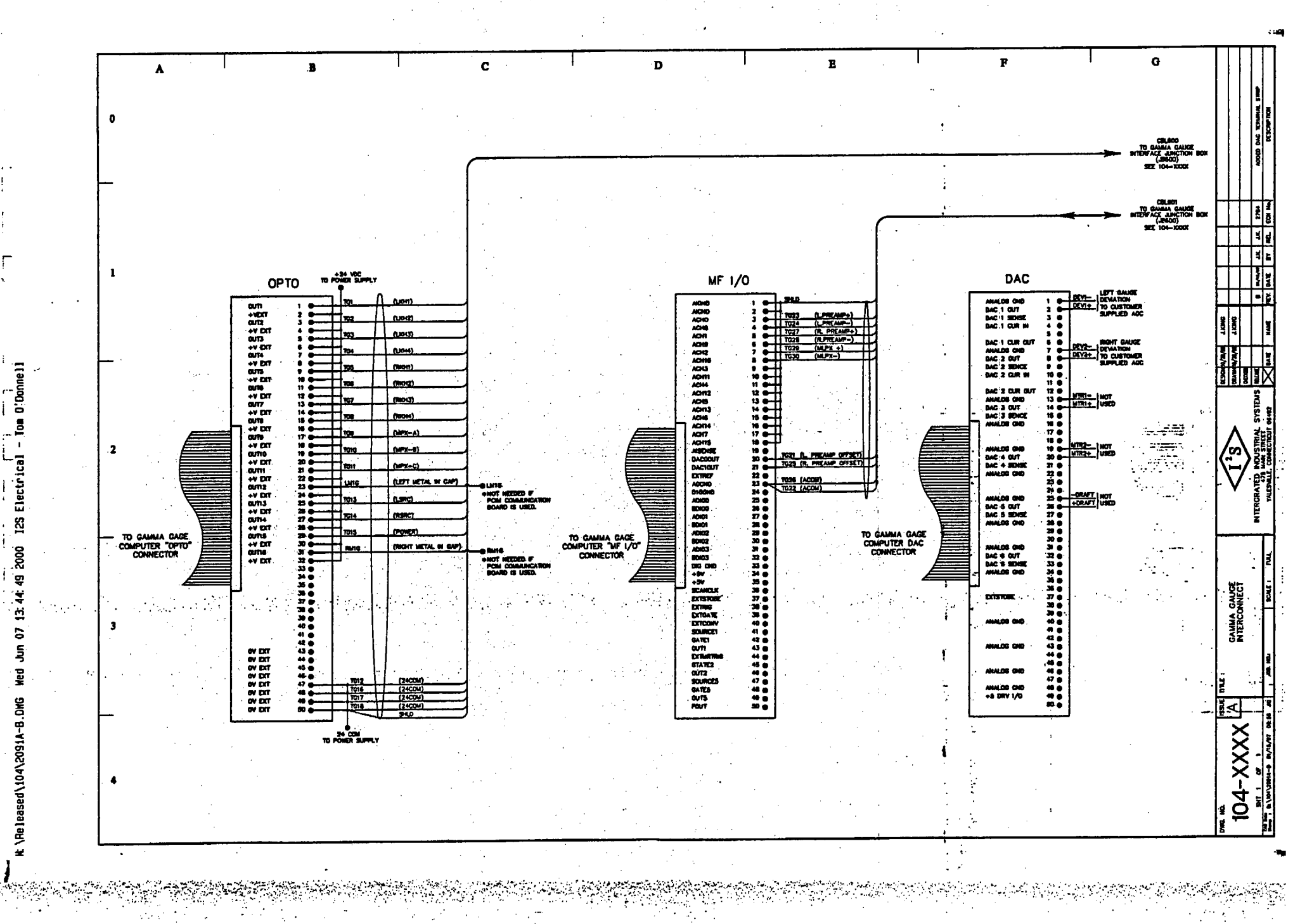

e de la companya de la companya de la companya de la companya de la companya de la companya de la companya de l

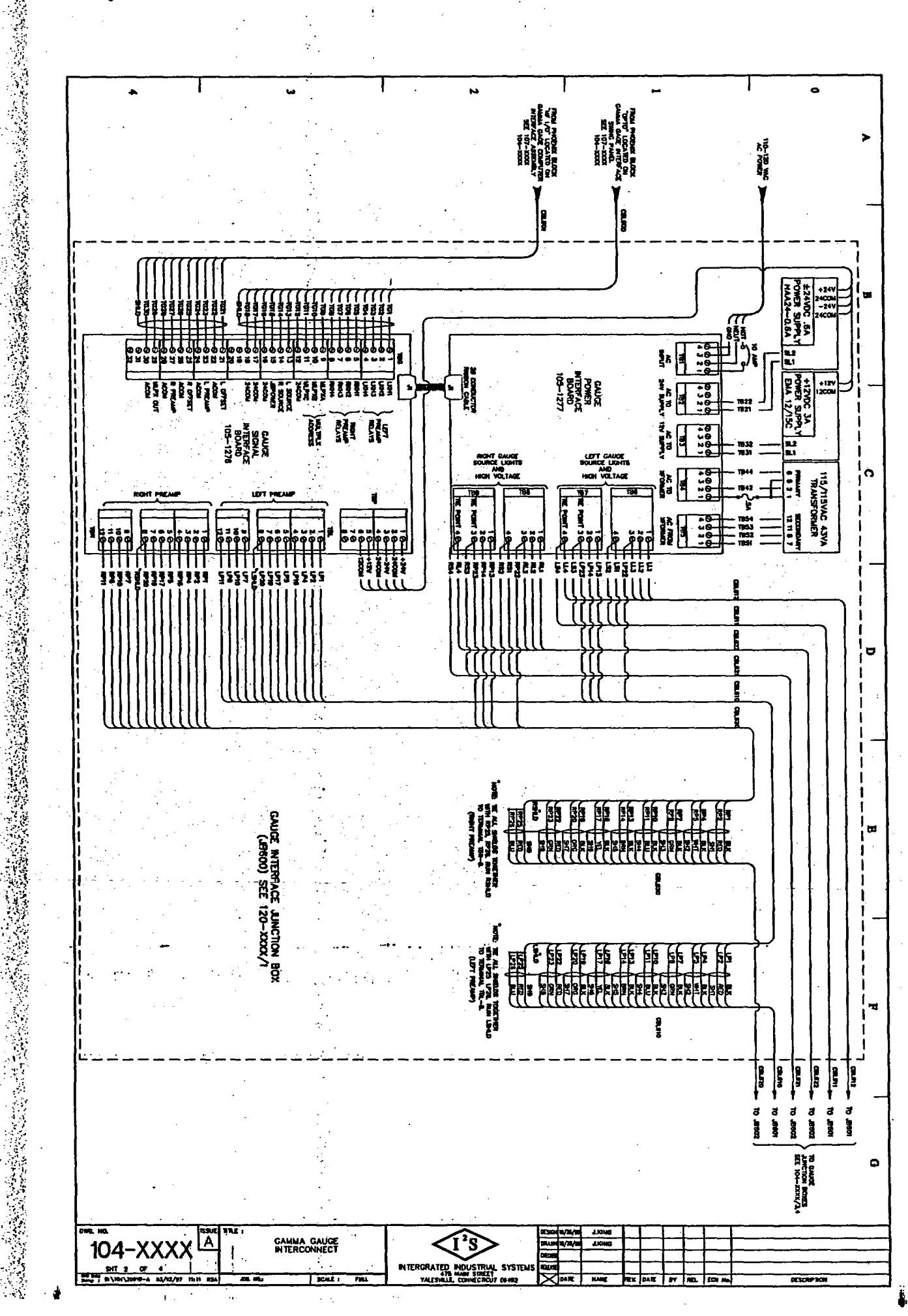

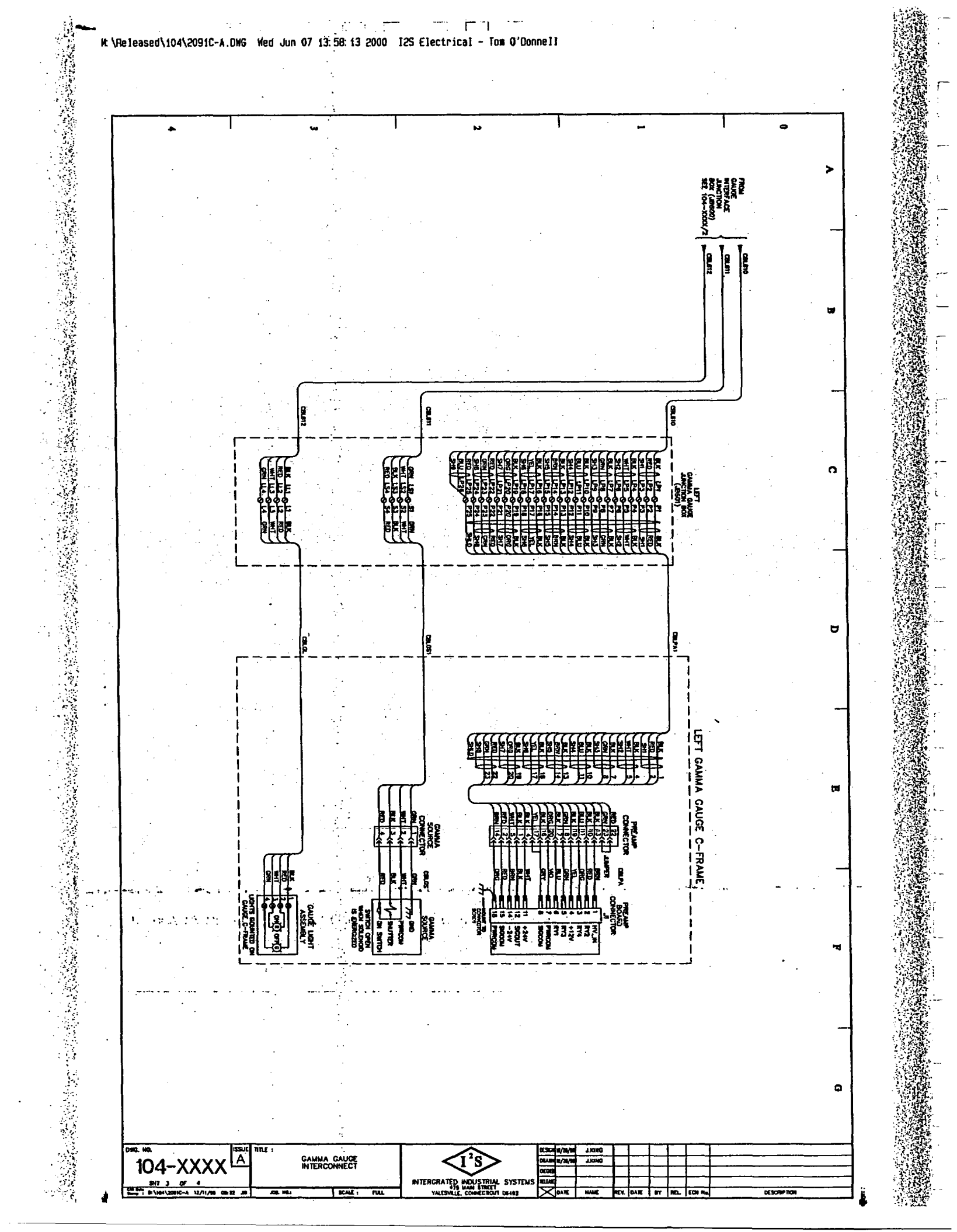

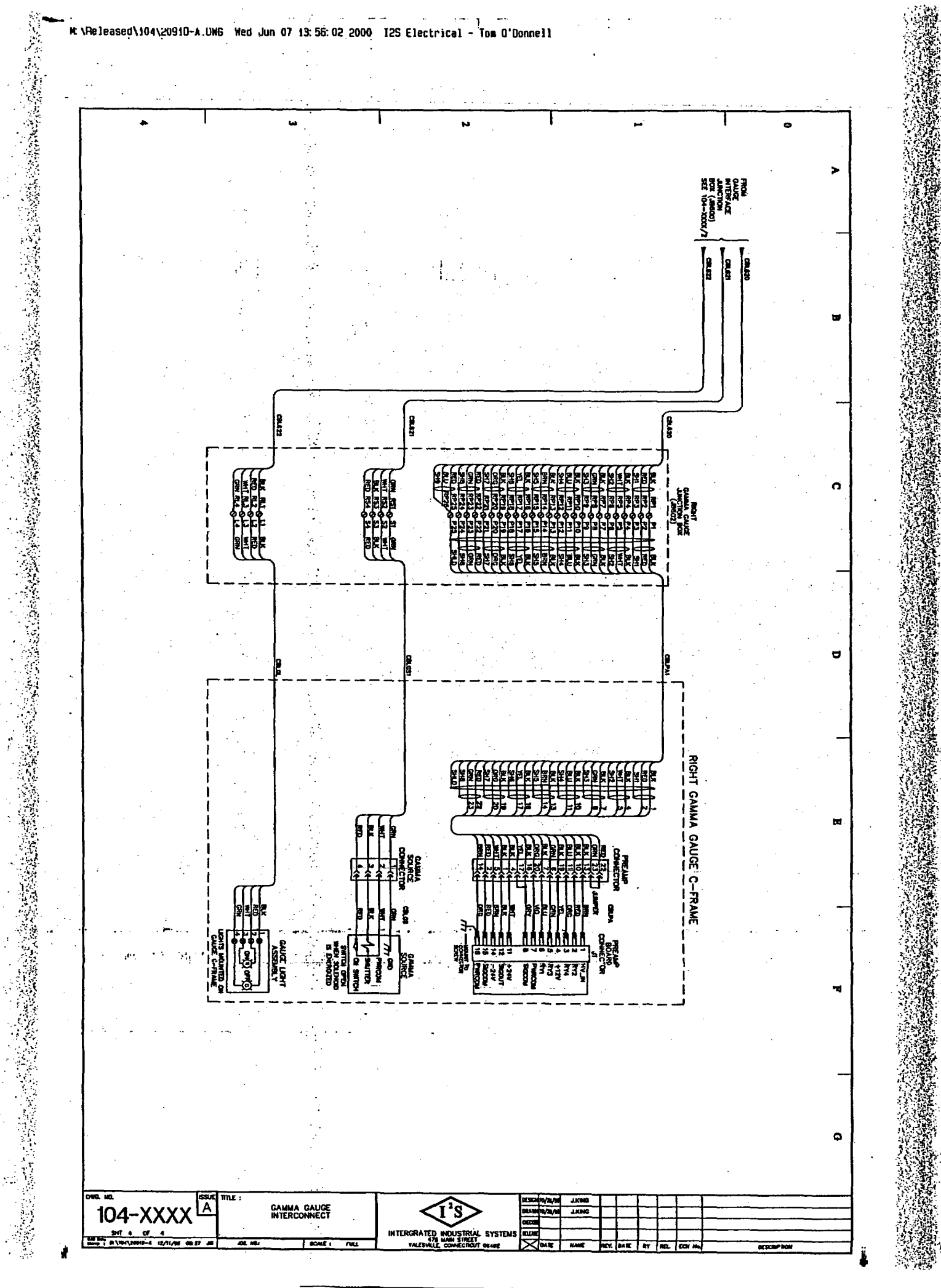

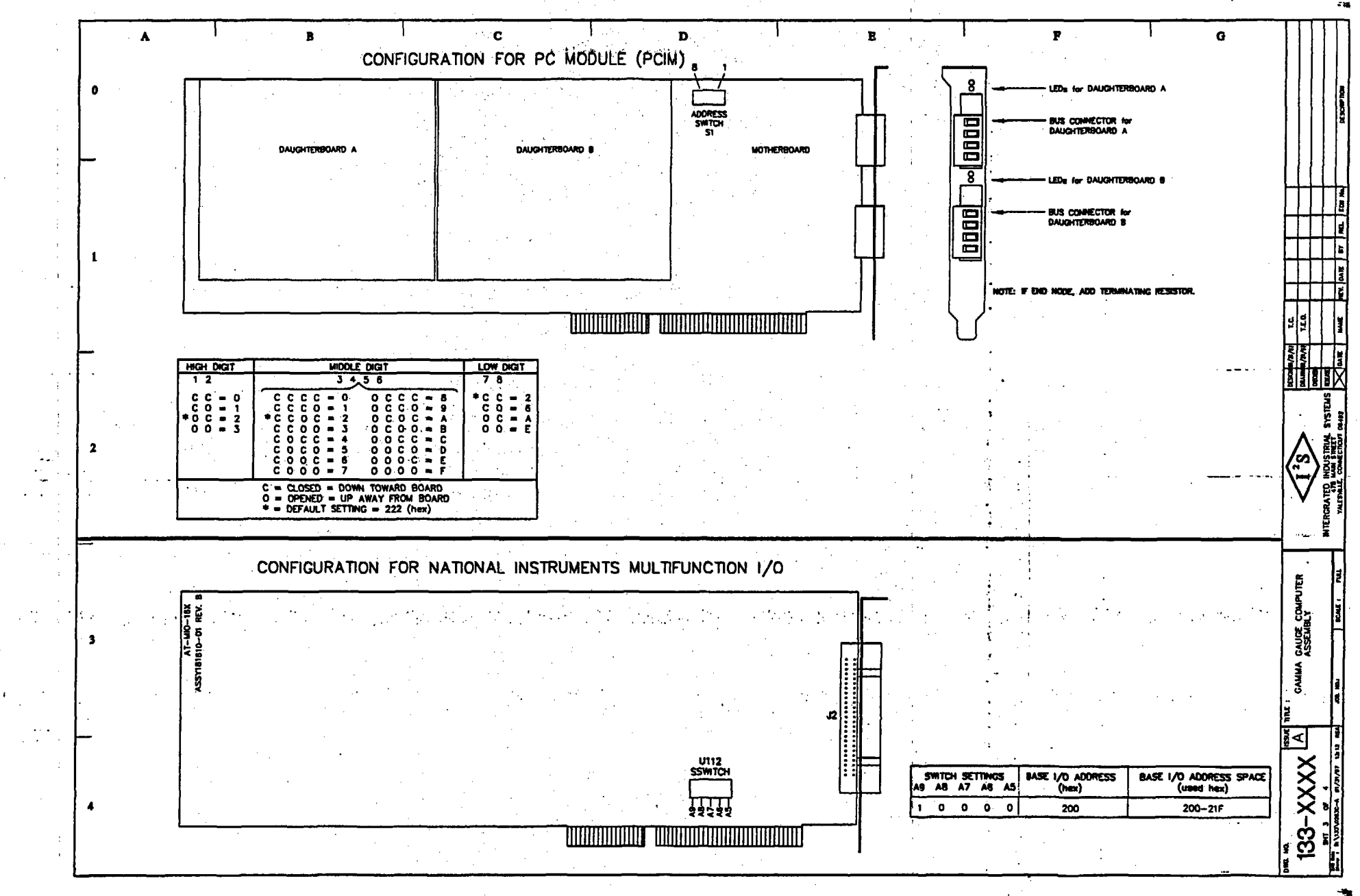

STATE STATE STATE AND A STATE

and and an an an and and and and an and

tertine entre

K \Morking\133\0283C-A.DMS Wed Jun 07 13:50:21 2000 125 Electrical - Tom 0'Donnell

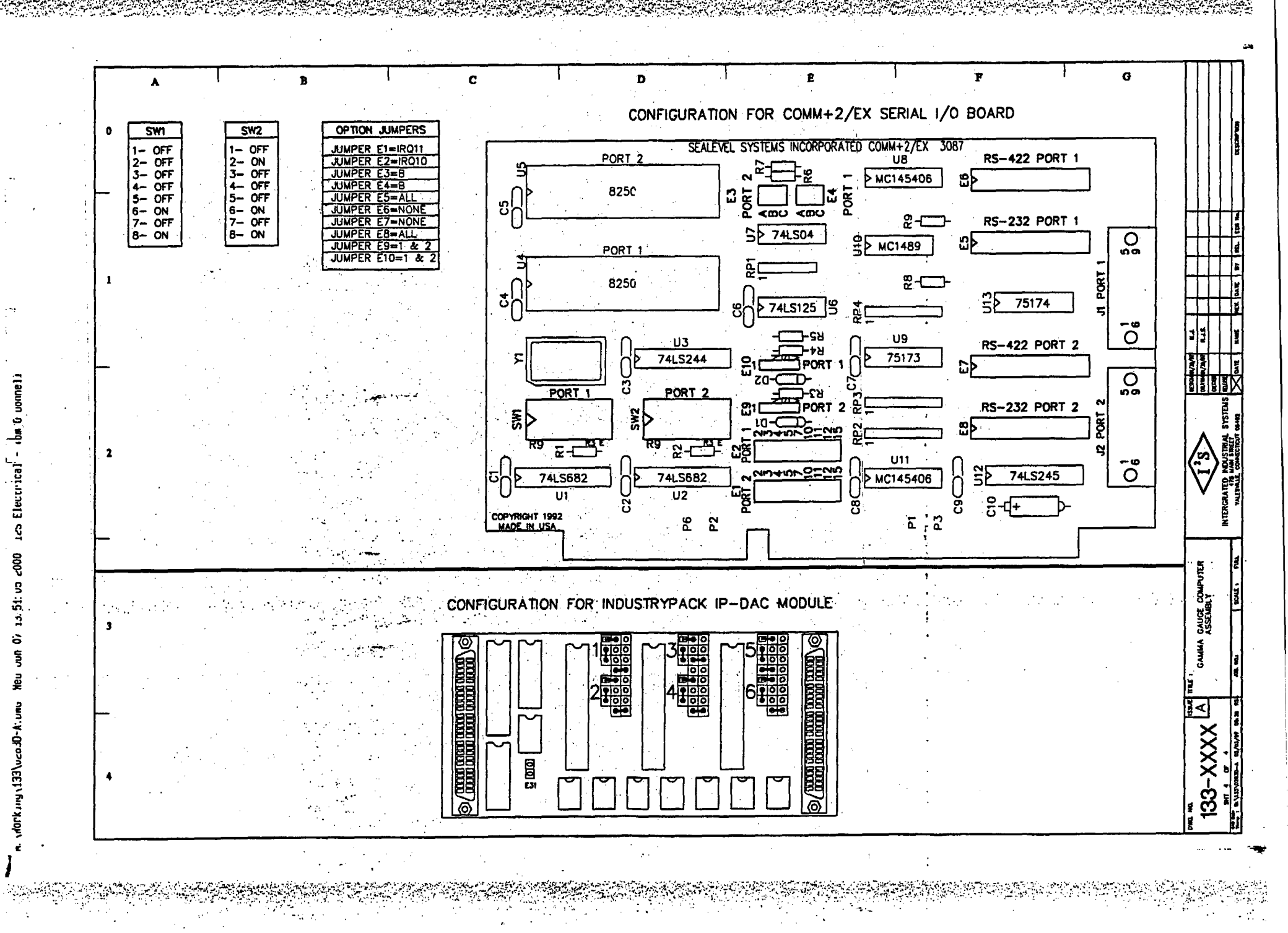

## TABLE OF CONTENTS

## I<sup>2</sup>S Radiation Safety Program

- 1. OVERVIEW 1.1 Typical Gauge Assembly
- 2. SAFETY

## 3. NUCLEAR REGULATORY COMMISSION REGULATIONS

3.1 Radiation Inspection Report (example)

3.2 Site Survey (example)

#### 4. **OPERATION of GAUGE**

- 5. MAINTENANCE
  - 5.1 Gamma Gauge Illustration
- 6. EMERGENCY PROCEDURE
- 7. GAMMA GAUGE WARNING LABELS
- 8. CUSTOMER ACKNOWLEDGMENT FORMS

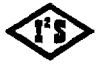
# **OVERVIEW**

This I<sup>2</sup>s Radiation Training Program is designed to help you, the customer, to understand the basic operation and safety procedures.

First and foremost, **SAFETY** is our primary concern. The gage itself is a very safe device and is virtually impossible to damage in such a way as to pose a radiation hazard. This does <u>NOT</u> mean that untrained personnel are allowed to do anything they want to.

This is <u>NOT</u> a maintenance manual, only an Operations and Regulations Manual.

This does <u>NOT</u> allow you to perform any maintenance on the gage itself, with the exception of changing indicator lights with power off.

If, after completing the material in this manual, you have unresolved questions or desire more in-depth training, please contact us at (203) 265-5684. Your inquiries are always welcomed.

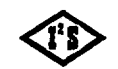

INTERGRATED INDUSTRIAL SYSTEMS

OVERVIEW.WPD • 2002-11-08

13 19 110

2. SAFETY

Congratulations on receiving your I<sup>2</sup>S Gamma Radiation Gauge: Our company has many years of experience with these gauges and is extremely proud of our safety record. While the gauges we produce are low level, our companys' primary concern is the continued safety of all our customers. It is therefore appropriate to establish some guidelines on how to conduct yourself in the areas where these gauges are in use.

Our gauge, physically, looks like an elongated "C". In the open end of the C-Frame is where the radioactive source housing is located. <u>DO NOT</u> place any part of your body in this open air gap.

Mounted on top of the C-Frame are two (2) lights, one *Green*, one *Red*. With the gauge system powered, the *Green* light indicates the source is covered (shutter closed) and the gauge is not active. The *Red* light indicates that the source is exposed (shutter open) and radiation is present. When the *Red* light is lit, stay at least three (3) feet away from the gauge. To physically verify the position of the gauge shutter a glass peep hole has been installed on the front of the source housing. *Green* and *Red* strips have been painted on the shutter to correspond to the C-Frame lights. On the outboard side of the C-Frame is a label containing the "**3 Foot Warning**". This label must be maintained on the C-Frame in legible condition.

There are three (3) factors that should be used to minimize your exposure to radiation: Time, Distance, and Shielding.

Time:

The less time a person remains in the area of radiation, the less of a radiation dose that person will receive.

Distance:

The intensity of radiation and it's effects fall off sharply as you move further away from the source. For example, by moving twice (2x) as far away from a radioactive source, you are exposed to *One-Quarter* the amount of radiation, moving three (3x) times as far away means One-Ninth the exposure and so on.

### Shielding:

Protective material placed between you and the source reduces the level of radiation passing thru, and thus the amount to which you will be exposed. In nuclear gauges, this protection is provided in the source housing.

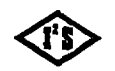

INTERGRATED INDUSTRIAL SYSTEMS

safety.wpd + 2002-11-08

It is appropriate to mention a word about ALARA. ALARA is an acronym. It's meaning is: As Low As Reasonably Achievable.

ALARA refers to the exposure level for those who work with radiation. It must be emphasized that ALARA is not a dose limit, it is a method of work. It is the responsibility of management and the individual worker to continuously strive to lower exposure levels. This joint commitment to a continued safe work environment *Can Not Be Over Emphasized*.

To summarize, if the shutter is open and it is not necessary to be in the direct vicinity of the gauge, **DON'T**. If you do need to work in that area, minimize you time, when possible close the shutter. If involved in a long term project, turn off the system power.

2

**REMEMBER** - The most important step in any procedure, is your personal saftey.

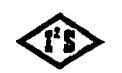

INTERGRATED INDUSTRIAL SYSTEMS

safety.wpd • 2002-11-08

-

5.2.49.5

### 3. U.S. NUCLEAR REGULATORY COMMISSION REGULATIONS

I<sup>2</sup>S has two (2) licenses from the U.S. Nuclear Regulatory Commission. They are the following:

#### License #06-21253-01

- 1) Installation, relocation, repair and servicing of the gauge, including the leak testing of sealed sources and radiation surveys of devices for other persons.
- 2) Instruction and training of individuals in the use of the gauging device.

#### License #06-21253-02G

The licensee (I<sup>2</sup>S) is authorized to redistribute the devices containing sealed sources specified in this license to persons generally licensed pursuant to section 31.5, 10CFR part 31 (copy enclosed) or equivalent provisions of the regulations of any Agreement State.

Unless you, our customer, are specifically licensed by the U.S. Nuclear Regulatory Commission or an equivalent Agreement State, you are considered to be a general licensee. As such, you have certain responsibilities as regards to I<sup>2</sup>S Gamma Radiation Gauge. Title 10, code of Federal Regulations (10CFR) defines conditions for use of the gauge. The sections that pertain to you (copies enclosed), the general licensee are:

- Section 20.2201, 10CFR20 Reports of theft or loss of licenced material.

- Section 20.2202, 10CFR20 Notification of incidents.

Section 30.34, 10CFR30
 Terms and conditions of licenses.

- Section 30.51, 10CFR30 Records.
- Section 30.52, 10CFR30 Inspections.
- Section 30.53, 10CFR30 Tests.

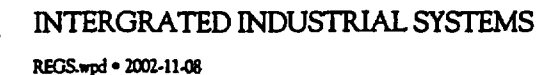

1

Section 30.61, 10CFR30 Modification and revocation of licenses.

Section 30.62, 10CFR30 Right to cause the witholding of recall of by-product material.

- Section 30.63, 10CFR30
  Violations.
- Section 31.5, 10CFR31
  Certain measuring, gauging or controlling devices.

\* **Special Note**: Section 31.5, 10CFR31, is the authorization for the issuing of a general license. There is no official document that is issued for general licenses.

At the time of the initial installation, for the gauges, a Radiation Site Survey and Leakage Test will be performed for each gauge. Their purpose is as follows:

#### **Radiation Site Survey:**

The survey is performed to determine the level of exposure to radiation that your workers will receive. This is done to insure that this exposure level is below those levels permitted by Federal regulations. The survey is performed with a sensitive, calibrated ion chamber meter, designed to simulate exposure to the human body. The measurements taken will be recorded (sample form enclosed) and exposure levels determined. A copy of this report will be given to you along with an explanation as to how the exposure levels were determined. This report must be maintained on permanent file. A separate copy will also remain on permanent file at I<sup>2</sup>S.

#### Leakage Testing:

It is a U.S. Nuclear Regulatory Commission requirement that your gauge be examined at least every six (6) months for signs of leakage and/or contamination. The initial test is performed by I<sup>2</sup>S at the same time of installation (sample form enclosed). Thereafter the test must be performed at no more than six (6) month intervals by persons specifically licensed by the U.S. Nuclear Regulatory Commission or an Agreement State to perform this service. I<sup>2</sup>S can provide this service, if so desired. The responsibility for having this service performed and maintaining a permanent record of the test results, rests with you, the general licensee. A permanent record of those tests performed by I<sup>2</sup>S will also be maintained on file at I<sup>2</sup>S.

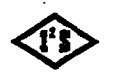

INTERGRATED INDUSTRIAL SYSTEMS REGS. wpd • 2002-11-08 You should be aware that the warning label, mounted on the gauge, cannot be removed. You are also required to maintain these labels in legible condition.

After reading the enclosed sections of Title 10, Code of Federal Regulations if you should have any questions that cannot be answered by our field representative, contact I<sup>2</sup>S Radiation Safety Officer at (203) 265-5684.

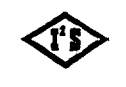

REGS.wpd • 2002-11-08

#### 4. OPERATION OF GAUGE

To operate the gauge, turn on the power switch on the back of the gauge electronics rack. Allow at least ten (10) minutes for the system to "Warm Up". To open and close the gauge source shutter press the source "On/Off" pushbutton. When the pushbutton is lit the source shutter is open, when the pushbutton is not lit the source shutter is closed.

It is very important to understand exactly how the gauge lights operate, so that an unsafe condition can be recognized. Light combinations are:

- 1. Source *On/Off* pushbutton not lit, *Green* light on gauge lit, source shutter is closed.
- 2. Source *On/Off* pushbutton lit, *Red* light on gauge lit, source shutter is open and radiation is present.
- 3. Source *On/Off* pushbutton not lit, no light on gauge lit. Source shutter is probably closed. Remove gauge system power, use the sight glass to physically verify the position of shutter. Repair *Green* light on gauge.
- 4. Source *On/Off* pushbutton not lit, no light on gauge lit. Source shutter is probably closed. Remove gauge system power, use the sight glass to physically verify the position of shutter. Repair *Red* light on gauge.
- 5. Both, *Green* light and *Red* light, on gauge lit regardless of source On/Off pushbutton indication. There is a shutter problem and the source gauge must be serviced. This service must be performed by persons specifically licensed by the U.S. Nuclear Regulatory Commission or an Agreement State. Since there is no valid indication to the correct position of the shutter it is necessary to use the sight glass to physically verify the actual position. If the shutter is stuck open refer to the *Emergency Procedure* section of this manual.

### **PLEASE NOTE:**

The I<sup>2</sup>S Gamma Radiation Gauge has been designed so that when the system power is removed the shutter automatically closes (fail safe). This can be demonstrated by opening the source shutter and turning off the system power or by simply pulling the power cord. Use the sight glass to physically verify that the source shutter is indeed closed.

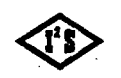

INTERGRATED INDUSTRIAL SYSTEMS

ga\_op.wpd • 2002-11-08

### 5. MAINTENANCE

The purpose of this section is to clearly define the maintenance that is permitted for the I's Gamma Radiation Gauge. All areas, not specifically addressed by this section, are restricted and no customer maintenance is allowed for these areas. It should, also, be mentioned that the gauge, itself, cannot be removed from the gauge track. Any removal, relocation or shipment of the gauge must be performed by persons specifically licensed by the U.S. Nuclear Regulatory Commission or an Agreement State.

#### WARNING:

Before performing any gauge maintenance procedure, REMOVE gauge system power and lockout. Failure to do so will result in a shock hazzard. In addition, damage may occur to sensitive system electronics. Also, physically verify the source shutter is in the closed position.

#### Maintenance Items:

#### Shutter Indicator Lights

- 1. The light bulbs may be replaced by unscrewing the receptacle lens cap
- 2. The receptacle may be replaced by opening the top of the Hoffman enclosure. The mounting screws are now accessible.

#### Gauge Receiver Head

1.

- Facing the front of the gauge, on the upper half of the C-Frame, is the receiver head. There are eight (8) bolts that are visible. The four (4) in the front, secure the front cover to the receiver head. The four (40 in the back (2 per side) secure the receiver head to the C-Frame. Remove the four (4) bolts in the back.
- 2. Lift the receiver head straight out. Disconnect preamplifier cable on the back of the receiver head. Receiver head can now be placed on workbench.
- 3. Remove four (4) bolts on front cover. Remove cover. Preamplifier printed circuit board, its connector and ion chamber are now accessible for service.
- 4. To re-assemble, reverse the order.

#### **REMINDER:**

<u>NO</u> service, by the customer, is permitted on the gauge source head.

#### INTERGRATED INDUSTRIAL SYSTEMS

mainten.wpd • 2002-11-08

1

### 6. EMERGENCY PROCEDURE

First, and foremost, SAFETY is our primary concern. The I<sup>2</sup>S Gamma Radiation Gauge has been designed for the mill environment and is virtually impossible to damage in such a way as to pose a radiation hazard. In the event that an emergency involving a radiation gauge should occur, the following steps should be taken.

- 1. Cease work immediately.
- 2. Do not attempt to work on the gauge yourself.
- 3. If the gauge has been partially damaged or destroyed, keep all personnel at least twenty (20) feet away, until the source has been repaired or shielded or until radiation levels are known.
- 4. Notify the I<sup>2</sup>S Radiation Safety Officer as soon after the incident as possible. Our company's main telephone number (203) 265-5684 also serves as a <u>24 Hour</u> <u>Emergency Number.</u>
- 5. Have leakage tests performed after any incident that may have resulted in damage to the source.
- 6. In case of accident or fire, do not use the gauge until any danger from or damage to the source has been assessed.
- 7. Inform the U.S. Nuclear Regulatory Commission within 24 hours of any theft, accident or incident involving the gauge. Full explanation of notification requirements are contained in the following regulations:

| a, | 10CFR20-2201 |
|----|--------------|
| h  | 10CFR20-2202 |

Reports of thefts or loss of licensed materials Notification of incidents. Copies of these regulations are contained in this manual. In the event that notification is required, contact the nearest U.S. Nuclear Regulatory Commission regional office. They are:

U.S.N.R.C. Region I 475 Allendale Road King of Prussia, Pa. 19406-1415 Tel. (215) 337-5000 U.S.N.R.C. Region II 101 Marietta Street, N.W., Suite 2900 Atlanta, Ga. 30323 Tel. (404) 331-4503

INTERGRATED INDUSTRIAL SYSTEMS

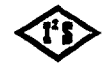

emerg.wpd • 2002-11-08

1

U.S.N.R.C. Region III 799 Roosevelt Road Glen Ellyn, Il. 60137 Tel. (708) 790-5500

U.S.N.R.C. Region V 1450 Maria Lane, Suite 210 Walnut Creek, Ca. 94596-5368 Tel. (510) 975-0200 U.S.N.R.C. Region IV 611 Ryan Plaza Drive, Suite 400 Arlington, Tx. 76011-8064 Tel. (817) 860-8100

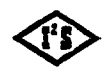

1

INTERGRATED INDUSTRIAL SYSTEMS

emerg.wpd • 2002-11-08

### CUSTOMER ACKNOWLEDGMENT FORM

On behalf of my company I acknowledge that we have received a copy of the "I<sup>2</sup>S Gamma Radiation Gauge Radiation Safety Program". The contents of the program have been reviewed with me. It is understood that we are responsible for the information contained within this program.

**Company (please print)** 

**Customer Representative (signature)** 

**Customer Representative (please print)** 

Date

**Customer Copy** 

1

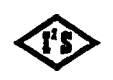

INTERGRATED INDUSTRIAL SYSTEMS

ACK\_FORM.wpd • 2002-11-08

## CUSTOMER ACKNOWLEDGMENT FORM

On behalf of my company I acknowledge that we have received a copy of the "I<sup>2</sup>S Gamma Radiation Gauge Radiation Safety Program". The contents of the program have been reviewed with me. It is understood that we are responsible for the information contained within this program.

**Company (please print)** 

**Customer Representative (signature)** 

# **Customer Representative (please print)**

Date

# I<sup>2</sup>S Copy

1

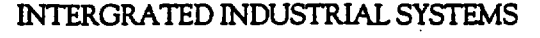

ACK\_FOi2swpd.wpd + 2002-11-08